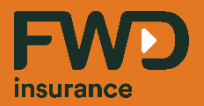

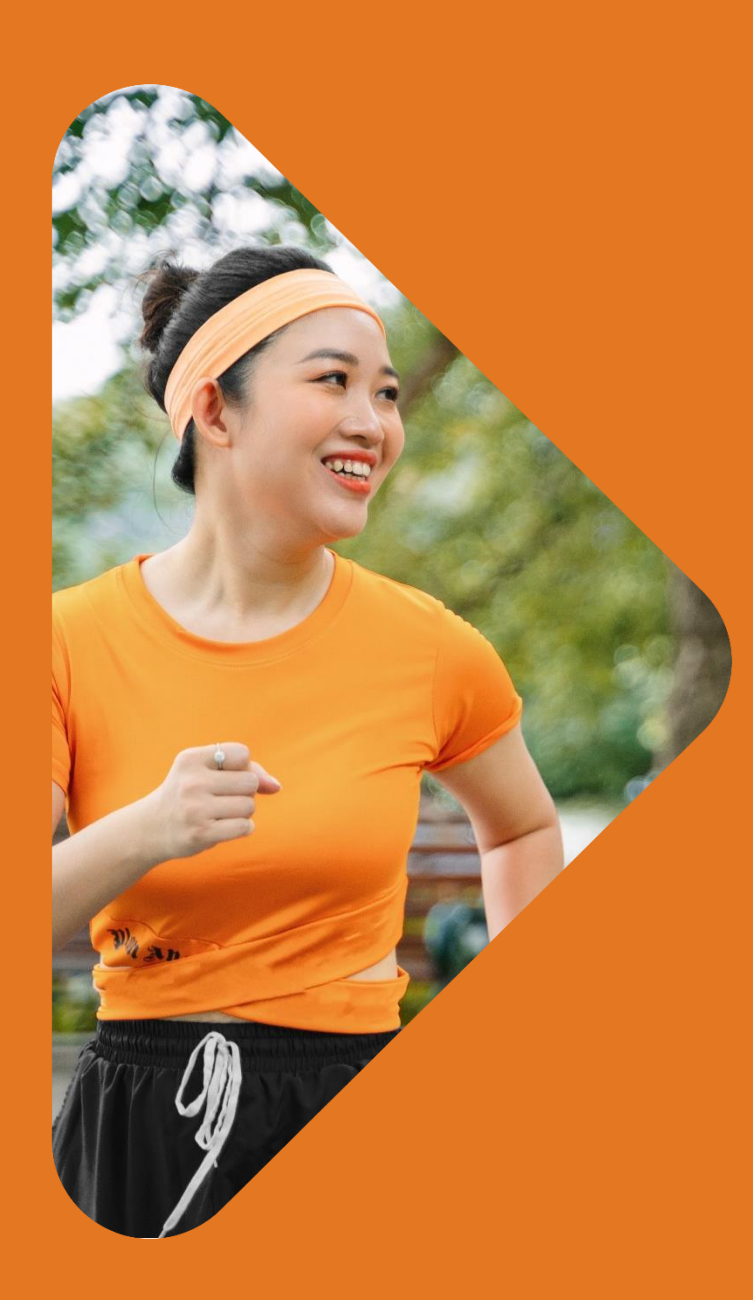

# ไอเดียการขาย สินค้าสุขภาพ และโรคร้ายแรง

(Srikrung Broker)

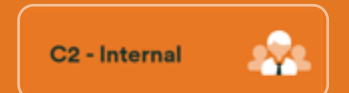

Celebrate living fwd.co.th

COM67-853 ปรับปรุงล่าสุด 05/09/67

#### insurance หัวข้ออบรม Page ภาพรวมธุรกิจประกันชีวิต 3 - 11 ข้อมูลเบี้ยประกันภัยรับรวมแยกตามผลิตภัณฑ์ ไตรมาสที่ 1 (มกราคม – มีนาคม 2567) • แนว<sup>์</sup>โน้มการเกิดโรคร้ายแรง • ค่ารักษาพยาบาล และสถานการณ์ค่าใช้จ่ายด้านสุขภาพ ้ความสำคัญของประกันชีวิต 12 - 17 • บริษัทประกันชีวิตรับความเสี่ยงอย่างไร • ใครที่ควรทำประกันสุขภาพ จุดเด่นผลิตภัณฑ์ 18 - 32 FWD Precious CARE • CI 50 ้เครื่องมือการเสนอขาย 33 - 93 • ขั้นตอนการดาวน์โหลดและติดตั้งเพื่อใช้งาน FWD CUBE การสร้างใบเสนอราคา (Sale Illustration) – FNA No Advice eAPP System - การขายแบบไม่พบหน้า (DF2F)

เอกสารนี้ จัดทำขึ้นเพื่อเสริมสร้างความเข้าใจ ให้กับตัวแทน/นายหน้าเท่านั้น มิใช่ส่วนหนึ่งของสัญญาประกันภัย หรือเอกสารที่ผูกพันกับบริษัท ข้อกำหนดความคุ้มครองระบุไว้ในกรมธรรม์ประกันภัยที่ออกให้กับผู้ถือกรมธรรม์ ห้ามนำไปใช้ประกอบการเสนอขาย แสดง เผยแพร่ หรือแจกจ่ายแก่ลูกค้า ผู้ขอเอาประกันภัย สงวนสิทธิ์ตามกฎหมาย ห้ามเผยแพร่ต่อบุคคลอื่น ห้ามทำซ้ำ หรือ ดัดแปลง ไม่ว่าส่วนหนึ่งส่วนใดของเอกสารนี้

2

ปรับปรุงล่าสุด 05/09/67

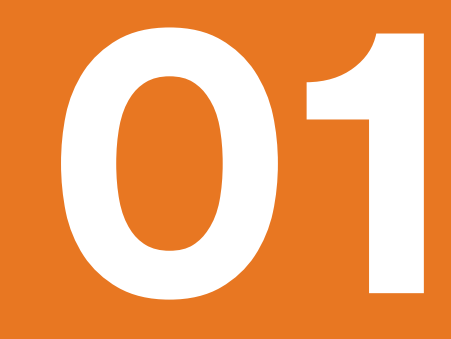

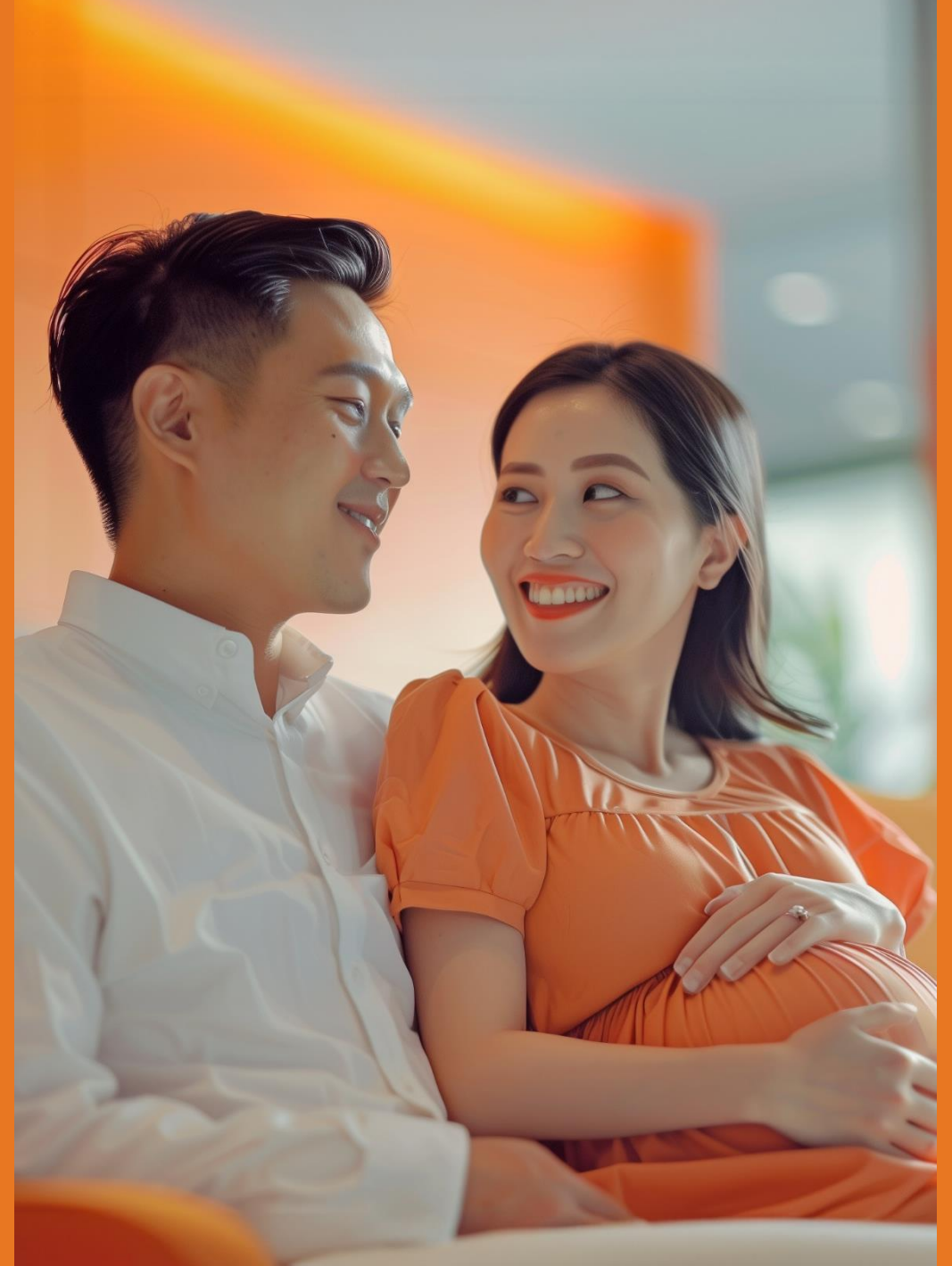

# ภาพรวม ธุรกิจประกันชีวิต

- แนวโน้มการเกิดโรคร้ายแรง
- ค่ารักษาโรคร้ายแรง

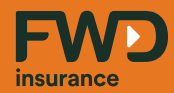

# ีข้อมูลเบี้ยประกันภัยรับรวมแยกตามผลิตภัณฑ์ ไตรมาสที่ 1 (มกราคม – มีนาคม 2567)

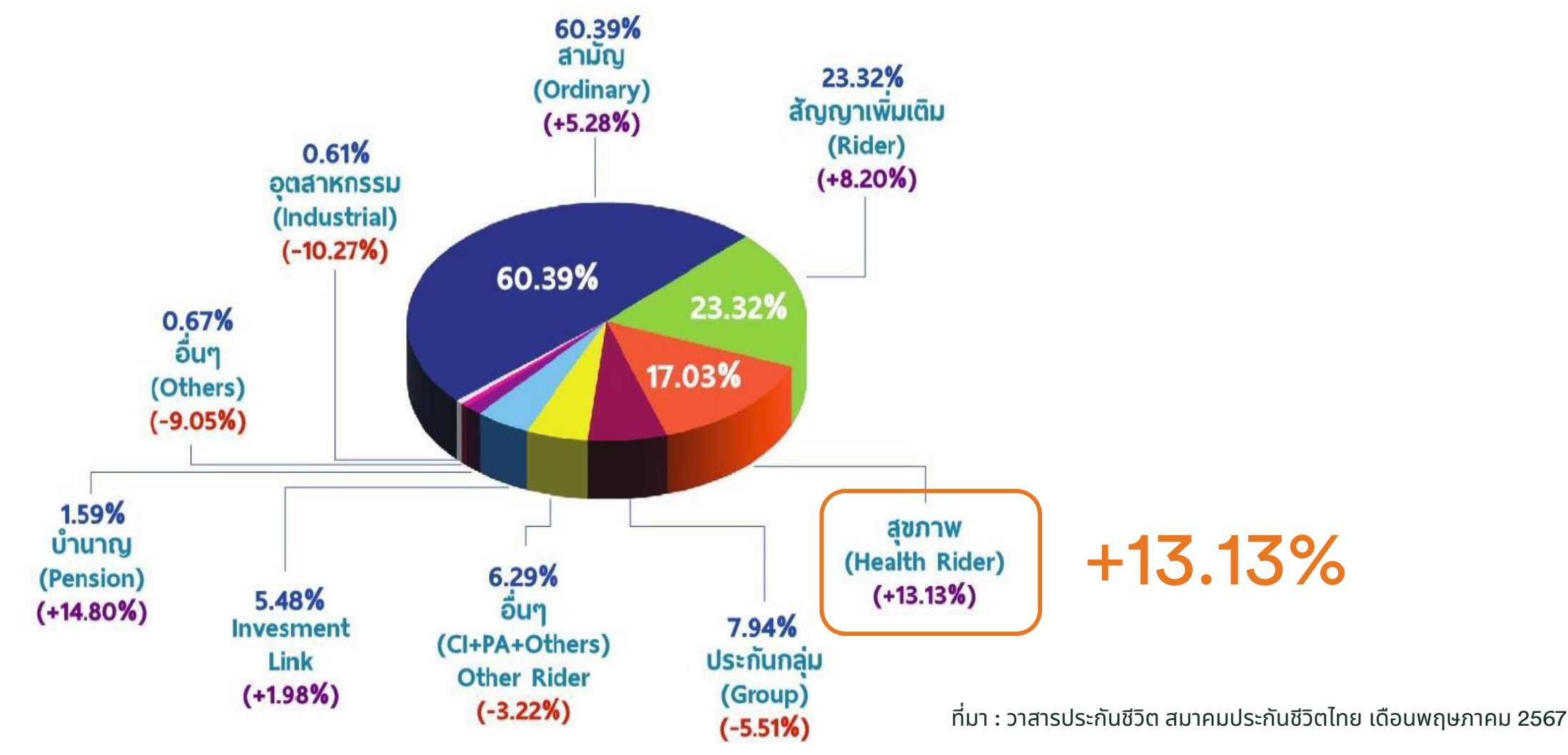

4 เอกสารนี้ จัดทำขึ้นเพื่อเสริมสร้างความเข้าใจ ให้กับตัวแทน/นายหน้าเท่านั้น มิใช่ส่วนหนึ่งของสัญญาประกันภัย หรือเอกสารที่ผูกพันกับบริษัท ข้อกำหนดความคุ้มครองระบุไว้ในกรมธรรม์ประกันภัยที่ออกให้กับผู้ถือกรมธรรม์ ห้ามนำไปใช้ประกอบการเสนอขาย แสดง เผยแพร่ หรือแจกจ่ายแก่ลูกค้า ผู้ขอเอาประกันภัย สงวนสิทธิ์ตามกฎหมาย ห้ามเผยแพร่ต่อบุคคลอื่น ห้ามทำซ้ำ หรือ ดัดแปลง ไม่ว่าส่วนหนึ่งส่วนใดของเอกสารนี้

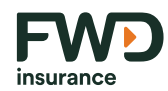

## ์ตารางแสดงเบี้ยประกันภัยของสัญญาเพิ่มเติม เดือนมกราคม – มีนาคม ปี 2566 - 2567

| เบี้ยประกันภัย                               | Jan - Mar<br>2023 | Market<br>share<br>% | Jan - Mar<br>2024 | Market<br>share<br>% | Growth<br>rate<br>% + (-) |         |
|----------------------------------------------|-------------------|----------------------|-------------------|----------------------|---------------------------|---------|
| สัญญาเพิ่มเติม                               |                   |                      |                   |                      |                           |         |
| อุบัติเหตุ (PA)                              | 4,308             | 2.75%                | 4,065             | 2.48%                | -5.63%                    |         |
| สุขภาพ (Health)                              | 24,687            | 15.77%               | 27,928            | 17.03%               | 13.13%                    | )+13.13 |
| ไรคร้ายแรง (CI)                              | 4,452             | 2.84%                | 4,848             | 2.96%                | 8.89%                     | )+8.89  |
| อื่นๆ (Others)                               | 1,898             | 1.21%                | 1,402             | 0.86%                | -26.14%                   |         |
| รวมเบี้ยสัญญาเพิ่มเติม (11+12+13+14)         | 35,346            | 22.58%               | 38,243            | 23.32%               | 8.20%                     |         |
| เบี้ยประกันภัยรับรวม (10+15) (Total Premium) | 156,568           | 100.00%              | 163,959           | 100.00%              | 4.72%                     |         |
| Health + Cl                                  | 29,140            | 18.61%               | 32,776            | 19.99%               | 12.48%                    |         |

์ที่มา : วาสารประกันชีวิต สมาคมประกันชีวิตไทย เดือนพฤษภาคม 2567

5 เอกสารนี้ จัดทำขึ้นเพื่อเสริมสร้างความเข้าใจ ให้กับตัวแทน/นายหน้าเท่านั้น มิใช่ส่วนหนึ่งของสัญญาประกันภัย หรือเอกสารที่ผูกพันกับบริษัท ข้อกำหนดความคุ้มครองระบุไว้ในกรมธรรม์ประกันภัยที่ออกให้กับผู้ถือกรมธรรม์ ห้ามนำไปใช้ประกอบการเสนอขาย แสดง เผยแพร่ หรือแจกจ่ายแก่ลูกค้า ผู้ขอเอาประกันภัย สงวนสิทธิ์ตามกฎหมาย ห้ามเผยแพร่ต่อบุคคลอื่น ห้ามทำซ้ำ หรือ ดัดแปลง ไม่ว่าส่วนหนึ่งส่วนใดของเอกสารนี้ insuranc

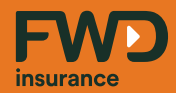

# คุณคิดว่าคนไทยเจ็บป่วย ด้วยโรคอะไรมากที่สุด?

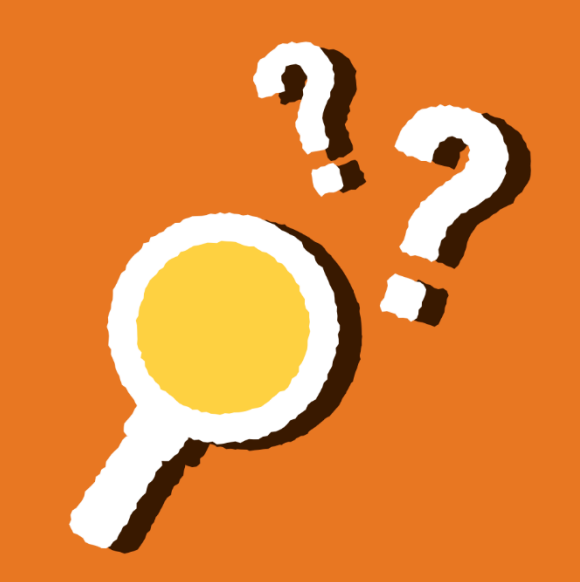

## 5 โรคร้ายแรง ที่คนไทยเป็นมากที่สุด

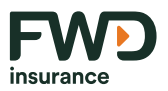

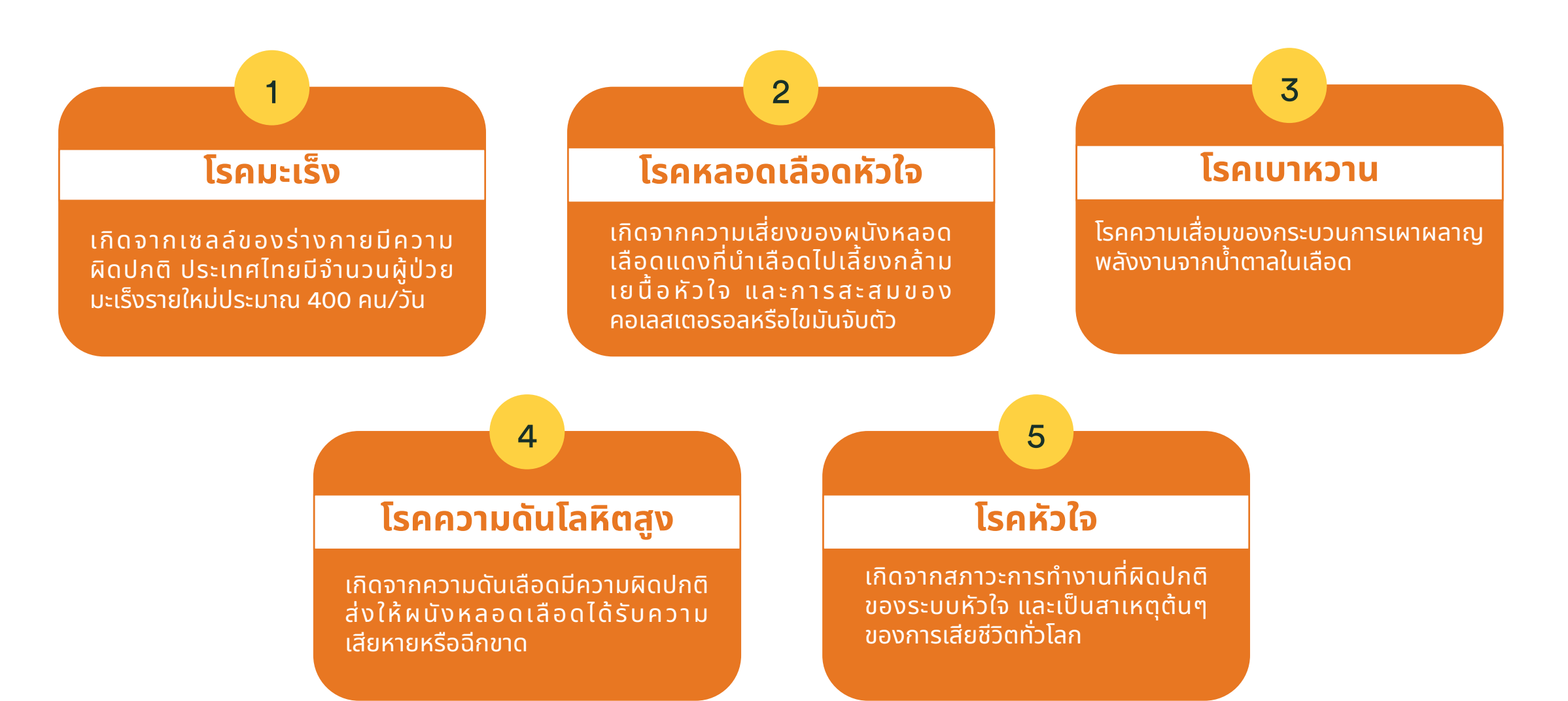

#### ที่มา : www.pathlab.co.th

7 เอกสารนี้ จัดทำขึ้นเพื่อเสริมสร้างความเข้าใจ ให้กับตัวแทน/นายหน้าเท่านั้น มิใช่ส่วนหนึ่งของสัญญาประกันภัย หรือเอกสารที่ผูกพันกับบริษัท ข้อกำหนดความคุ้มครองระบุไว้ในกรมธรรม์ประกันภัยที่ออกให้กับผู้ถือกรมธรรม์ ห้ามนำไปใช้ประกอบการเสนอขาย แสดง เผยแพร่ หรือแจกจ่ายแก่ลูกค้า ผู้ขอเอาประกันภัย สงวนสิทธิ์ตามกฎหมาย ห้ามเผยแพร่ต่อบุคคลอื่น ห้ามทำซ้ำ หรือ ดัดแปลง ไม่ว่าส่วนหนึ่งส่วนใดของเอกสารนี้

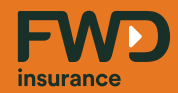

# สาเหตุที่ทำให้เจ็บป่วยด้วย โรคร้ายแรงคือ?

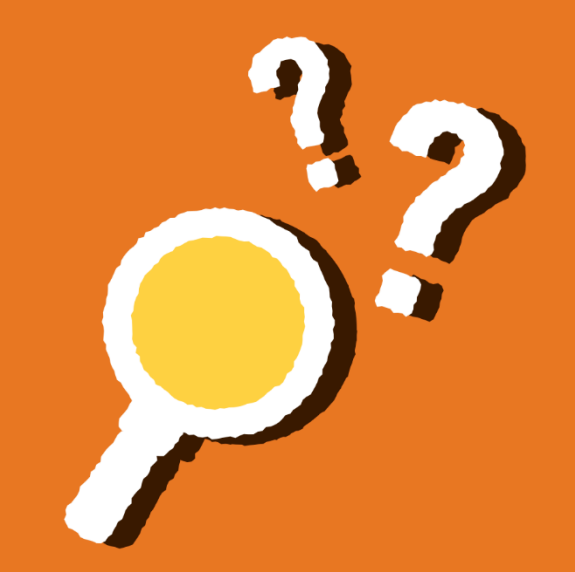

### ้ตัวอย่างพฤติกรรมในชีวิตประจำวันที่ทำให้เสี่ยงต่อการเกิดโรคร้ายแรง

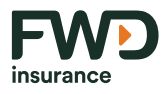

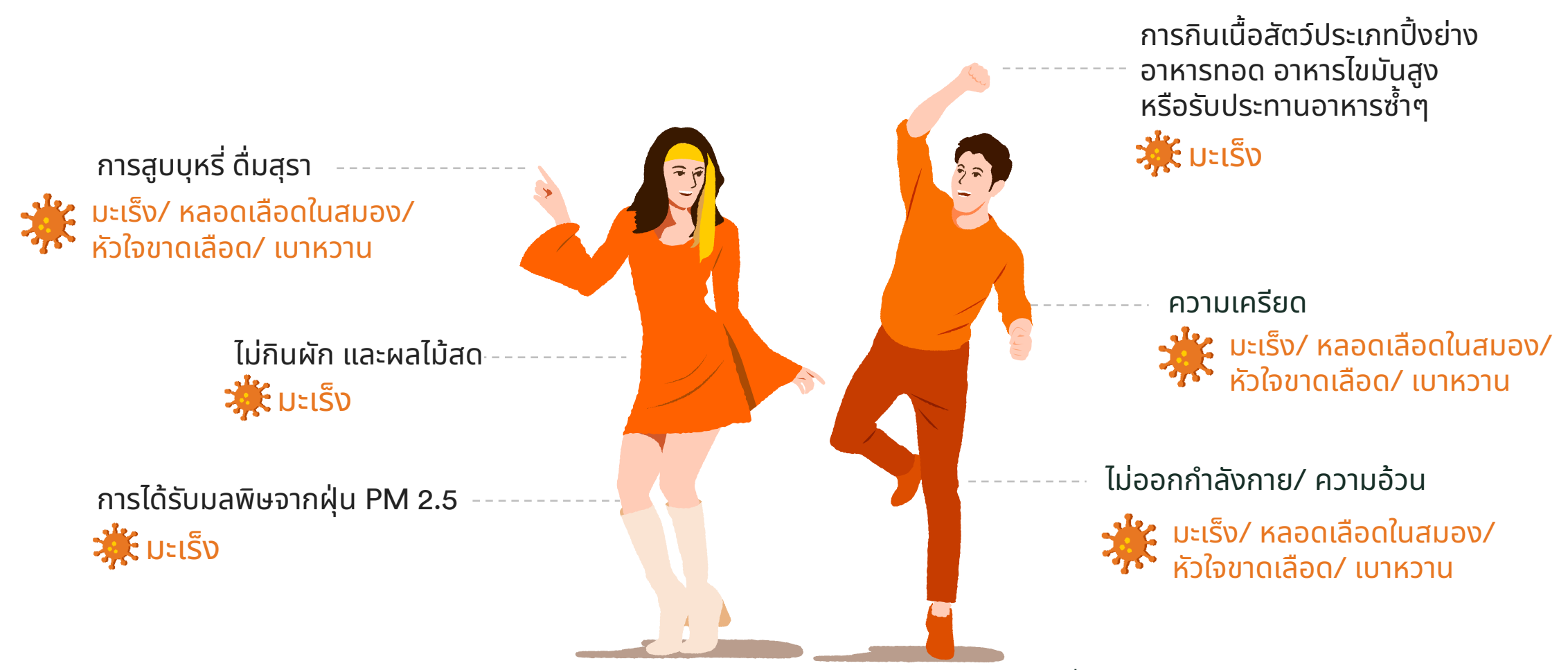

์ ที่มา : สำนักงานสภาพัฒนาการเศรษฐกิจและสังคมแห่งชาติ (NESDB)

### ค่ารักษาพยาบาลโดยประมาณของแต่ละโรค

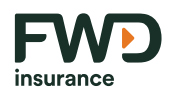

| โรคมะเร็ง             | ค่ารักษาพยาบาล<br>(บาท) | โรคหัวใจ                              | ค่ารักษาพยาบาล<br>(บาท) | โรคไต                                                      | ค่ารักษาพยาบาล<br>(บาท) |  |
|-----------------------|-------------------------|---------------------------------------|-------------------------|------------------------------------------------------------|-------------------------|--|
| มะเร็งเต้านม          | 69,300                  | การทำบอลลูนและใส่ขดลวด                | 47 000 075 000          |                                                            |                         |  |
| มะเร็งลำไส้ใหญ่       | 103,000                 | เพื่อขยายหล <sup>ื</sup> อดเลือดหัวใจ | 43,000-275,000          | ค่าฟอกเลือด สำหรับครั้งแรก<br>(มีการเปิดใช้ตัวกรองครั้งแรก | 3,400                   |  |
| มะเร็งปอด             | 141,100                 | การทำบอลลูน (อย่างเดียว)              | 76,000-139,000          | 1,200unn)                                                  |                         |  |
| มะเร็งปากมดลูก        | 144,400                 | ۔<br>۱ ـ ۵ ـ ــا                      |                         |                                                            |                         |  |
| มะเร็งหลอดอาหาร       | 150,800                 | การผาตดทาทางเบยงของ<br>หลอดเลือดหัวใจ | 124,000-503,000         | ค่าฟอกเลือด ในครั้งต่อๆ ไป                                 | 2,200                   |  |
| มะเร็งต่อม<br>ลูกหมาก | 184,400                 | การใส่เครื่องกระตุ้นไฟฟ้าหัวใจ        | 18,000-436,000          | ค่าฟอกเลือด (ไอซียู)                                       | 4,700                   |  |

\* หากเป็นค่ารักษามะเร็งแบบมุ่งเป้า (Targeted Therapy) ค่ารักษาพยาบาลจะอยู่ที่หลักล้านขึ้นไป

| ໂຣດຣ້າຍແຣນລື່ມຕ         | ດ່າຣັຄພາພະນາມາລ (ມາກ) | โรคอื่นๆ          | ค่ารักษาพยาบาล (บาท) |  |
|-------------------------|-----------------------|-------------------|----------------------|--|
|                         |                       | ไข้หวัดใหญ่       | 46,216 - 72,371      |  |
| โรคตับแข็ง              | 650,000               | โรคไข้เลือดออก    | 24,000 - 84,393      |  |
| หลอดเลือดสมองแตกฉันพลัน | 300.000               | ผ่าตัดต้อกระจก    | 73,404 - 101,635     |  |
|                         |                       | โรคความดันสูง     | 25,722 - 120,298     |  |
| โรคปอดอักเสบ            | 5,000-10,000          | แผลในกระเพาะอาหาร | 50,000 - 150,000     |  |
| เบาหวาน                 | 1,000-5,000 / ครั้ง   | ผ่าตัดไส้ติ่ง     | 101,930 - 159,720    |  |
|                         |                       | ผ่าตัดข้อเข่า     | 290,598 - 353,520    |  |

ที่มา : ThaiPBSNews ปรับปรุงล่าสุด 05/09/67

10 เอกสารนี้ จัดทำขึ้นเพื่อเสริมสร้างความเข้าใจ ให้กับตัวแทน/นายหน้าเท่านั้น มิใช่ส่วนหนึ่งของสัญญาประกันภัย หรือเอกสารที่ผูกพันกับบริษัท ข้อกำหนดความคุ้มครองระบุไว้ในกรมธรรม์ประกันภัยที่ออกให้กับผู้ถือกรมธรรม์ ห้ามนำไปใช้ประกอบการเสนอขาย แสดง เผยแพร่ หรือแจกจ่ายแก่ลูกค้า ผู้ขอเอาประกันภัย สงวนสิทธิ์ตามกฎหมาย ห้ามเผยแพร่ต่อบุคคลอื่น ห้ามทำซ้ำ หรือ ดัดแปลง ไม่ว่าส่วนหนึ่งส่วนใดของเอกสารนี้

### สถานการณ์ค่าใช้จ่ายด้านสุขภาพของ "ประเทศไทย"

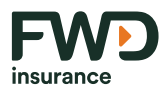

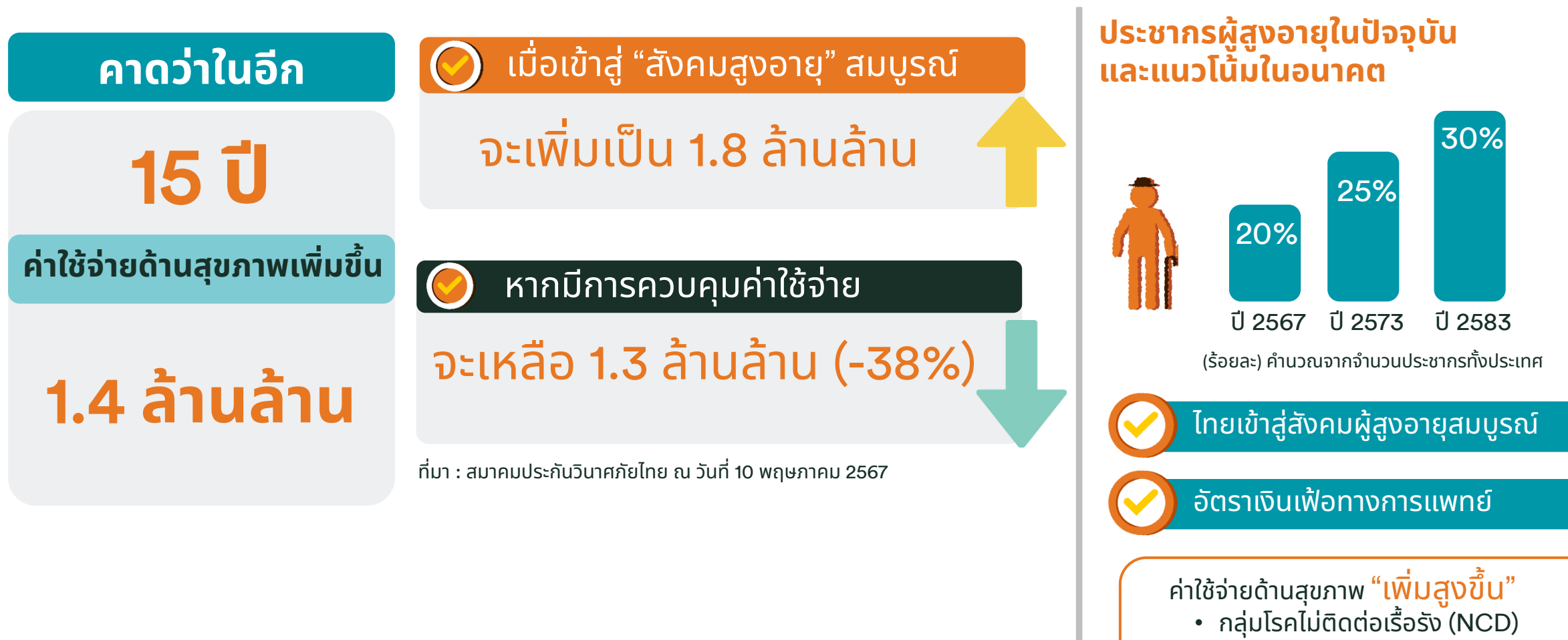

- เทคโนโลยีและสิทธิบัตร
- ผลตอบแทนการลงทุน

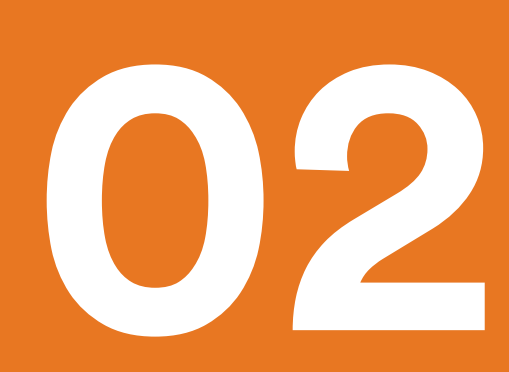

# ความสำคัญของ ประกันชีวิต

• บริษัทประกันชีวิตรับความเสี่ยงอย่างไร

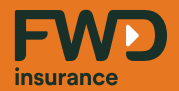

# หากเจ็บป่วยหรือเป็นโรคร้ายแรง เราพร้อมรับมืออย่างไร?

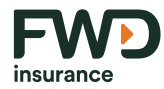

# หากวันนี้เจ็บป่วย จะนำเงินที่ไหนมารักษา?

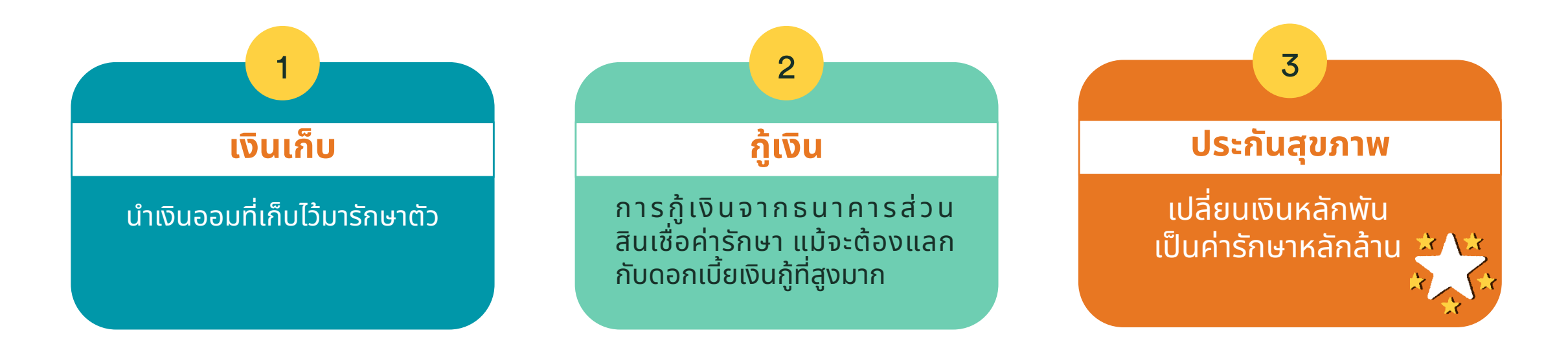

การโอนความเสี่ยงให้บริษัทประกันชีวิต

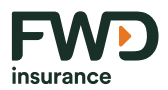

# <sup>66</sup> เราต้องอยากรักษาให้เร็วที่สุด และด้วยวิธีการรักษาที่ดีที่สุด

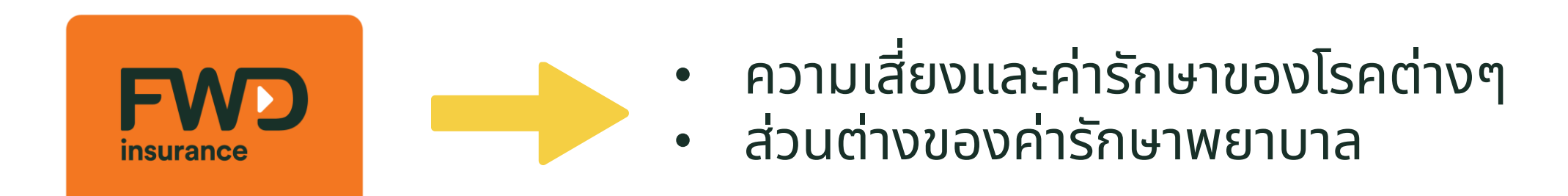

## ใครที่ควรทำประกันสุขภาพ

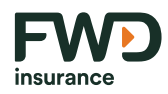

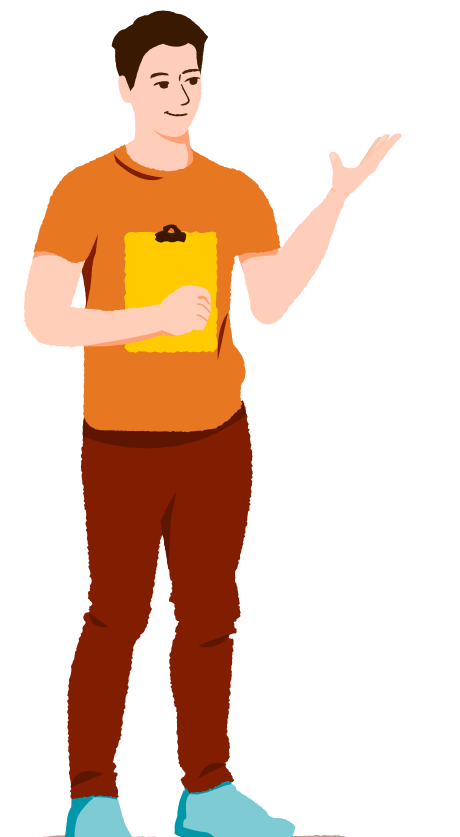

ต้องการรับการตรวจวินิจฉัยโดยเร็วที่สุด (ไม่อยากรอคิวนานกว่า 6-8 เดือน)

ต้องการรักษาโรคต่างๆ โดยที่<mark>ลดความกังวลเรื่องค่ารักษา</mark>ให้ได้มากที่สุด

 $\bigcirc$ 

ต้องการเลือก<mark>วิธีการรักษาที่ดีที่สุด</mark>ที่ได้รับการรับรองจากราชวิทยาลัยในแพทยสภาได้

 $\bigcirc$ 

ต้องการให้ค่ารักษาแต่ละครั้งอยู่ใน<mark>งบประมาณที่ควบคุมได้</mark> ทั้งของตนเองและสมาชิก ในครอบครัว

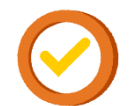

ต้องการใช้ลดหย่อนภาษี 25,000บาท (รวมในสิทธิลดหย่อน 100,000 n ของประกันชีวิต)

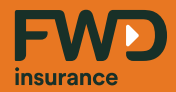

# ประกันสุขภาพแบบไหนที่ เหมาะสมกับลูกค้าของเรา?

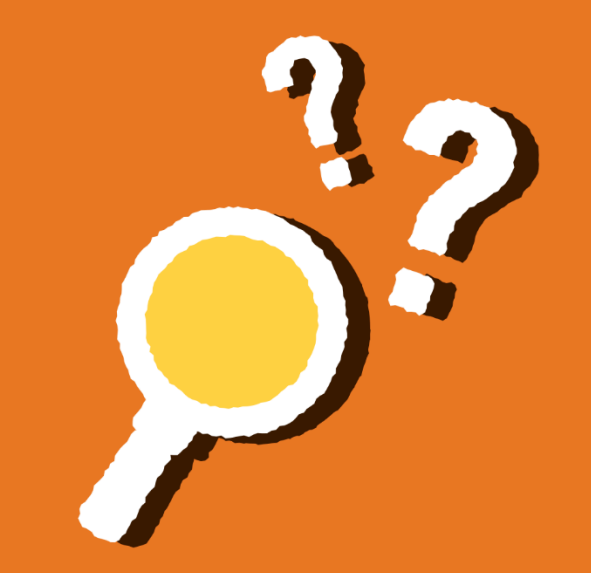

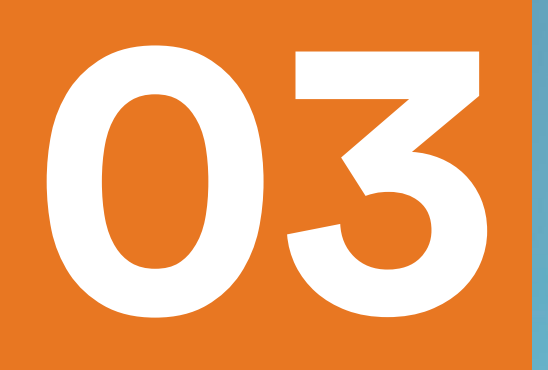

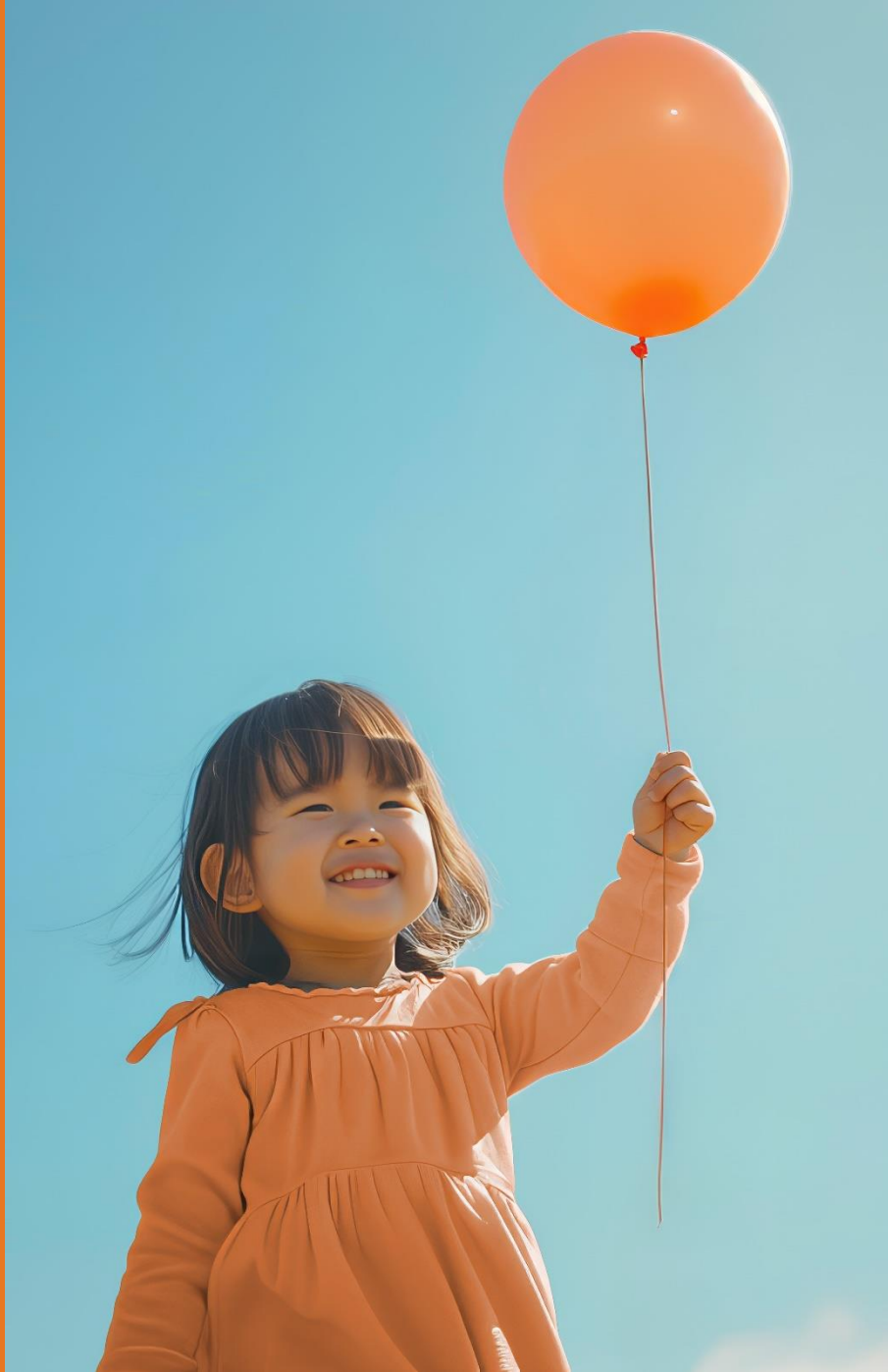

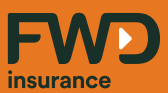

# จุดเด่นผลิตภัณฑ์

- FWD Precious CARE
- CI 50

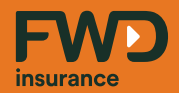

# Why FWD Precious CARE?

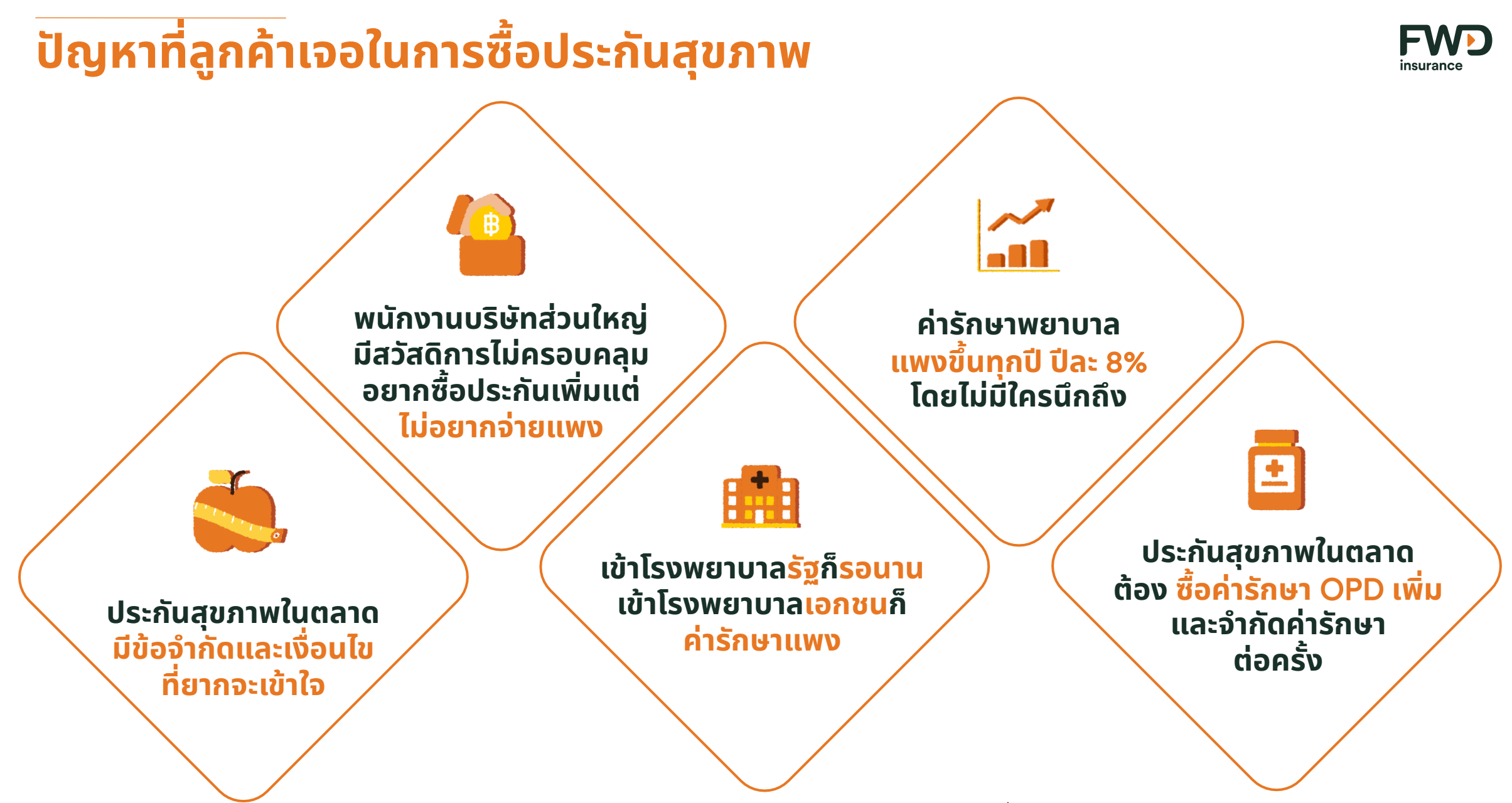

ที่มา : https://www.businesstoday.co/money-to-know/27/10/2020/52849/

### หากคุณกำลังกังวลกับปัญหาเหล่านี้

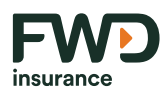

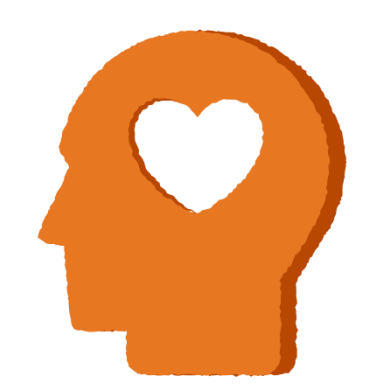

- ด คนรอบข้างป่วยเสียเงินรักษาจำนวนมาก <mark>ถ้าเกิดขึ้นกับตัวเองจะมีเงินพอไหม</mark>
- หาหม<sub>ุ</sub>อทีไร ต้อง ควักเงินจ่ายส่วนเกิน OPD เพิ่มตลอด
- ตอนซื้อประกันก็นึกถึงแต่ป่วยหนัก น่าจะใช้ IPD เยอะ ที่ไหนได้ กลับป่วยเล็ก ป่วยน้อยตลอด พอไม่มี OPD ต้องควักเงินจ่ายเองตลอด
- ค่ารักษาพยาบาลเพิ่มขึ้นทุกปี สวัสดิการที่มีอยู่แทบจะไม่พอ
- เกิดเจ็บหนัก ป่วยนานๆ หรือต้องนอนโรงพยาบาล ค่ารักษาพยาบาล ต้องเอาเงินเก็บที่มีอยู่ ออกมาจ่าย
- สมัยนี้มีโรคใหม่ๆ เกิดขึ้นมากมาย ยิ่งหากป่วยเป็นโรคร้าย เจอค่ารักษาที่เพิ่มไปอีก หลายเท่าตัว

**หมดห่วงที่เคยมี แต่ไม่เคยพอ เราจึงเสนอค่ารักษาแบบเหมาจ่าย ไม่ลิมิตต่อครั้ง** คลายกังวลกับค่าใช้จ่ายจากการรักษาแบบผู้ป่วยใน IPD และแบบผู้ป่วยนอก OPD ครอบคลุมทุกการรักษา ไม่ว่าจะป่วยหนัก ป่วยเบา หรือป่วยโรคร้ายแรง ประกัน **FWD Precious CARE** ออกแบบมาให้ตอบรับทุกสถานการณ์ที่อาจเกิดขึ้น

#### หมดห่วงที่เคยมี แต่ไม่เคยพอไม่ว่าจะป่วยหนัก ป่วยเบา FWD Precious CARE ออกแบบมาให้ตอบรับทุกสถานการณ์ที่อาจเกิดขึ้น

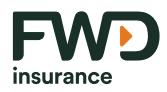

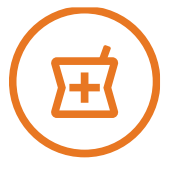

#### ดูแลครบทั้งผู้ป่วยในและผู้ป่วยนอก

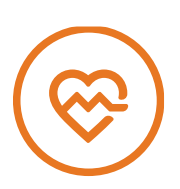

**ดูแล ค่าห้อง และค่าอาหาร ค่าบริการในโรงพยาบาล เป็น 2 เท่า เมื่อพบว่าเป็น 3 โรคร้ายแรง** (โรคมะเร็งระยะลุกลาม โรคกล้ามเนื้อหัวใจตายเฉียบพลันจากการขาดเลือด โรคหลอดเลือดสมองแตกหรืออุดตัน) และ **3 โรค ร้ายแรงสำหรับผู้เอาประกันภัยที่เป็นเด็กก่อนวันครบรอบปีกรมธรรม์ที่ผู้เอาประกันภัยมีอายุ 6 ปี** (โรคไข้เลือดออกเดงกีที่มีภาวะซ็อก โรคน้ำไขสันหลังคั่งในโพรงสมองซึ่งเกิดภายหลังและต้องใส่ท่อระบาย โรคหอบหืดระดับรุนแรง มาก) **สำหรับแผน 6 ล้านบาทขึ้นไป** 

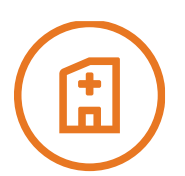

### มอบความคุ้มครองแบบ เหมาจ่าย เพื่อให้คุณได้รับคุณภาพการรักษา/บริการที่ดี

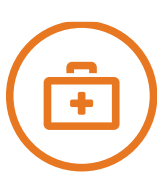

#### ้ครอบคลุมผลประโยชน์ค่ารักษาแบบอื่นๆ (ขึ้นกับแผนที่ลูกค้าเลือก)

้เช่น ค่ารักษ<sup>้</sup>าทันตกรรม ค่ารักษาทางสายตา ค่าตรวจสุ<sup>้</sup>ขภาพประจำปี ค่าฉีด<sup>ั</sup>วัคซีน, ค่ารักษาทางจิตเวช ค่าเคมี/รังสีบำบัด ค่าล้างไต ผลประโยชน์การตั้งครรภ์และคลอดบุตร รวมถึงภาวะแทรกซ้อนต่างๆ เป็นต้น

#### ้สัญญาเพิ่มเติมสุขภาพ FWD Precious CARE เหมาจ่ายให้ครบ ครอบคลุมทุกการรักษา

สุขภาพเป็นสิ่งที่ต้องได้รับการดูแล แต่การเจ็บป่วยก็ไม่อาจคาดเดาได้ หากเกิดขึ้น สิ่งที่กังวล คือค่าใช้จ่าย และคุณภาพ การรักษา แต่คุณสามารถวางแผนรับมือกับเรื่องดังกล่าวได้อย่างลงตัวในแบบที่คุณพึงพอใจ ด้วย FWD Precious CARE แผนประกันสุขภาพเหมาจ่าย ที่ครอบคลุมค่ารักษา ให้คุณหมดกังวล ไม่ว่าเจ็บเล็ก หรือเจ็บใหญ่ พร้อมเติมเต็มแผนความ คุ้มครองของคุณให้ครอบคลุมทุกการเจ็บป่วย

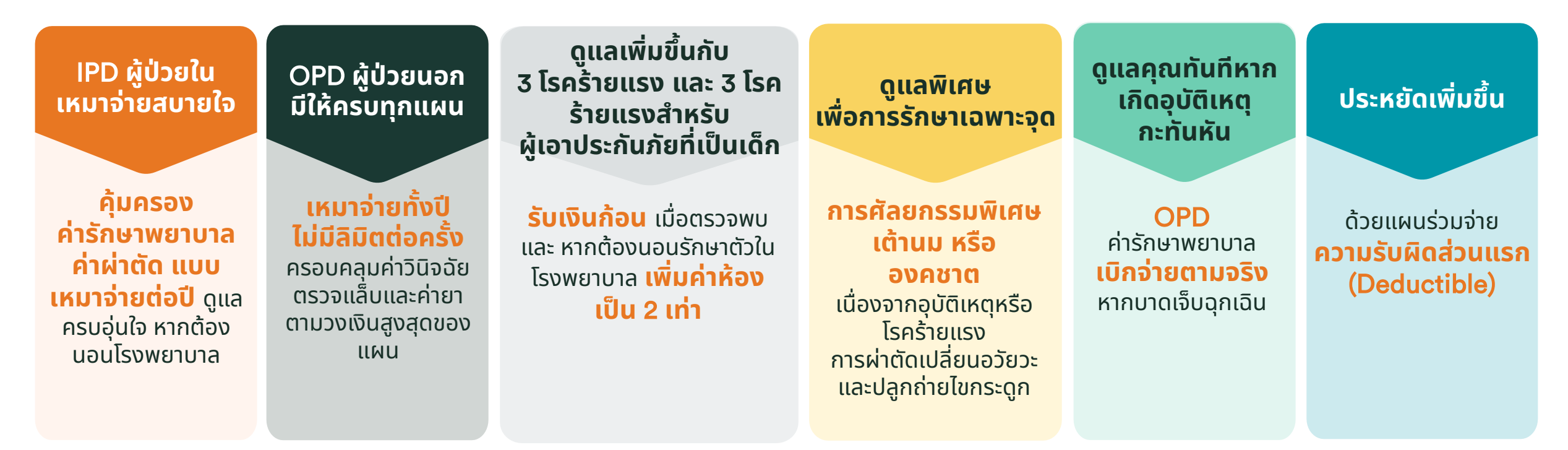

### จุดเด่นผลิตภัณฑ์ FWD Precious CARE

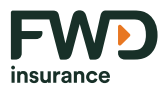

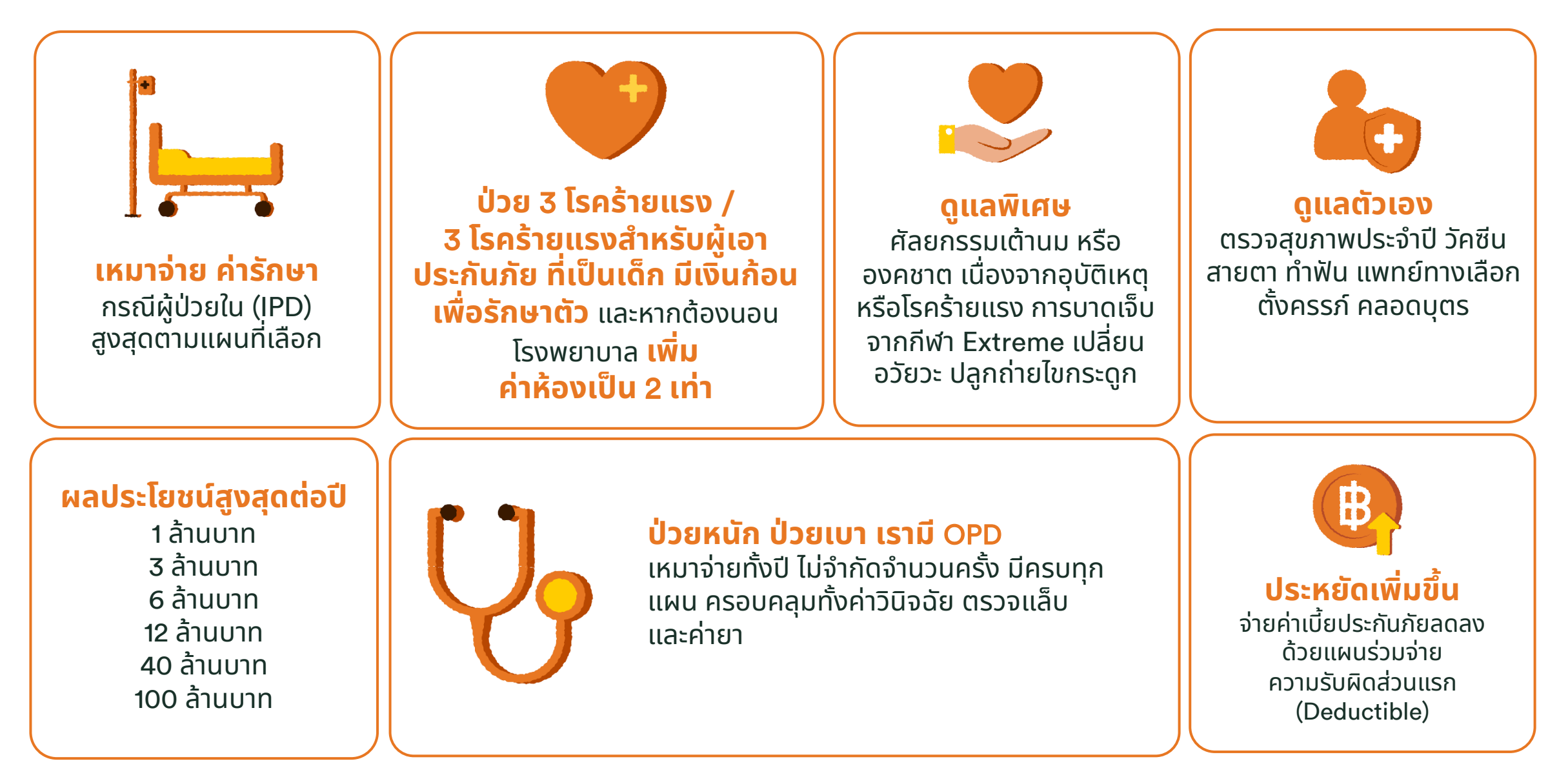

24 เอกสารนี้ จัดทำขึ้นเพื่อเสริมสร้างความเข้าใจ ให้กับตัวแทน/นายหน้าเท่านั้น มิใช่ส่วนหนึ่งของสัญญาประกันภัย หรือเอกสารที่ผูกพันกับบริษัท ข้อกำหนดความคุ้มครองระบุไว้ในกรมธรรม์ประกันภัยที่ออกให้กับผู้ถือกรมธรรม์ ห้ามนำไปใช้ประกอบการเสนอขาย แสดง เผยแพร่ หรือแจกจ่ายแก่ลูกค้า ผู้ขอเอาประกันภัย สงวนสิทธิ์ตามกฎหมาย ห้ามเผยแพร่ต่อบุคคลอื่น ห้ามทำซ้ำ หรือ ดัดแปลง ไม่ว่าส่วนหนึ่งส่วนใดของเอกสารนี้

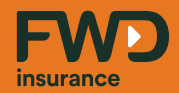

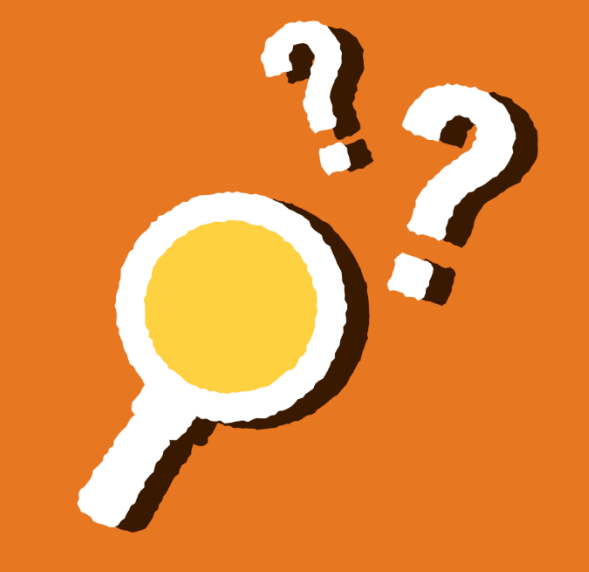

# หากกำลังนำเสนอผลิตภัณฑ์ FWD Precious CARE จะมีวิธีแนะนำลูกค้าอย่างไร?

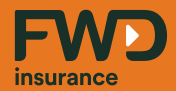

# Why Cl50?

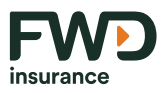

### **จุดเด่นผลิตภัณฑ์ เ สัญญาเพิ่มเติมการประกันภัยโรคร้ายแรง แบบ** Cl50

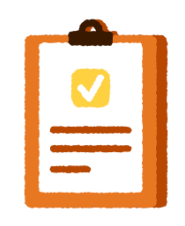

#### **คุ้มครอง 50 โรคร้ายแรง** คุ้มครอง 50 โรคร้ายแรงที่พบได้บ่อยๆ ในประเทศไทย รวมถึงคุ้มครองกรณี เสียชีวิต

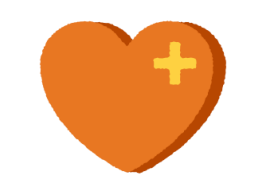

#### ความคุ้มครองที่ครอบคลุม

รับ 20% ของทุนประกันภัย หากตรวจพบโรคร้ายระยะ เริ่มต้น และรับอีก 80% ของทุนประกันภัย เมื่อโรคร้าย เข้าสู่ระยะรุนแรง

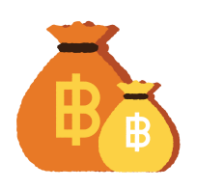

#### รับผลประโยชน์สูงสุด หากพบโรค ร้ายระยะรุนแรง

รับ 100% ของทุนประกันภัย หากตรวจ พบว่าเป็นโรคร้ายระยะรุนแรง

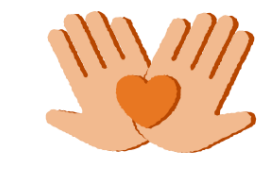

**ดูแลยาวนาน** คุ้มครองยาวนาน ถึงอายุ 85 ปี ้ความคุ้มครอง l สัญญาเพิ่มเติมการประกันภัยโรคร้ายแรง แบบ Cl50

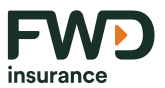

### ้คุ้มครองกรณี การเจ็บป่วยด้วยโรคร้ายแรง หรือเสียชีวิต

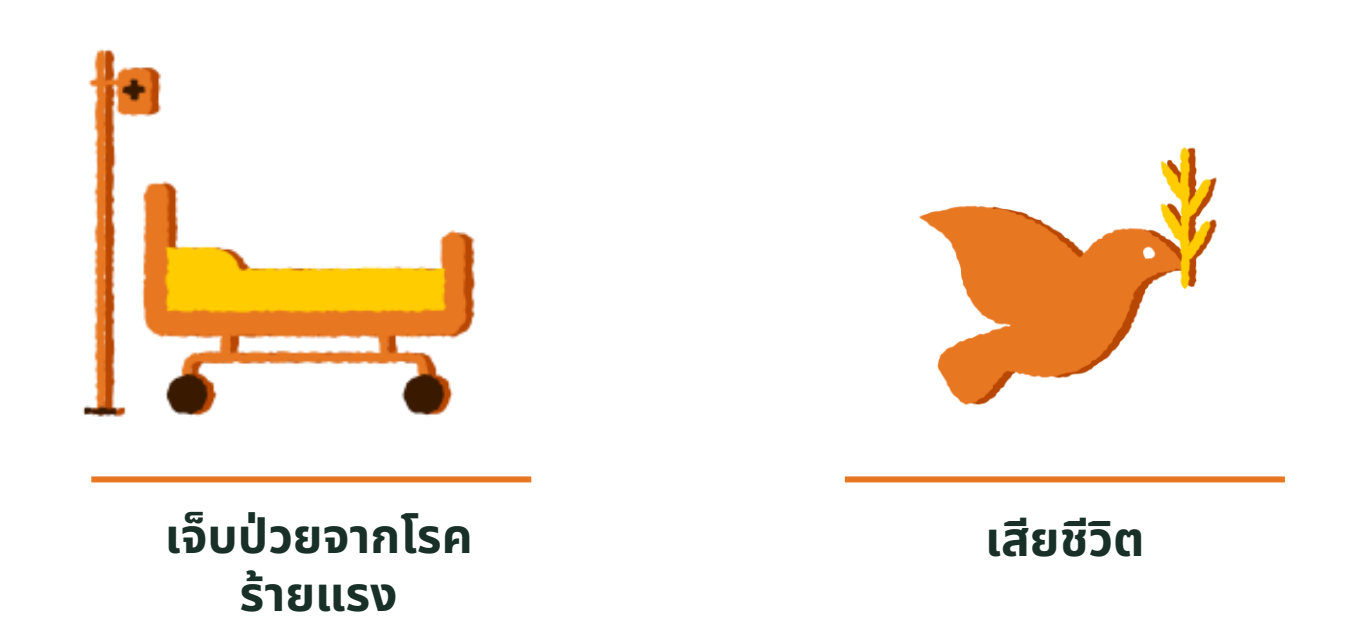

28 เอกสารนี้ จัดทำขึ้นเพื่อเสริมสร้างความเข้าใจ ให้กับตัวแทน/นายหน้าเท่านั้น มิใช่ส่วนหนึ่งของสัญญาประกันภัย หรือเอกสารที่ผูกพันกับบริษัท ข้อกำหนดความคุ้มครองระบุไว้ในกรมธรรม์ประกันภัยที่ออกให้กับผู้ถือกรมธรรม์ ห้ามนำไปใช้ประกอบการเสนอขาย แสดง เผยแพร่ หรือแจกจ่ายแก่ลูกค้า ผู้ขอเอาประกันภัย สงวนสิทธิ์ตามกฎหมาย ห้ามเผยแพร่ต่อบุคคลอื่น ห้ามทำซ้ำ หรือ ดัดแปลง ไม่ว่าส่วนหนึ่งส่วนใดของเอกสารนี้

### ผลประโยชน์ l สัญญาเพิ่มเติมการประกันภัยโรคร้ายแรง แบบ Cl50

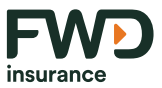

| ผลประโยชน์                                                                                                    | % ของทุนประกันภัย  |  |  |
|----------------------------------------------------------------------------------------------------|--------------------|--|--|
| <ol> <li>กรณีได้รับการวินิจฉัยโรคว่าเจ็บป่วยด้วยโรคร้ายแรง</li> <li>1.1 สำหรับโรคร้ายแรง (Early Stage) 5 โรค (จ่ายเพียงครั้งเดียว)</li> <li>1.2 สำหรับโรคร้ายแรง (Last Stage) 45 โรค</li> <li>1.2.1 กรณียังไม่ได้จ่ายผลประโยชน์ตามข้อ 1.1</li> <li>1.2.2 กรณีจ่ายผลประโยชน์ตามข้อ 1.1 แล้ว</li> </ol> | 20%<br>100%<br>80% |  |  |
| <ol> <li>กรณีเสียชีวิต</li> <li>2.1 กรณียังไม่ได้จ่ายผลประโยชน์ตามข้อ 1.1</li> <li>2.2 กรณีจ่ายผลประโยชน์ตามข้อ 1.1 แล้ว</li> </ol>                                                                                                    | 100%<br>80%        |  |  |

#### ้เมื่อจ่ายผลประโยชน์ข้อ 1.2 หรือ ข้อ 2 แล้ว ความคุ้มครองสัญญาเพิ่มเติมสิ้นผลบังคับ

29 เอกสารนี้ จัดทำขึ้นเพื่อเสริมสร้างความเข้าใจ ให้กับตัวแทน/นายหน้าเท่านั้น มิใช่ส่วนหนึ่งของสัญญาประกันภัย หรือเอกสารที่ผูกพันกับบริษัท ข้อกำหนดความคุ้มครองระบุไว้ในกรมธรรม์ประกันภัยที่ออกให้กับผู้ถือกรมธรรม์ ห้ามนำไปใช้ประกอบการเสนอขาย แสดง เผยแพร่ หรือแจกจ่ายแก่ลูกค้า ผู้ขอเอาประกันภัย สงวนสิทธิ์ตามกฎหมาย ห้ามเผยแพร่ต่อบุคคลอื่น ห้ามทำซ้ำ หรือ ดัดแปลง ไม่ว่าส่วนหนึ่งส่วนใดของเอกสารนี้

# คุ้มครองโรคร้ายแรง 50 โรค

| 1. โรคหุลอดเลือด<br>หัวใจตีบที่รักษาด้วย<br>การสวนหลอดเลือด<br>หัวใจ                     | 6. โรคสมอง<br>เสื่อมชนิดอัลไซ<br>เมอร์                             | 11. โรคมะเร็ง<br>ระยะลุกลาม                                               | 16. การผ่าตัด<br>เส้นเลือดเลี้ยง<br>กล้ามเนื้อหัวใจ       | 21. การสูญเสีย<br>การดำรงชีพ<br>อย่างอิสระ                                                                  | 26. การผ่าตัด<br>เปลี่ยนอวัยวะ<br>หรือปลูกถ่ายไข<br>กระดูก | 31. โรคเส้นเลือด<br>หัวใจตีบ                            | 36. โรคหลอด<br>เลือดสมองแตก<br>หรืออุดตัน                        | 41. โรคหลอด<br>เลือดสมองโป่ง<br>พองที่ต้อง รักษา<br>โดยการผ่าตัด | 46. โรคเท้าช้าง                                                  |
|------------------------------------------------------------------------------------------|--------------------------------------------------------------------|---------------------------------------------------------------------------|-----------------------------------------------------------|----------------------------------------------------------------------------------------------------|------------------------------------------------------------|---------------------------------------------------------|------------------------------------------------------------------|------------------------------------------------------------------|------------------------------------------------------------------|
| 2. โรคหลอดเลือด<br>สมองที่ต้องได้รับ<br>การผ่าตัดลอก<br>หลอดเลือดแดงคา<br>โรติค          | 7. โรคโลหิตจาง<br>จากไขกระดูกไม่<br>สร้างเม็ดโลหิต                 | 12. โรคกล้ามเนื้อ<br>หัวใจ                                                | 17. กล้ามเนื้อ<br>หัวใจตาย<br>เฉียบพลันจาก<br>การขาดเลือด | <b>22. การทุพพล</b><br>ภาพถาวร<br>สิ้นเชิง (คุ้มครอง<br>ถึงก่อนวันครบรอบ<br>ปีกรมธรรม์ที่อายุ<br>ครบ 70 ปี) | 27. โรคของเซลล์<br>ประสาทควบคุม<br>การเคลื่อนไหว           | 32. อัมพาตของ<br>กล้ามเนื้อแขน<br>หรือขา                | 37. การผ่าตัด<br>เส้นเลือดแดง<br>ใหญ่ เออร์ด้า                   | 42 การฉีกขาด<br>ของรากประสาท<br>ต้นแขน                           | 47. โรคถุงน้ำใน<br>ไต                                            |
| 3. โรคมะเร็งระยะไม่<br>ลุกลาม                                                            | 8. โรคเยื่อหุ้ม<br>สมองและไขสัน<br>หลังอักเสบจาก<br>เชื้อแบคทีเรีย | 13. ตับวาย                                                                | 18. การผ่าตัดลิ้น<br>หัวใจ โดยวิธีการ<br>เปิดหัวใจ        | 23. การสูญเสีย<br>ความสามารถใน<br>การพูด                                                                    | 28. โรคระบบ<br>ประสาทมัลติเพิล<br>สะเคลอโรสิส              | 33.โรคพาร์กิน<br>สัน                                    | 38. ไตอักเสบลู<br>ปูสจากโรคซิส<br>เต็มมิคลูปูส อิ<br>ริเธมาโตซูส | 43. โรคโปลิโอ                                                    | 48. โรคเนื้อเยื่อ<br>พังผืดอักเสบติด<br>เชื้อและเป็นเนื้อ<br>ตาย |
| 4. โรคหลอดเลือด<br>สมองโป่งพองที่<br>รักษาโดยใช้ขดลวด<br>ผ่านสายสวนทาง<br>หลอดเลือด      | 9. เนื้องอกใน<br>สมองชนิดที่ไม่ใช่<br>มะเร็ง                       | 14. โรคหลอดลม<br>ปอดอุดกั้นเรื้อรัง<br>ขั้นรุนแรง / โรค<br>ปอดระยะสุดท้าย | 19. ไตวายเรื้อรัง                                         | 24. แผลไหม้<br>ฉกรรจ์                                                                                       | 29. โรค<br>กล้ามเนื้อเสื่อม                                | 34. โรคแรงดัน<br>ในหลอดเลือด<br>แดงปอดสูงแบบ<br>ปฐมภูมิ | 39. สมอง<br>อักเสบจาก เชื้อ<br>ไวรัส                             | 44. การผ่าตัด<br>กระดูกสันหลัง<br>คดที่ไม่ทราบ<br>สาเหตุ         | 49. โรคหนังแข็ง<br>ชนิดลุกลาม                                    |
| 5. โรคหลอดเลือด<br>สมองที่ได้รับการ<br>รักษาโดยวิธีใส่สาย<br>สวนเส้นเลือดแดง<br>บริเวณคอ | 10. ตาบอด                                                          | 15. ภาวะโคม่า                                                             | 20. การสูญเสีย<br>การได้ยิน                               | 25. การบาดเจ็บ<br>ที่ศีรษะอย่าง<br>รุนแรง                                                                   | 30. โรคไวรัสตับ<br>อักเสบขั้นรุนแรง                        | 35. ภาวะข้อ<br>อักเสบรูมาตอยด์<br>ชนิดรุนแรง            | 40. ภาวะอะ<br>แพลลิก                                             | 45. ภาวะตับอ่อน<br>อักเสบที่กลับเป็น<br>ช้ำและเรื้อรัง           | 50. โรคลำไส้<br>อักเสบเป็นแผล<br>รุนแรง                          |

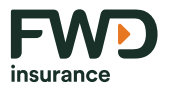

### ้การจ่ายผลประโยชน์ l สัญญาเพิ่มเติมการประกันภัยโรคร้ายแรง แบบ Cl50

#### ุกรณีจ่ายแบบ 20% + 80%

#### การจ่าย 20% หากเป็น 5 โรคร้ายแรง

- ตรวจพบโรคครั้งแรก
   เฉพาะกรณีเป็น 1 ใน 5 โรคร้ายแรง
- จ่ายเพียงครั้งเดียวเท่านั้น

#### จ่ายอีก 80% ถ้าต่อมาเป็น 45 โรคร้ายแรง

- กรณีต่อมาตรวจพบว่า
   เป็น 1 ใน 45 โรคร้ายแรง
- กรณีเสียชีวิต

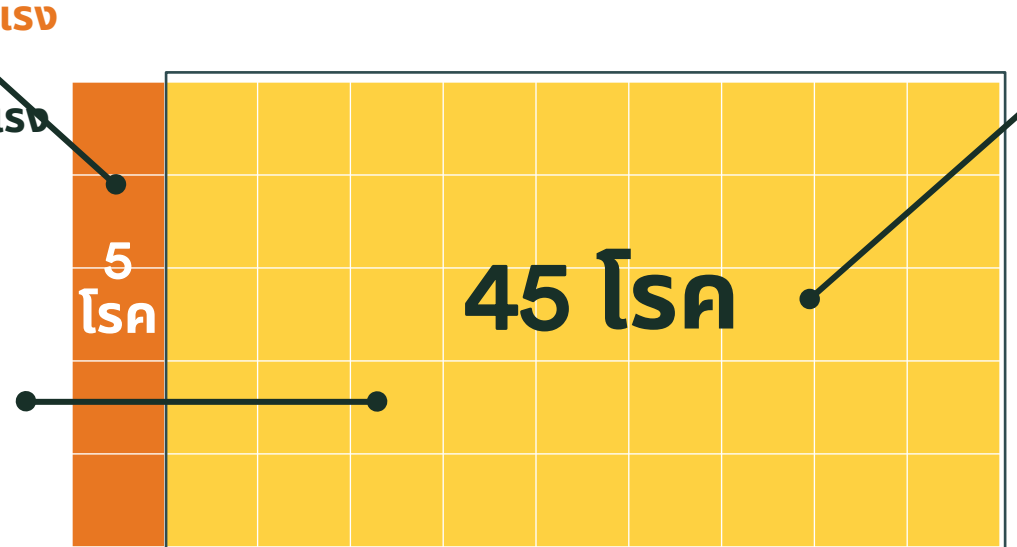

#### กรณีจ่ายแบบ 100%

#### การจ่าย 100% (45 โรคร้ายแรง) หรือ เสียชีวิต

- ตรวจพบโรคครั้งแรกว่าเป็น
   เป็น 1 ใน 45 โรคร้ายแรง จ่าย
   100%
- กรณีเสียชีวิต จ่าย 100%

#### <mark>หากได้รับผลประโยชน์ 20% แล้ว</mark> อัตราเบี้ยฯ ปีต่ออายุของสัญญาเพิ่มเติม จะคิดจากทุนของสัญญาเพิ่มเติมที่เหลือ 80%

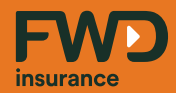

# หากกำลังนำเสนอผลิตภัณฑ์ Cl50 จะมีวิธีแนะนำลูกค้าอย่างไร?

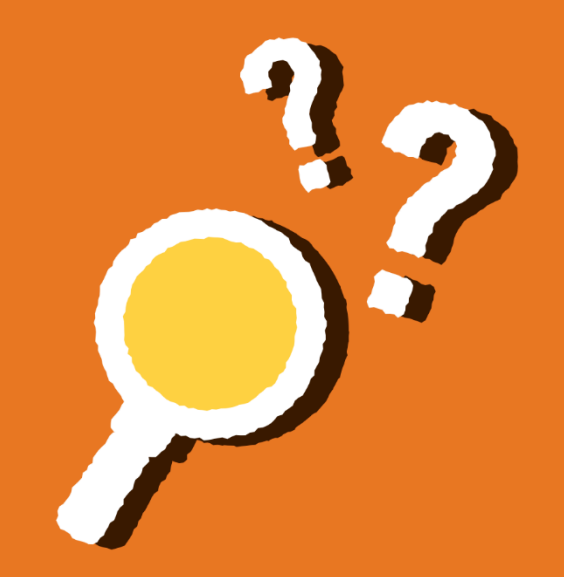

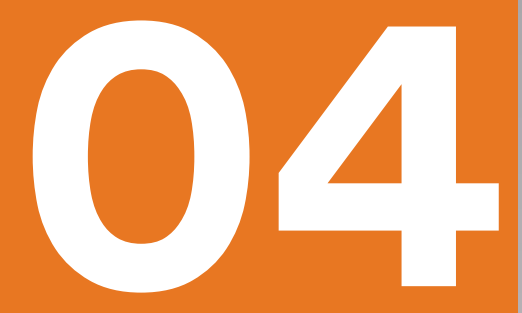

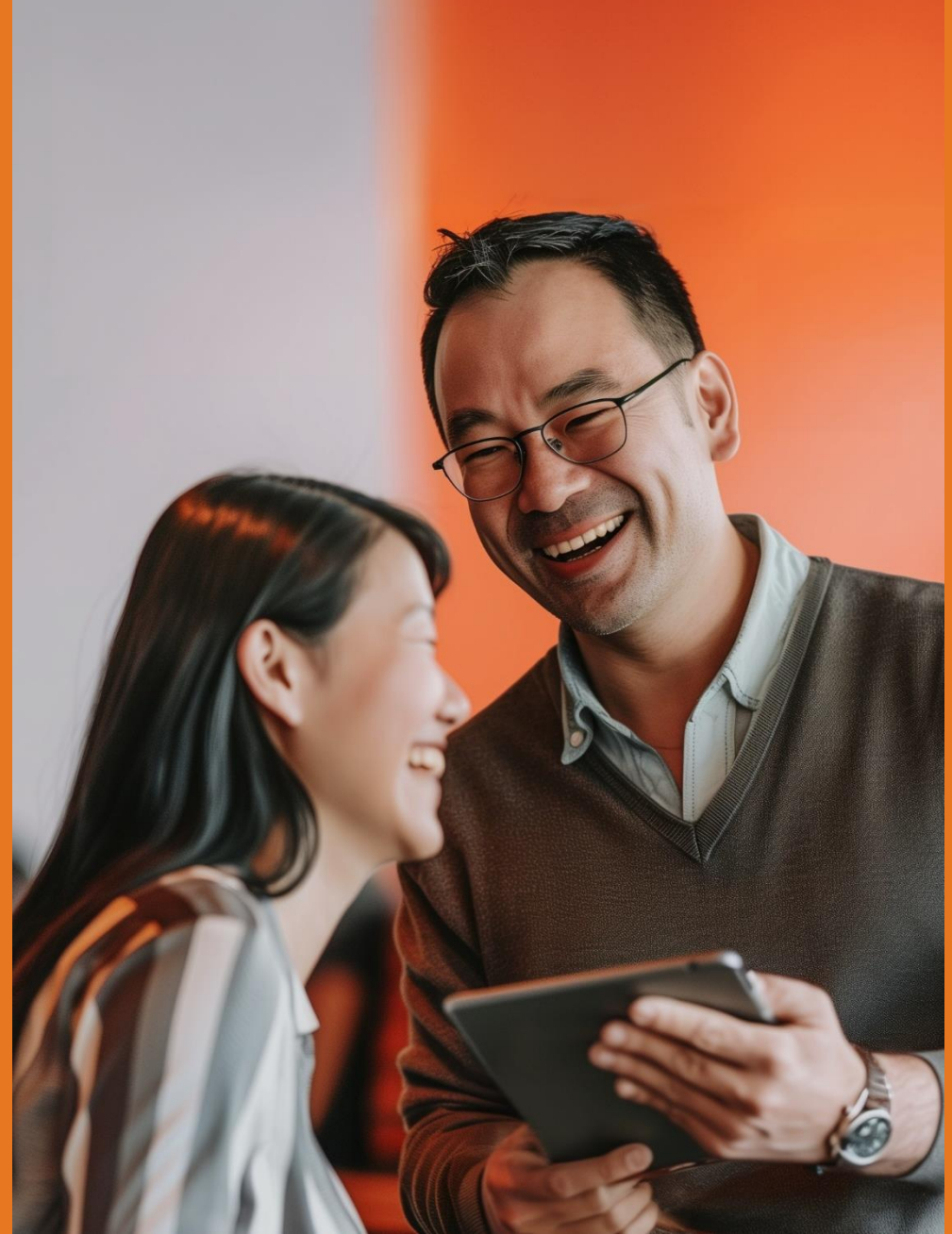

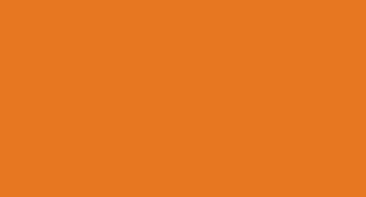

# เครื่องมือการเสนอขาย

• FWD CUBE - การขายแบบไม่พบหน้า (DF2F)

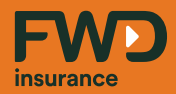

# ขั้นตอนการดาวน์โหลดและติดตั้ง เพื่อเข้าใช้งาน FWD CUBE การเข้าสู่ระบบเพื่อใช้งาน (Log in)

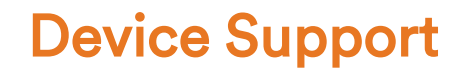

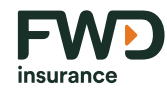

### " ใช้ในแทปเลตเท่านั้น "

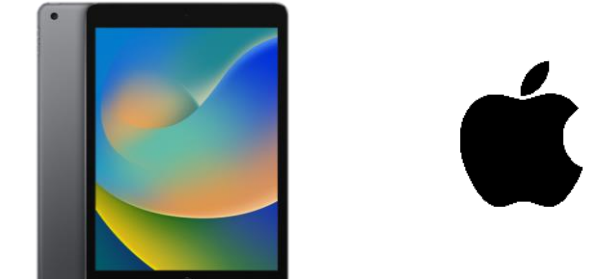

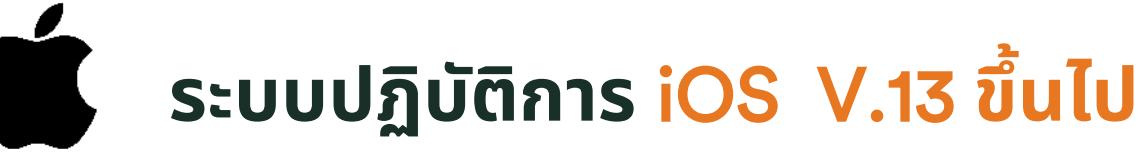

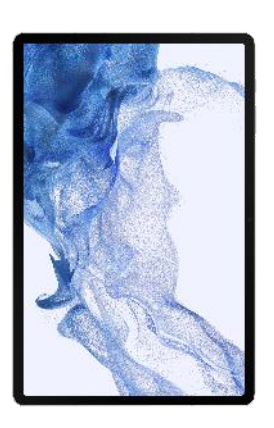

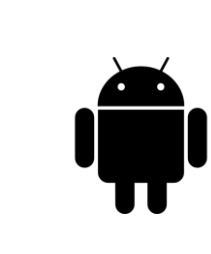

## ระบบปฏิบัติการ android V.13 ขึ้นไป

### ขั้นตอนการ Download application FWD CUBE

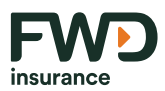

**FWD** insurance

#### เข้าสู่เว็บฝ่ายขาย

กรุณากรอกรหัสตัวแทนผู้ใช้งานและรหัสผ่าน

| 💄 ชื่อผู้ใช้                  |                 |             |         |  |
|-------------------------------|-----------------|-------------|---------|--|
| 🖆 รหัสผ่าน                    |                 |             |         |  |
| เข้าสู่ระบบ                   | เปลี่ยนรหัสผ่าน | ลืมรหัสผ่าน | ปลดล็อค |  |
|                               |                 |             |         |  |
| เข้าสู่เว็บฝ่ายขาย (E-Branch) |                 |             |         |  |

ระบุ ชื่อผู้ใช้ และ รหัสผ่าน

### FWDLife ยืนยันการเข้าระบบ 2 ขั้นตอน ด้วย -OTP=616154 ภายใน 15 นาที ยืนยันการเข้าใช้งานระบบด้วยรหัส OTP ระบุรหัล OTP ที่ส่งไปยังหมายเลขไทรศัพท์มือก็อที่ลงท้ายด้วย (6304) ตาม ที่ก่านลงกะเมือนไว้กับบริษัก SEU OTP

#### รับ <mark>SMS</mark> ยืนยันการเข้าใช้งานระบบ ด้วยรหัส OTP และ กด <mark>"ยืนยัน</mark>" เพื่อเข้าระบบ
## ขั้นตอนการ Download application FWD CUBE

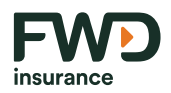

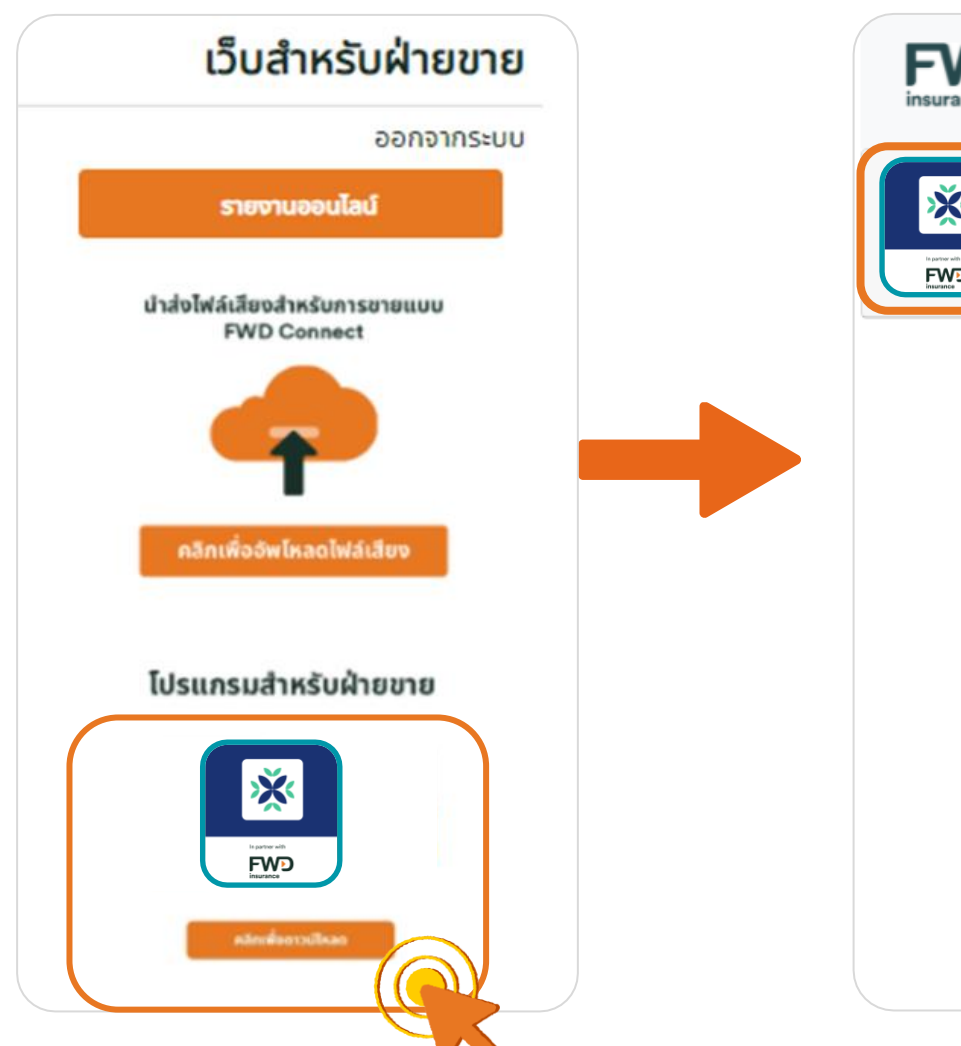

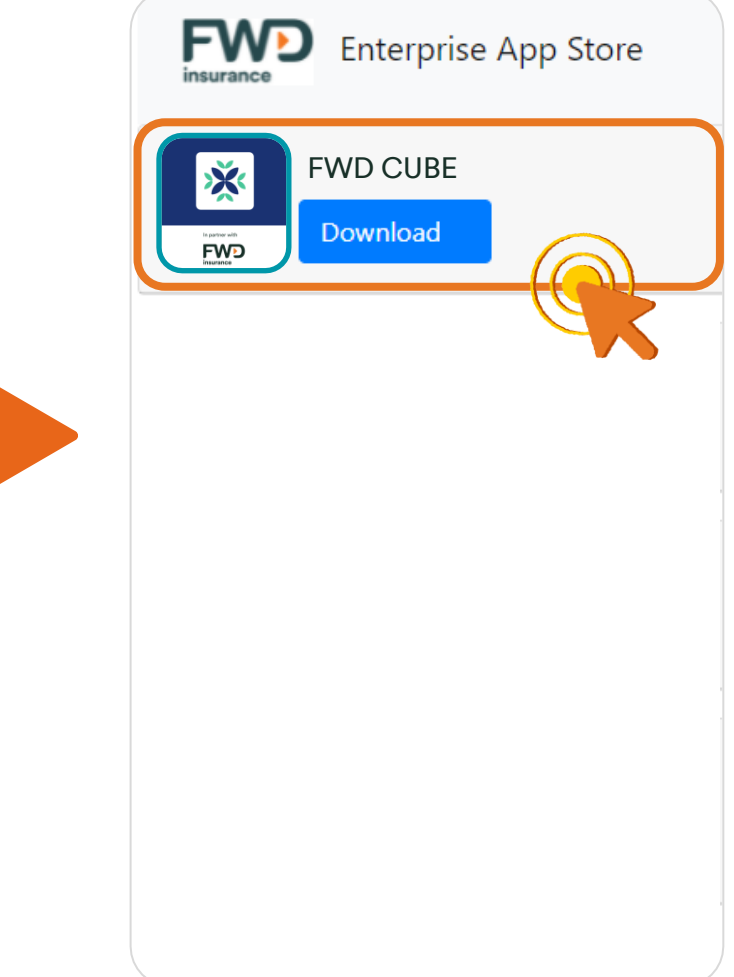

## หน้าแรกของ ระบบ E-Branch

- เลือกโปรแกรมสำหรับฝ่ายขาย
- กด Download FWD CUBE

ผู้ขายต้องอัพเดตเวอร์ชั่น FWD CUBE ให้เป็นเวอร์ชั่นปัจจุบันอยู่เสมอ

## ขั้นตอนการติดตั้ง Application FWD CUBE

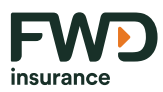

## ระบบปฏิบัติการ iOS

| 1. <b>1</b> . 1. 1.                                           | ทั่วไป                       |                            |
|---------------------------------------------------------------|------------------------------|----------------------------|
| การตั้งค่า                                                    | เกี่ยวกับ                    |                            |
| EserviceFWD<br>Eservice<br>Apple 1D, ICloud, floua=iluérifiée | รายการอัปเดตขอฟต์แวร์        | *                          |
| 🕞 โหมดเครื่องบิน                                              | AirDrop                      | - 22                       |
|                                                               | AirPlay uas Handoff          | 5                          |
| <ul> <li>มลูพูธ</li> <li>ปิด</li> </ul>                       | หน้าต่างย่ออในหน้าต่างหลัก   | 3                          |
| 🖪 การแจ้งเดือน                                                | พื้นที่จัดเก็บข้อมูลของ iPad | -202                       |
| (ilu)                                                         | ดึงข้อมูลแอปจากเนื้องหลัง    |                            |
| 🕓 โฟกัส                                                       | วันที่และเวลา                |                            |
| 🔀 เวลาหน้าจอ                                                  | แป็นพิมพ์                    |                            |
| 🔘 #ilu                                                        | แบบอักษร                     | 3C.                        |
| 🗿 ศูนซ์ควบคุม                                                 | ภาษาและภูมิภาค               | 5                          |
| 📈 จะกาพและความสว่าง                                           | พจนานุกรม                    |                            |
| พม้างอโฮมและ Dock                                             | การจัดการ VPN และอุปกรณ์     | 5                          |
| 🛞 การช่วยการเข้าถึง                                           |                              |                            |
| 🛞 ภาพพื้นหลัง                                                 | กฎหมายและระเบียบข้อบังคับ    | 2.                         |
| Siri และการค้นหา                                              |                              | อกสารที่ผกพันกับบริษัท ข้อ |

#### ทั่วไป การตั้งค่า เกี่ยวกับ EserviceFWD Eservice รายการอัปเดตขอฟต์แวร์ Apple ID, iCloud, สื่อและสินค้าที่ชื่อ AirDrop โหมดเครื่องบิน AirPlay ua: Handoff AOMTANG\_5GHz Wi-Fi หน้าต่างย่อยในหน้าต่างหลัก ΰn. บลุทธ พื้นที่จัดเก็บข้อมูลของ iPad การแจ้งเดือน ดีงข้อมูลแอปจากเบื้องหลัง 1H210 ไฟกัส วันที่และเวลา X เวลาหน้าจอ แป็นพิมพ์ แบบอักษร 🙆 สำไป ภาษาและภูมิภาค B สุนธ์ควบคุม พจนานุกรม จอภาพและความสว่าง หน้าจอโฮมและ Dock การจัดการ VPN และอุปกรณ์ การช่วยการเข้าถึง ภาพพื้นหลัง กฎหมายและระเบียบข้อบังคับ Siri และการค้นหา

*ู*ส่าสุด 05/09/67

ห้ามนำไปใช้ประกอบการเสนอขาย แสดง เผยแพร่ หรือแจกจ่ายแก่ลูกค้า ผู้ขอเอาประกันภัย สงวนสิทธิ์ตามกฎหมาย ห้ามเผยแพร่ต่อบุคคลอื่น ห้ามทำซ้ำ หรือ ดั่ดแปลง ไม่ว่าส่วนหนึ่งส่วนใดของเอกสารนี้

## ขั้นตอนการติดตั้ง Application FWD CUBE

39

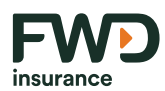

## ระบบปฏิบัติการ iOS

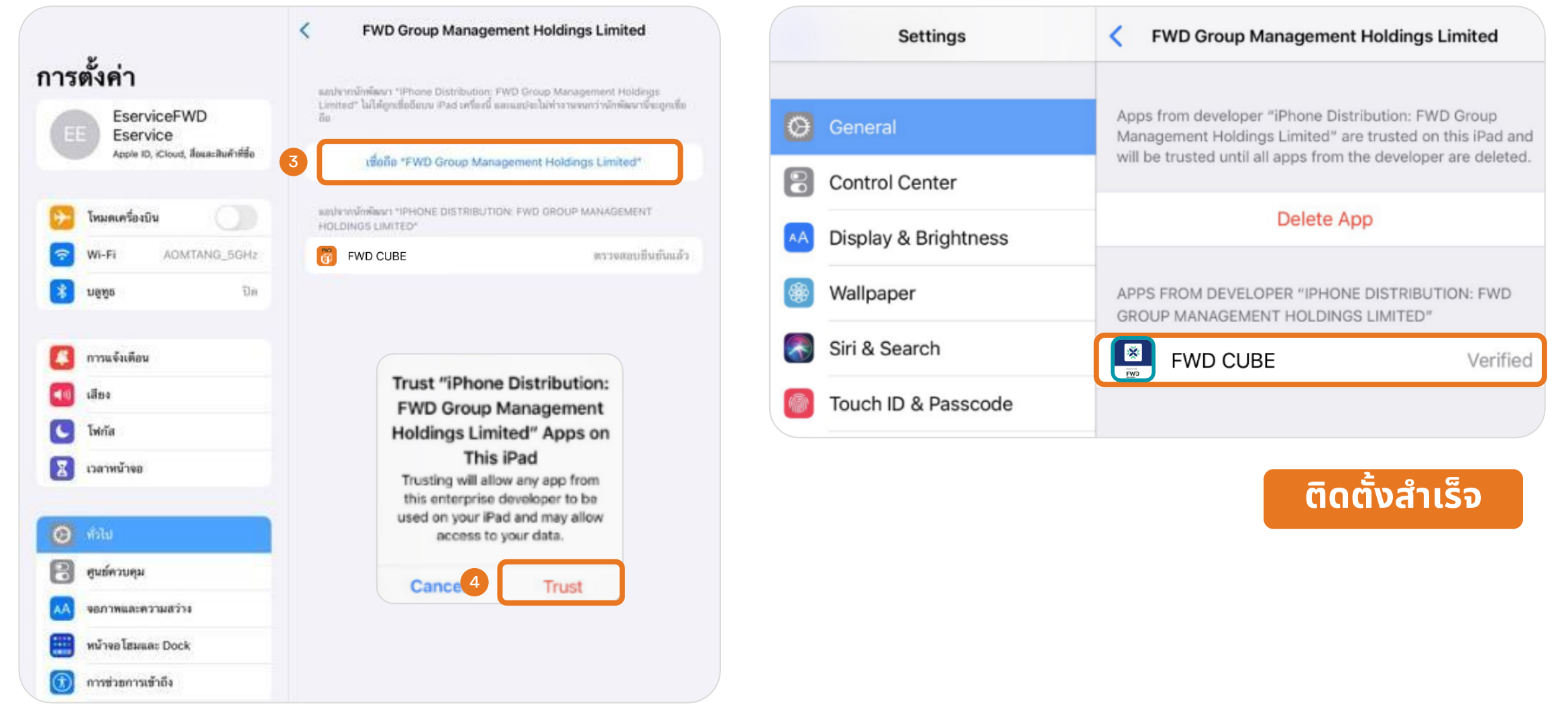

เอกสารนี้ จัดทำขึ้นเพื่อเสริมสร้างความเข้าใจ ให้กับตัวแทน/นายหน้าเท่านั้น มิใช่ส่วนหนึ่งของสัญญาประกันภัย หรือเอกสารที่ผูกพันกับบริษัท ข้อกำหนดความคุ้มครองระบุไว้ในกรมธรรม์ประกันภัยที่ออกให้กับผู้ถือกรมธรรม์ ห้ามนำไปใช้ประกอบการเสนอขาย แสดง เผยแพร่ หรือแจกจ่ายแก่ลูกค้า ผู้ขอเอาประกันภัย สงวนสิทธิ์ตามกฎหมาย ห้ามเผยแพร่ต่อบุคคลอื่น ห้ามทำซ้ำ หรือ ดัดแปลง ไม่ว่าส่วนหนึ่งส่วนใดของเอกสารนี้

## การเข้าสู่ระบบ FWD CUBE

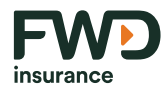

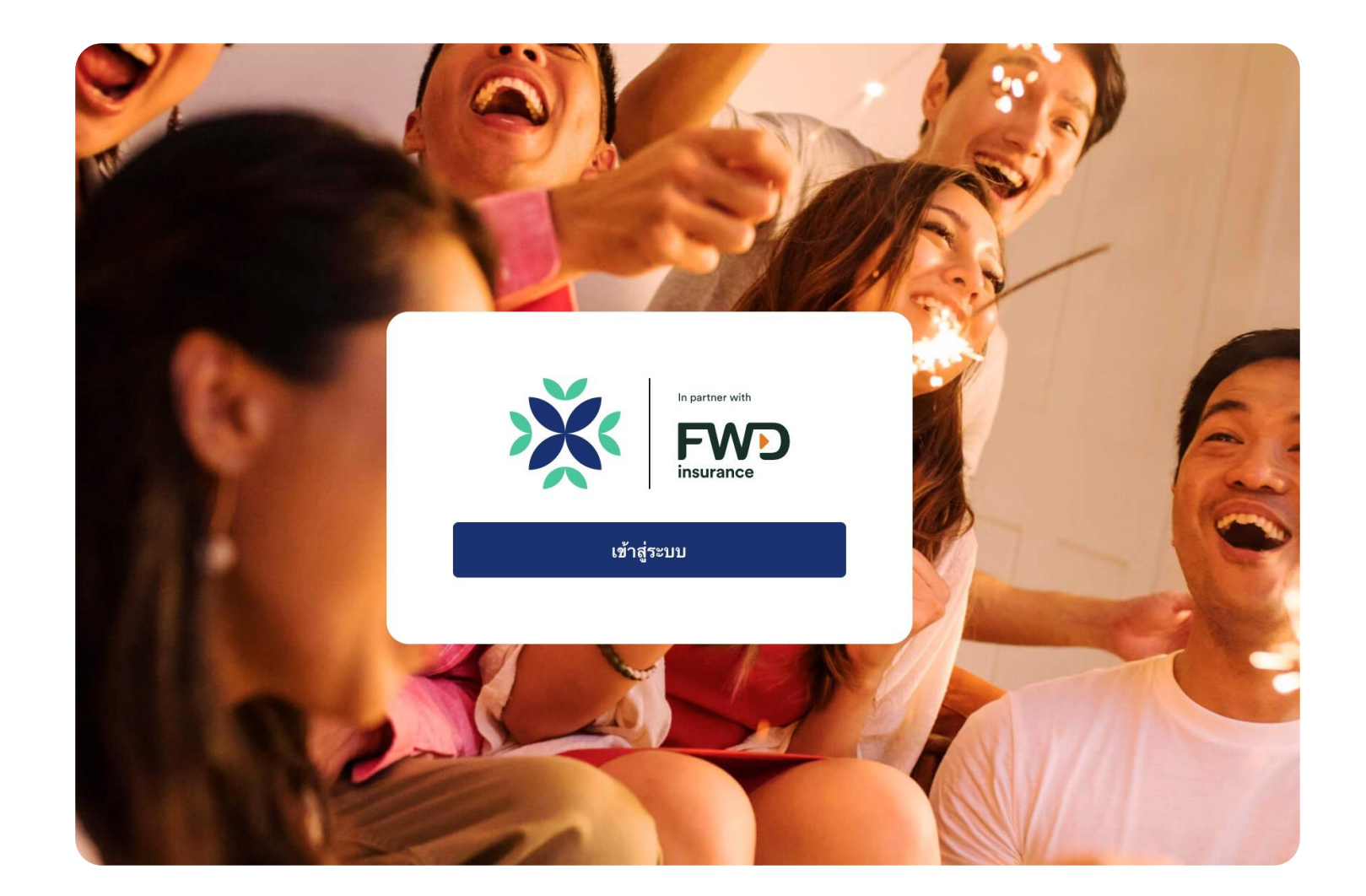

40 เอกสารนี้ จัดทำขึ้นเพื่อเสริมสร้างความเข้าใจ ให้กับตัวแทน/นายหน้าเท่านั้น มิใช่ส่วนหนึ่งของสัญญาประกันภัย หรือเอกสารที่ผูกพันกับบริษัท ข้อกำหนดความคุ้มครองระบุไว้ในกรมธรรม์ประกันภัยที่ออกให้กับผู้ถือกรมธรรม์ ห้ามนำไปใช้ประกอบการเสนอขาย แสดง เผยแพร่ หรือแจกจ่ายแก่ลูกค้า ผู้ขอเอาประกันภัย สงวนสิทธิ์ตามกฎหมาย ห้ามเผยแพร่ต่อบุคคลอื่น ห้ามทำซ้ำ หรือ ดัดแปลง ไม่ว่าส่วนหนึ่งส่วนใดของเอกสารนี้

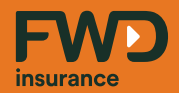

# การเข้าสู่ระบบเพื่อใช้งาน (Log in)

## การเข้าใช้งานครั้งแรก ผ่านระบบ E-branch

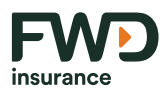

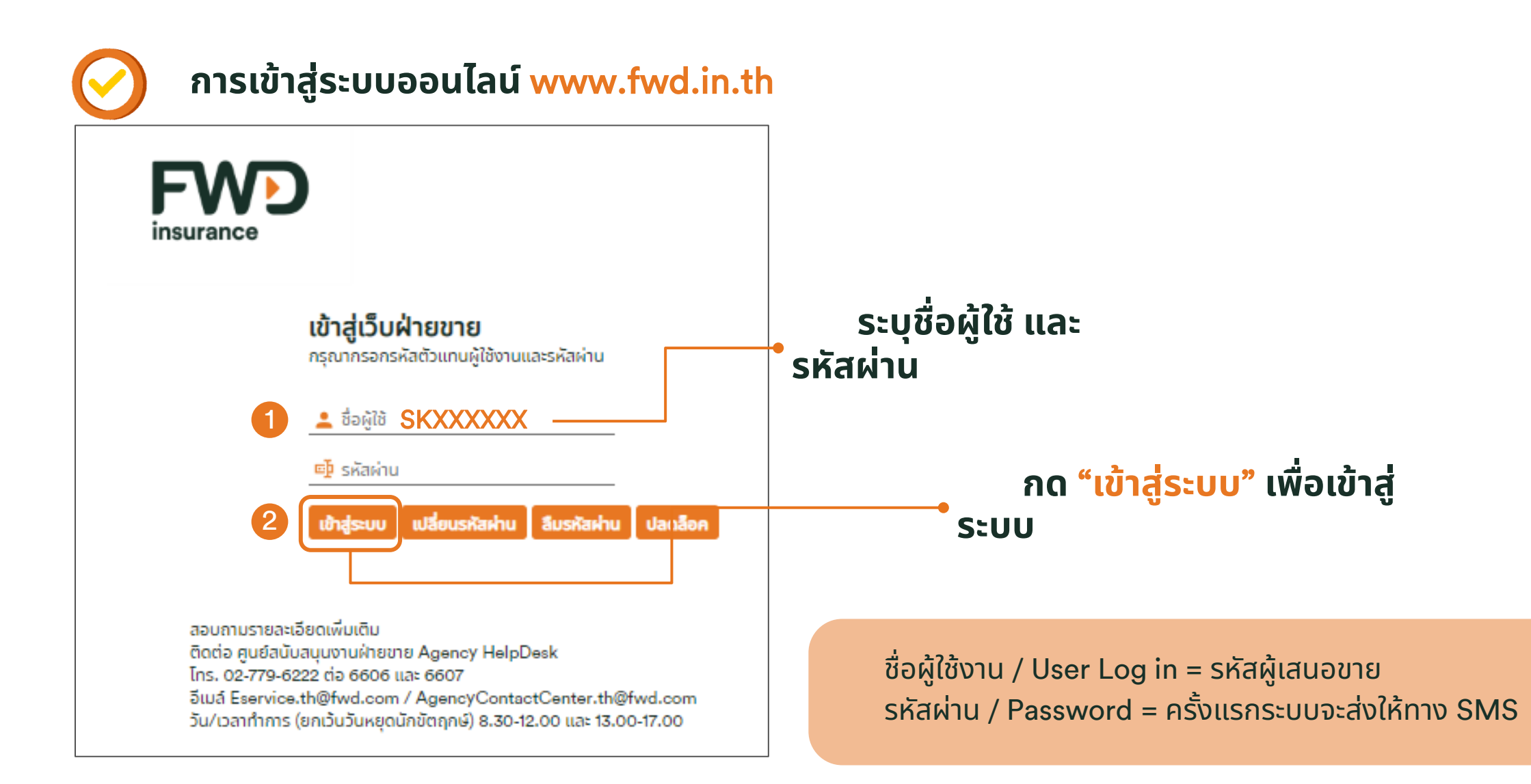

## สำหรับการใช้งานครั้งแรก ต้องตั้งพาสเวิร์ดใหม่ ผ่านระบบ E-branch

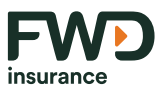

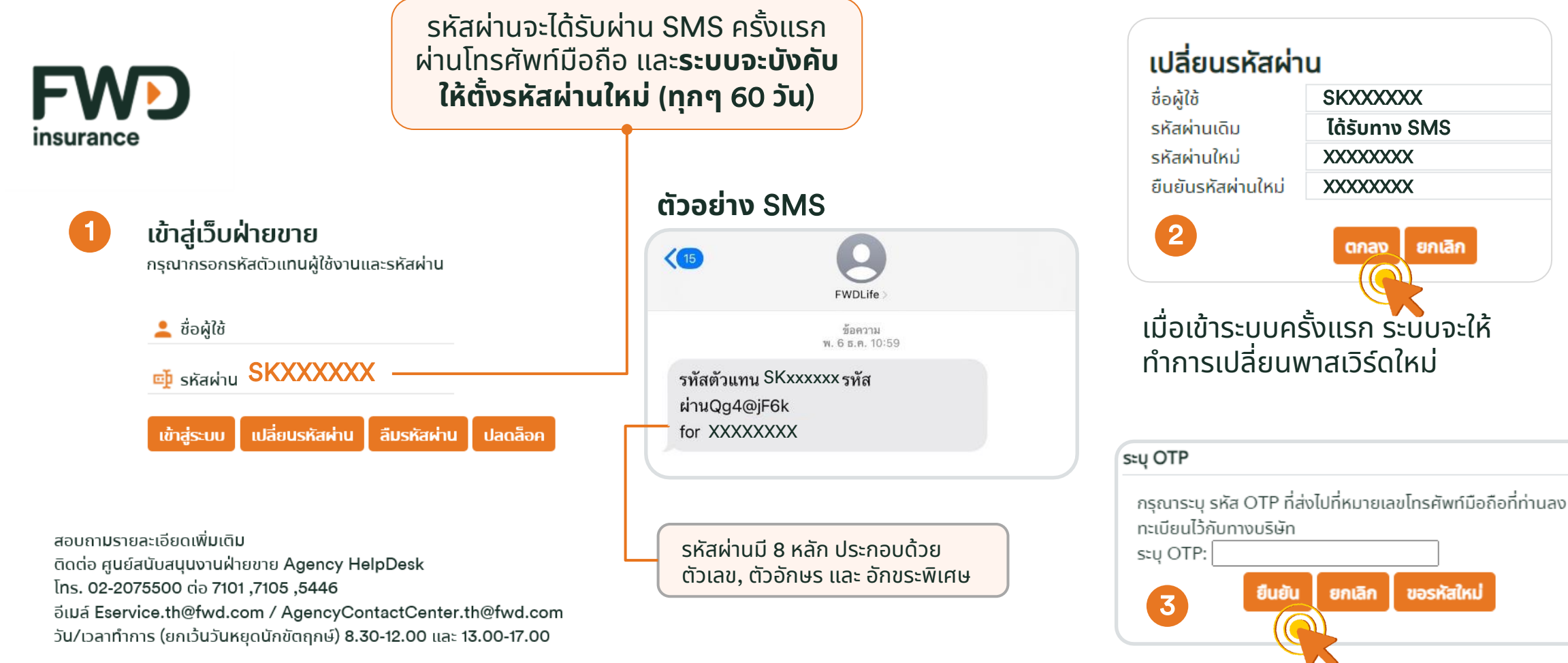

และทำการยืนยันพาสเวิร์ดใหม่ด้วยรหัส OTP ซึ่งจะส่งไปยังหมายเลขโทรศัพท์ของ ท่าน ที่ลงทะเบียนไว้กับทางบริษัท

## กรณีลืมพาสเวิร์ด ต้องขอรหัสผ่านใหม่ ผ่านระบบ E-branch

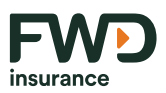

- 1. เมนู "ลืมรหัสผ่าน"
- 2. เลือกประเภท "ผู้เสนอขาย" เท่านั้น
- 3. ระบุรหัสผู้เสนอขาย เลขที่บัตรประชาชน และ วัน เดือน ปี เกิด
- 4. จากนั้นระบบจะส่งรหัสผ่านชั่วคราวให้ทาง SMS
- 5. หลังจากเข้าใช้งาน ระบบจะให้ท่านตั้งรหัสผ่านใหม่

**รหัสผ่าน 8-10 อักษร** (ภาษาอังกฤษ พิมพ์ใหญ่ พิมพ์เล็ก และอักขระพิเศษ เช่น #,@,&,\$,!)

**การตั้งรหัสผ่าน** ต้อง **ไม่ซ้ำ** กับรหัสผ่านเดิมที่เคยใช้งานแล้วในอดีต **12 รอบ ที่ผ่านมา** 

| <b>เข้าสู่เว็บฝ่ายข</b><br>กรุณากรอกรหัสตัวแ                                                                                                    | ี <b>่าย</b><br>ทนผู้ใช้งานเ                                       | เละรหัสผ่าน            | 1                                        |  |
|----------------------------------------------------------------------------------------------------|--------------------------------------------------------------------|------------------------|------------------------------------------|--|
| 💄 ชื่อผู้ใช้                                                                                                    |                                                                    |                        |                                          |  |
| 📑 รหัสผ่าน                                                                                                    |                                                                    |                        |                                          |  |
| เข้าสู่ระบบ เปลี่ย                                                                                                    | นรหัสผ่าน                                                          | ลืมรหัสผ่าน            | ปลดล็อค                                  |  |
|                                                                                                    |                                                                    |                        |                                          |  |
| โปรดระบุข้อมูลของท่าน                                                                                                    |                                                                    |                        |                                          |  |
| เลือกประเภท *                                                                                                    | ==โปรดระเ                                                          | i== 🗕                  | <u> </u>                                 |  |
| กำหนดรหัสที่สอดคล้องกับประเภท ดัวอย่างเข<br>รหัส *                                                                                                    | ช่น ด้วแทน เป็น 100                                                | 0001, หน่วย เป็น ปxxxx | xx, UBxxxx และ กลุ่ม เป็น Gxxxxx, GBxxxx |  |
| ระบุข้อมูลส่วนตัวเพื่อใช้พิสูจน์ตัวตน                                                                                                    |                                                                    |                        |                                          |  |
| เลขที่บัตรประจำตัวประชาชน *                                                                                                    |                                                                    |                        |                                          |  |
| วันเดือนปี เกิด *<br>4<br>หากท่านไม่สามารถรับข้อความอัดโนมจุ<br>ท่านจะต้องส่งเอกสารฟอร์มเปลี่ยนแปล<br>เพื่อขอการเปลี่ยนแปลงเบอร์โทรศัพท์ขะ<br>ไปยังทีมงานทะเบียนประวัติ Email:DLio | _วันที- ⊻<br>ยกเลิก<br>อังนั้ยมูลส่วแทน<br>องท่าน<br>censing@fwd.o | -ເດືອu-<br>co.th       | <u>∨</u> - w.п. ∨                        |  |

## วิธีปลดล็อค สามารถทำได้จากระบบ E-branch

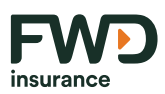

## ในกรณีที่ ระบบล็อค เนื่องจากกรอกรหัสผ่านผิดเกินจำนวนครั้งที่กำหนด

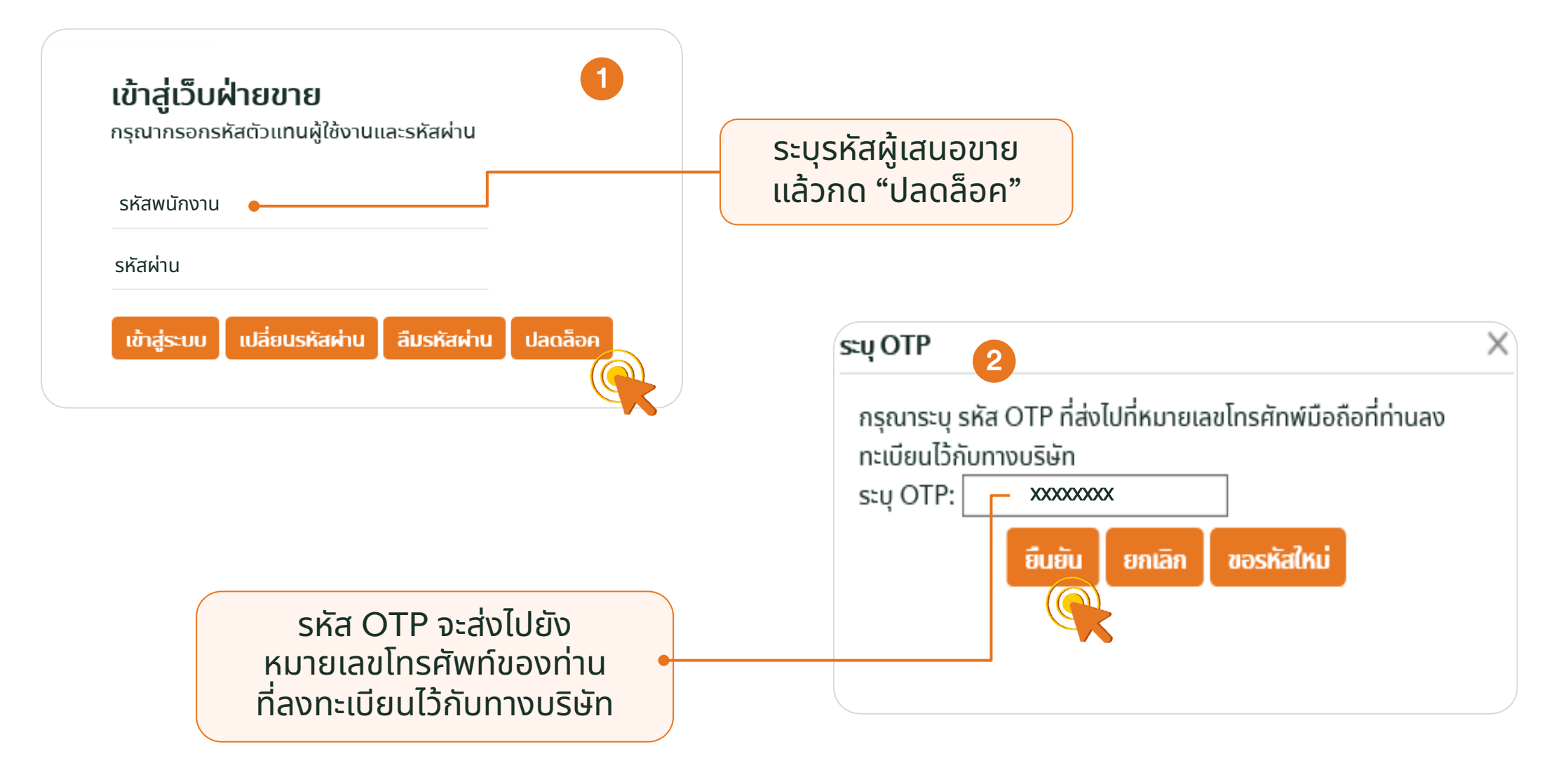

45 เอกสารนี้ จัดทำขึ้นเพื่อเสริมสร้างความเข้าใจ ให้กับตัวแทน/นายหน้าเท่านั้น มิใช่ส่วนหนึ่งของสัญญาประกันภัย หรือเอกสารที่ผูกพันกับบริษัท ข้อกำหนดความคุ้มครองระบุไว้ในกรมธรรม์ประกันภัยที่ออกให้กับผู้ถือกรมธรรม์ ห้ามนำไปใช้ประกอบการเสนอขาย แสดง เผยแพร่ หรือแจกจ่ายแก่ลูกค้า ผู้ขอเอาประกันภัย สงวนสิทธิ์ตามกฎหมาย ห้ามเผยแพร่ต่อบุคคลอื่น ห้ามทำซ้ำ หรือ ดัดแปลง ไม่ว่าส่วนหนึ่งส่วนใดของเอกสารนี้

## เข้าสู่ระบบ FWD CUBE (Log in)

เมื่อเข้าสู่ระบบงาน ผู้เสนอขายจะพบกับหน้าจอ **"เข้าสู่ระบบ"** เพื่อเป็นการยืนยันตัวตนด้วย **"Seller ID"** และ **"รหัสผ่าน"** ก่อนเข้า ใช้งาน

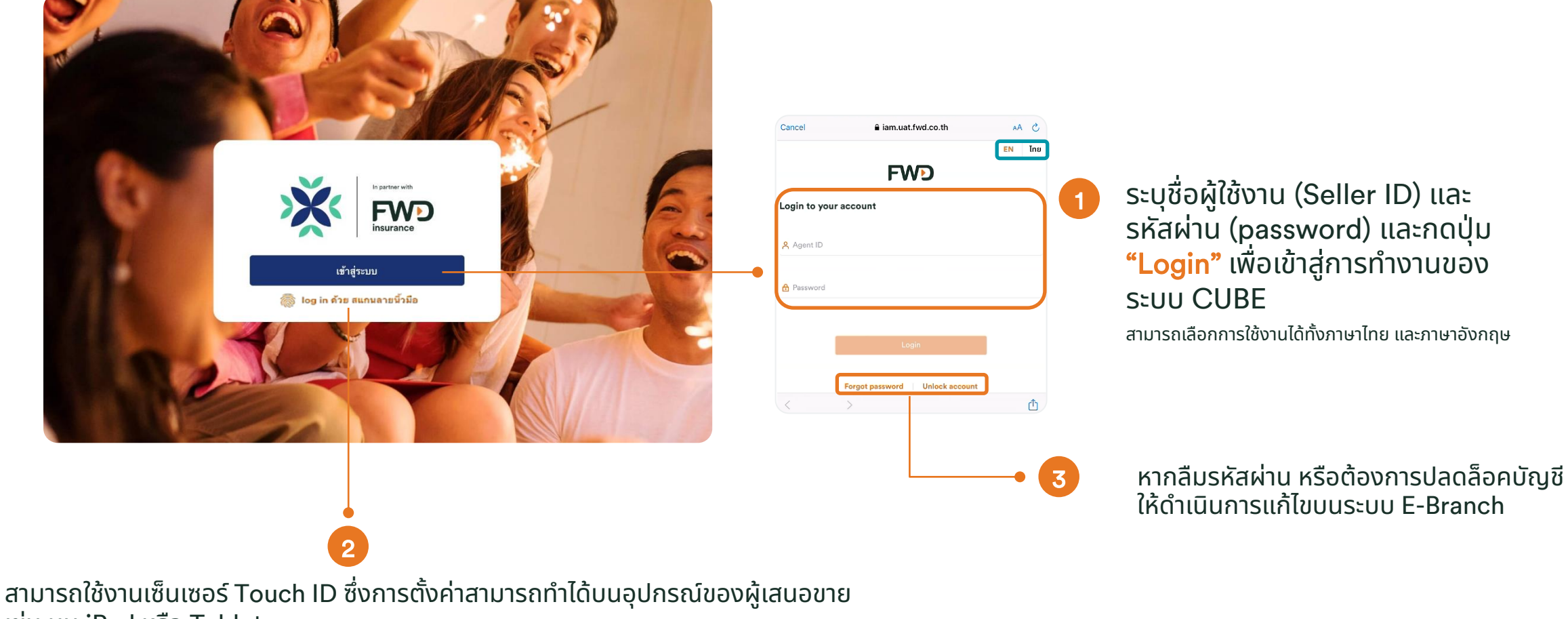

เช่น บน iPad หรือ Tablet

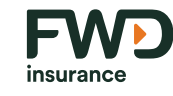

## เข้าสู่ระบบ FWD CUBE (Log in)

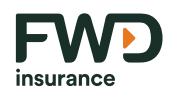

### เมื่อยืนยันตัวตนด้วย "Seller ID" และ "รหัสผ่าน" เรียบร้อยแล้ว ให้ผู้เสนอขาย Verify OTP สำหรับการเข้าใช้งาน

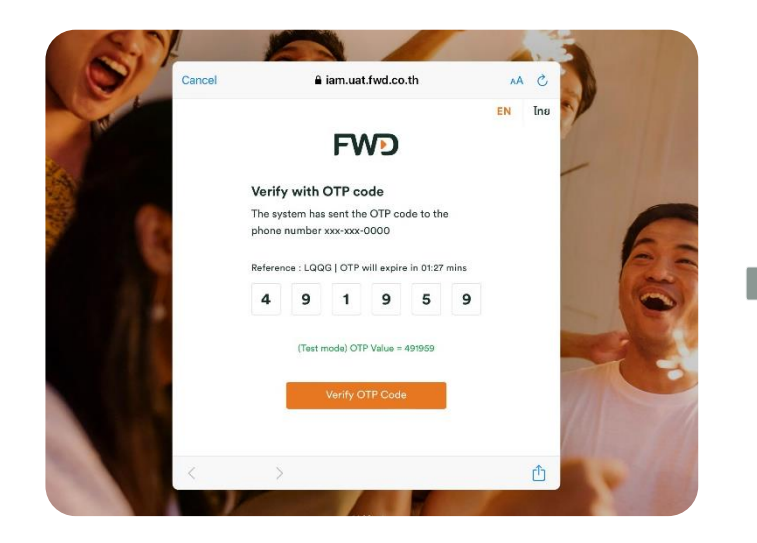

ทำการขอรับ และกรอกรหัส OTP ที่ได้รับ ทางหมายเลขโทรศัพท์มือถือที่ผูกไว้

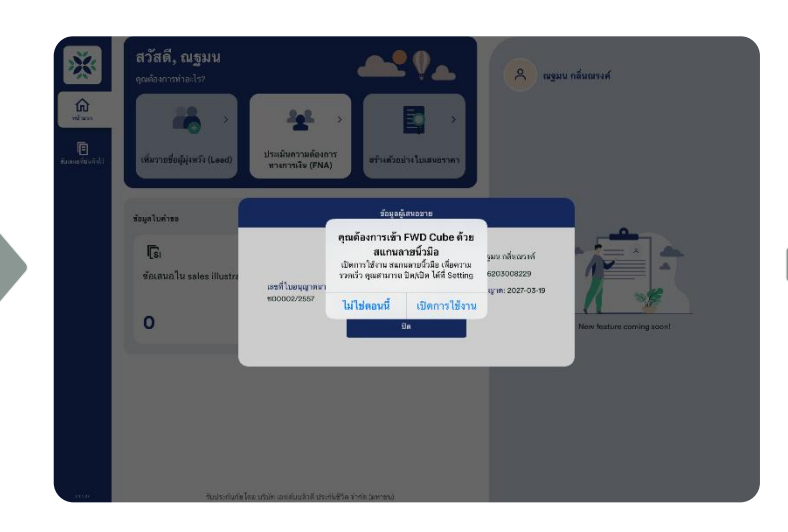

จะมีข้อความขอเปิดใช้งานการเข้าสู่ระบบ ด้วยไบโอเมตริกซ์แสดงขึ้นมาในการเข้าสู่ ระบบครั้งแรก

(\*สามารถเปิด/ปิดการเข้าสู่ระบบด้วยไบโอเมตริกซ์ที่หน้าโปรไฟล์ ผู้เสนอขายได้ในภายหลัง)

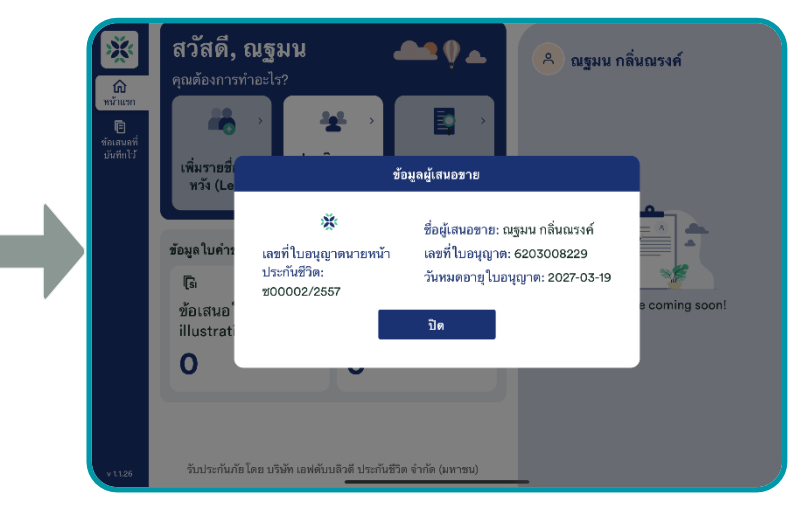

จะมี pop-up แสดงชื่อผู้เสนอขาย เลขที่ใบอนุญาตผู้เสนอขาย วันหมดอายุใบอนุญาต และเลขที่ใบอนุญาตผู้เสนอขายประกันชีวิต

## หน้าจอหลัก (Dashboard)

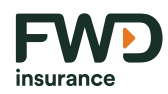

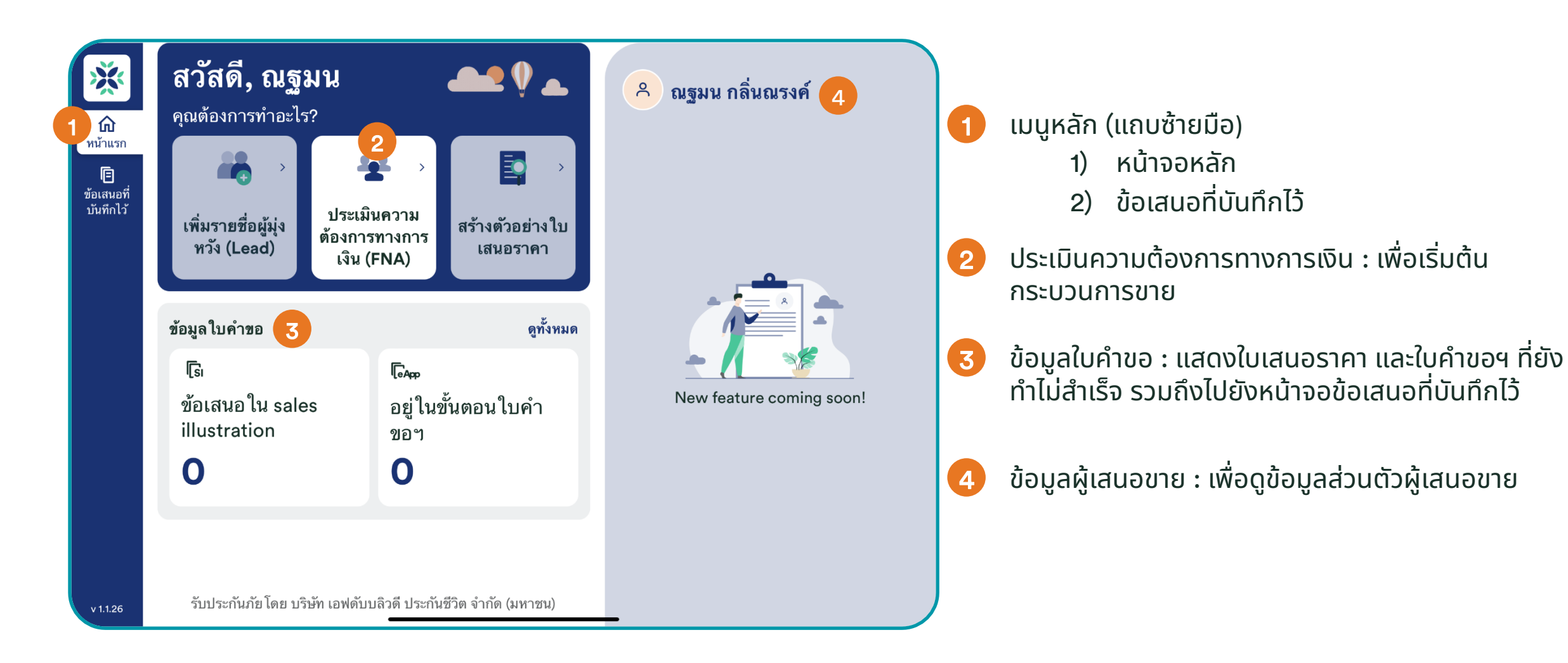

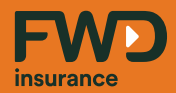

# การสร้างใบเสนอราคา (Sale Illustration)

## หน้าจอหลัก (Dashboard)

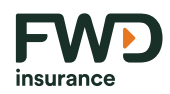

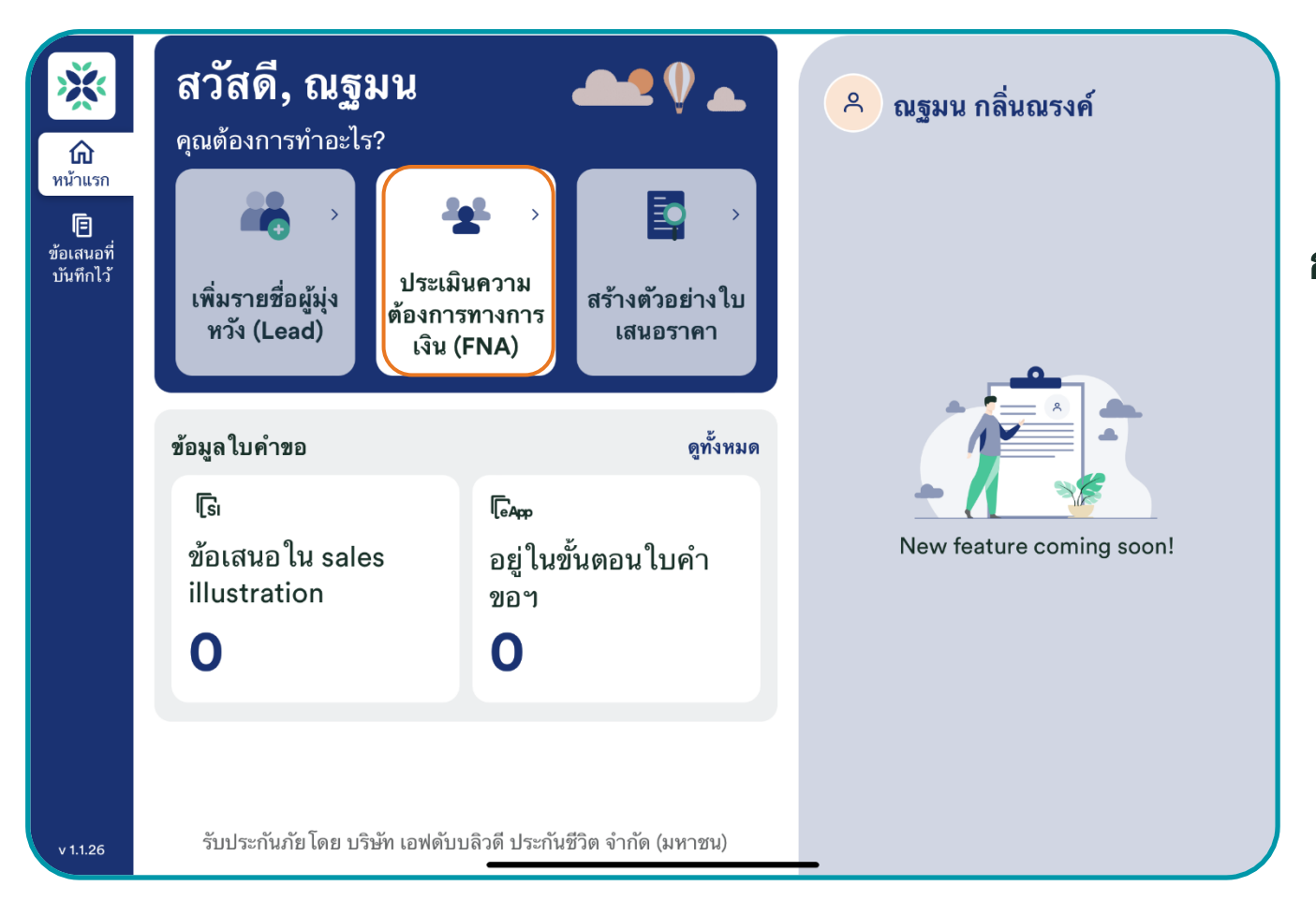

## กดที่ปุ่ม **"ประเมินความต้องการทางการเงิน"** (Know your Customer (FNA))

เพื่อเข้าสู่ขั้นตอนการทำ FNA และสร้างใบคำขอเอาประกันภัยใหม่

## FNA l ประเมินความต้องการทางการเงิน

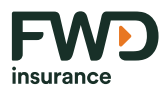

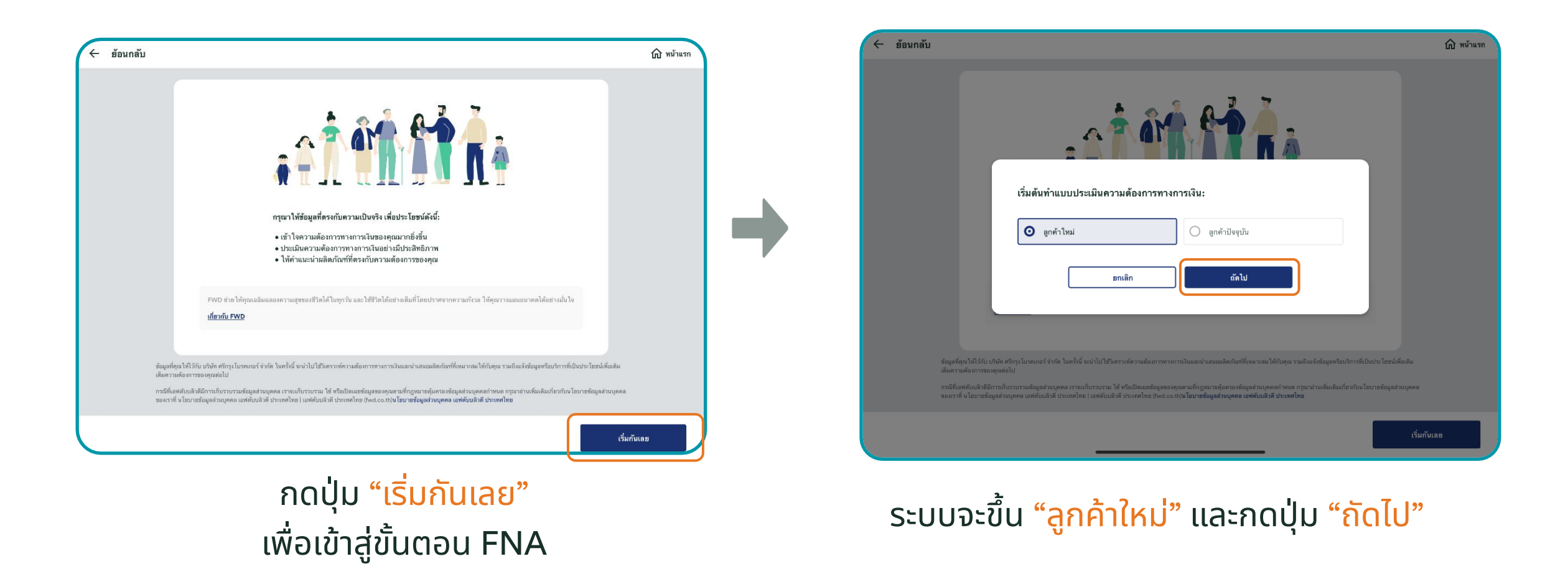

## FNA l ประเมินความต้องการทางการเงิน

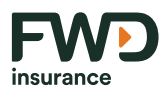

| <b>1.</b> ผู้ขอเอาบ | lระกันเคยมีกรมธรรม์ประกันชีวิต/มีความรู้ด้านประกันหรือไม่             |
|---------------------|-----------------------------------------------------------------------|
| 🔵 ใช่               | 🔵 ไม่ใช่                                                              |
| 2. คุณเป็นผู้       | ุที่มีความบกพร่องทางการได้ยิน                                         |
| 🔵 ใช่               | 🔵 ไม่ใช่                                                              |
| 3. คุณเป็นผู้       | ุ้ที่มีความบกพร่องทางการมองเห็น                                       |
| 🔵 ใช่               | 🔵 ไม่ใช่                                                              |
| 4. คุณเป็นผู้       | ุที่มีความบกพร่องทางการสุขภาพ(ลูกค้ามีสติสัมปชัญญะ แต่ลงนามเองไม่ได้) |
| 🔵 ใช่               | 🔵 ไม่ใช่                                                              |
| 5. คุณเป็นค         | านพิการ                                                               |
| 🔵 ใช่               | 🔵 ไม่ไซ่                                                              |
|                     |                                                                       |
|                     | ยกเลิก ยืนยัน                                                         |

## ้คำถามกรณีเป็น <mark>กลุ่มลูกค้าเปราะบาง</mark>

ในกรณีที่ลูกค้าไม่มีความรู้หรือไม่เคยมีกรมธรรม์มาก่อน (ตอบ "ไม่ใช่") หรือ ลูกค้ามีข้อจำกัดด้านการสื่อสารหรือการ ตัดสินใจ (ตอบ "ใช่") ไม่ว่ากรณีใดกรณีหนึ่งถือว่าเข้าข่าย กรณีลูกค้าเปราะบาง ซึ่งระบบจะขึ้นข้อมูลเพื่อให้ลูกค้า รับทราบ และกดปุ่ม "ยืนยัน" เพื่อเข้าสู่ขั้นตอนถัดไป

| ความรู้ด้                                                      | านประกัน                                                                                                    |
|----------------------------------------------------------------|----------------------------------------------------------------------------------------------------|
| • ผู้เสนอ                                                      | ขายอธิบายรายละเอียดของกรมธรรม์ดั้งแต่รายละเอียดความคุ้มครอง เงื่อนไขข้อยกเว้น ทุนประกันภัย คำเบี้ยที่ต้องช่าระ วิธีการช่าระ<br>- เวื่-ให้ - ถ้าให้ - วิจานี้ - เปลาเหลือ - เกลา - ถ้า                                   |
| อยางชา<br>• ผู้เสนอ<br>ประกันภ่                                | ) ทอง กลุกการแทร เจอยรงสะขอขส และถูกของ<br>ขอข้องไข้ความระมัดระวังเป็นศึกษาในการเสนอขาย โดยมีเอกสารประกอบการเสนอขาย อย่างชัดเจนว่าเป็นการเสนอขายกรมธรรม์<br>้ย                                                          |
| ผู้ที่มีควา                                                    | มบกพร่องทางการได้อิน                                                                                                    |
| • ผู้เสนอ<br>• ผู้เสนอ                                         | ชายต้องซี่ทรือเชียนรายละเอียด ข้อมูลให้ดูกค้าทราบถึงรายละเฉียดของกรมธรรม์ประกันภัย โดยมีเอกสารประกอบการเสนอขาย<br>ชายต้องชืนขันความเข้าใจกับอูกค้าเป็นช่วงๆ ตลอดระยะเวลาในการเสนอชายประกัน                              |
| ผู้ที่มีควา                                                    | มบกพร่องในการมองเห็น                                                                                                    |
| <ul> <li>ผู้เสนะ</li> <li>ผู้เสนะ</li> <li>ความเข้า</li> </ul> | ชายอ่านข้อมูลข้าๆ และชัดเจน ให้ลูกค้าฟังจนกว่าลูกค้าจะเข้าใจ.<br>ชายต้องทบทวนแบบประกัน รายละเอียดความคุ้มครอง และเงื่อนไข ข้อยกเว้น ทุนประกันภัย ค่าเบี้ยที่ต้องข่าระ วิธีการข่าระ เพื่อยืนยัน<br>เใจกับลูกค้าก่อนลงนาม |
| ผู้ที่มีควา                                                    | มบกพร่องทางสุขภาพ                                                                                                    |
| • ผู้เสนะ<br>• ผู้เสนะ                                         | ชายอ่านข้อมูลข้าวและขัดเจนไห้ลูกค้าฟังจนกว่าลูกค้าจะเข้าใจ<br>ชายต้องทบทวนแบบประกัน รายลเฉยือดความคุ้มครอง และเงื่อนไข ข้อยกเว้น ทุนประกันภัย ค่าเบี้ยที่ต้องข่าะ วิธีการข่าระ เพื่อยืนยัน                              |

## FNA l รูปแบบการให้คำแนะนำ

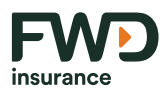

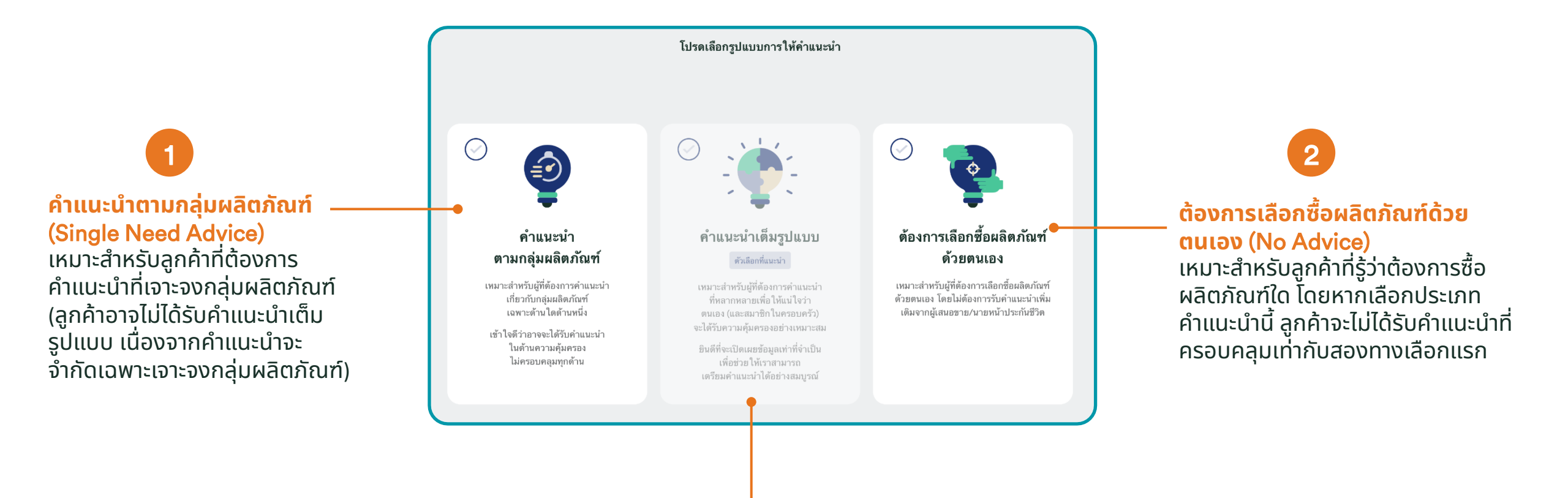

<mark>คำแนะนำเต็มรูปแบบ (Full Advice)</mark> เหมาะสำหรับลูกค้าที่ต้องการได้รับคำแนะนำที่ หลากหลายเพื่อให้ได้รับการคุ้มครองอย่างเหมาะสม และลูกค้ายินดีที่จะเปิดเผย ข้อมูลมากที่สุดเท่าที่จำเป็นต่อการให้คำแนะนำ **(ยังไม่เปิดใช้งาน)** 

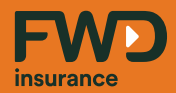

# FNA No Advice ต้องการเลือกซื้อผลิตภัณฑ์ด้วยตนเอง

## FNA l ต้องการเลือกซื้อผลิตภัณฑ์ด้วยตนเอง (No Advice)

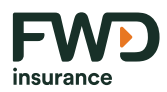

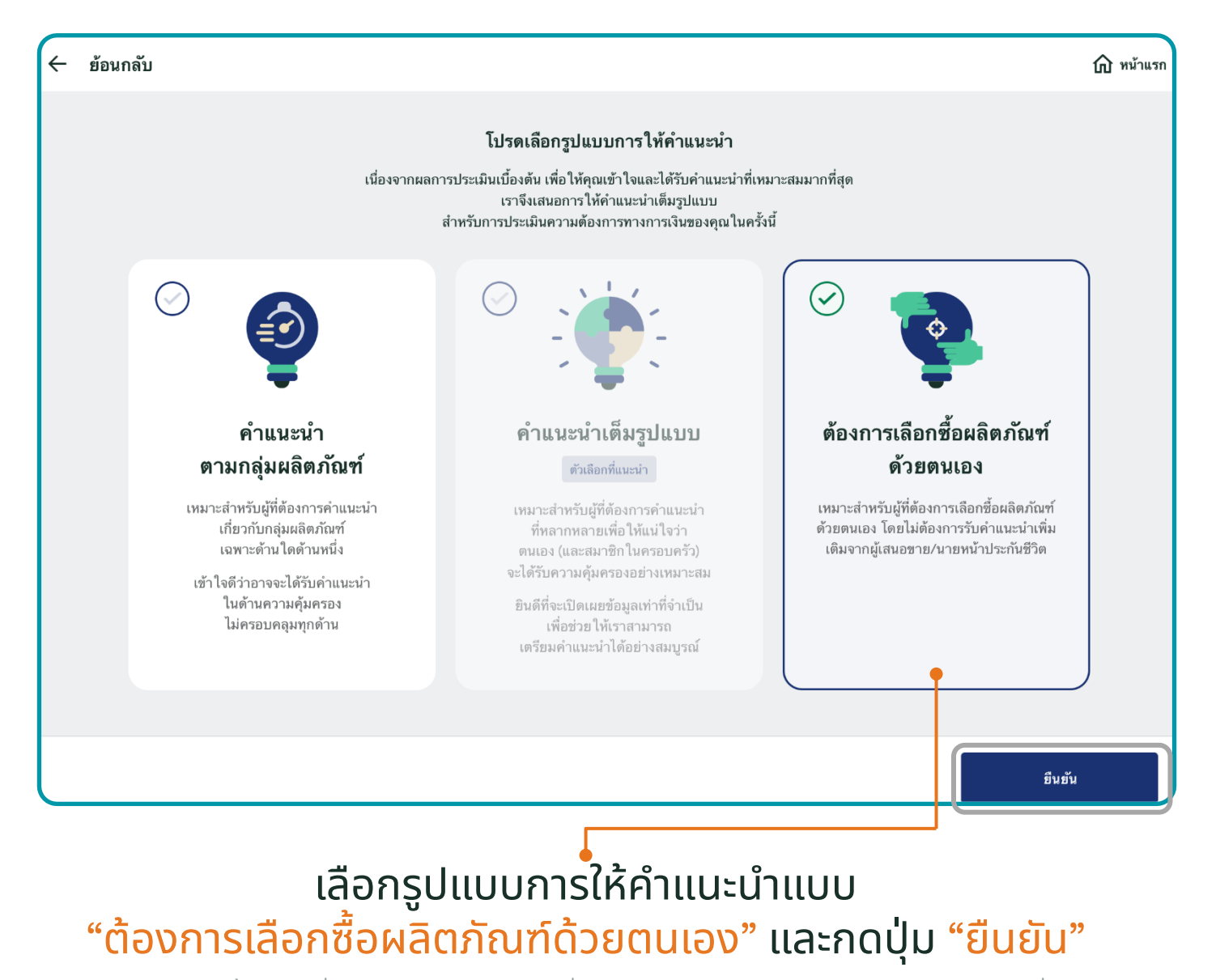

55 เอกสารนี้ จัดทำขึ้นเพื่อเสริมสร้างความเข้าใจ ให้กับตัวแทน/นายหน้าเท่านั้น มิใช่ส่วนหนึ่งของสัญญาประกันภัย หรือเอกสารที่ผูกพันกับบริษัท ข้อกำหนดความคุ้มครองระบุไว้ในกรมธรรม์ประกันภัยที่ออกให้กับผู้ถือกรมธรรม์ ห้ามนำไปใช้ประกอบการเสนอขาย แสดง เผยแพร่ หรือแจกจ่ายแก่ลูกค้า ผู้ขอเอาประกันภัย สงวนสิทธิ์ตามกฎหมาย ห้ามเผยแพร่ต่อบุคคลอื่น ห้ามทำซ้ำ หรือ ดัดแปลง ไม่ว่าส่วนหนึ่งส่วนใดของเอกสารนี้

## FNA I ต้องการเลือกซื้อผลิตภัณฑ์ด้วยตนเอง (No Advice)

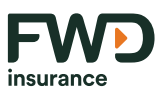

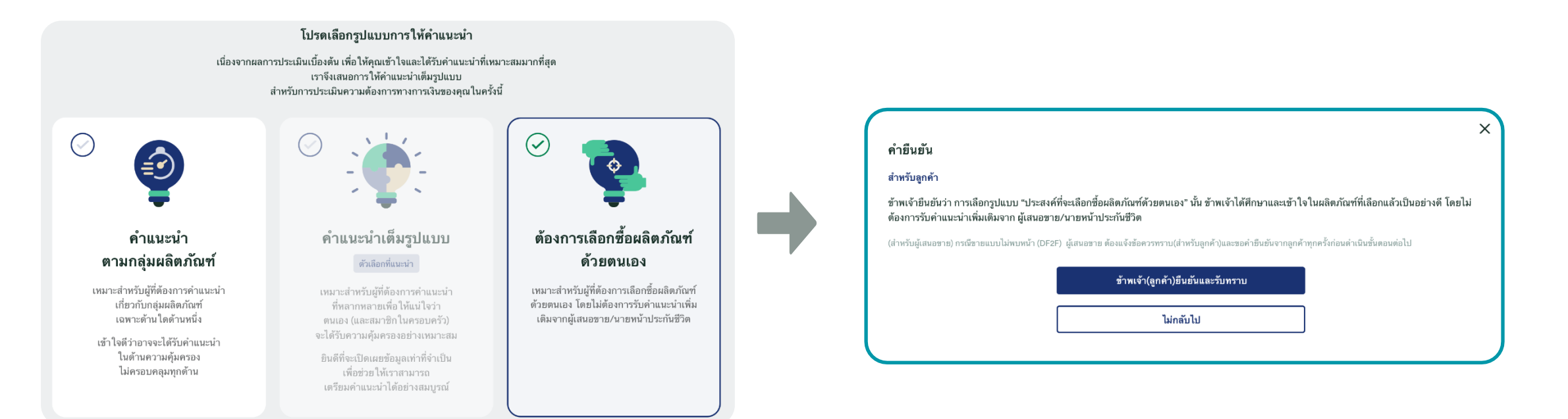

#### เลือกรูปแบบการให้คำแนะนำแบบ "คำแนะนำระบุผลิตภัณฑ์ที่ต้องการซื้อ" และกดปุ่ม "ยืนยัน"

#### ระบบจะแสดงข้อความเพื่อให้ลูกค้ายืนยันและรับทราบ ให้กดปุ่ม "ยืนยันและรับทราบ" เพื่อไปสู่ขั้นตอนถัดไป

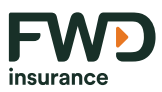

| ชื่อ 1                                                  |                  |                                  | นามสกุล                  | 2              |                                                   |                   |
|---------------------------------------------------------|------------------|----------------------------------|--------------------------|----------------|---------------------------------------------------|-------------------|
| วันเกิด 3                                               | •                | เพศ 4                            |                          | ٥              | อาชีพ 5                                           | <                 |
| วว/ดด/ปปปป<br>ร <b>หัสประเทศ</b>                        |                  |                                  |                          |                |                                                   |                   |
| ไทย (66)                                                | ٥                | เบอร์โทรศัพท์                    | 6                        |                | สัญชาติ 🛛 7                                       | <                 |
| จำนวนผู้ที่อยู่ในอุปการะ (ไม่บังคับ)                    | \$               | ผลิตภัณฑ์ที่ต้องการซื้อ          | 9                        | ٥              | หนี้สินทั้งหมดที่มี (ไม่บังคับ)                   | 10                |
| ให้ไว้ฝีบ บริษัท ศรีฝรุงโบรคเฝอร์ จำฝัด ในครั้งนี้ จะน่ | าไปใช้วิเคราะห์ค | ความต้องฝารทางฝารเงิน(?)ละนำเสนะ | อผลิตภัณฑ์ที่เหมาะสมให้ผ | ປັບคุณ รวมถึง[ | ฏิจังข้อมูลหรือบริฝารที่เป็นประโยชน์เพื่อเติมเต็ม | ความต้องฝารซองคุถ |

### ้กรอกข้อมูลลูกค้าให้ครบถ้วน ดังนี้

- 1. ชื่อผู้ขอเอาประกันภัย
- 2. นามสกุล (ไม่ต้องกรอก)
- 3. ระบุวันเกิด
- 4. ระบุเพศโดยกำเนิด
- 5. อาชีพ
- 6. เบอร์โทรศัพท์ (ไม่ต้องกรอก)
- 7. ระบุสัญชาติ
- 8. ระบุ่จำนวนผู้ที่อยู่ในอุปการะ (ระบุหรือไม่ก็ได้)
   9. ผลิตภัณฑ์ที่ต้องการซื้อ
- 10. กรอกหนี้สินทั้งหมดที่มี (ระบุหรือไม่ก็ได้)

## เมื่อกรอกครบถ้วน ให้กดปุ่ม "ต่อไป"

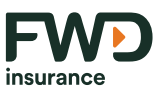

| 6     | ม่จำเป็น เพราะแบ่งเงินส่วนนี้ไว้ต่างหากแล้ว                       |
|-------|-------------------------------------------------------------------|
| ) ຈໍ  | ำเป็นเล็กน้อย หากไม่สามารถหารายได้มาใช้ในช่วงเวลาดังกล่าวได้      |
| ) ຈໍ  | ำเป็นมาก                                                          |
|       | กรุณาระบุรายละเอียด                                               |
|       | ตัวอย่าง. ฉันจำเป็นต้องสำรองเงินก้อนนี้ เพื่อการศึกษาของลูกของฉัน |
|       | ยกเลิก ยืนยัน                                                     |
|       |                                                                   |
| ข้อ   | วมูลเพื่อให้รับทราบ                                               |
| ผู้ขอ | อเอาประกันภัยที่มีความจำเป็นมากในการนำเงินมาใช้สอยในชีวิตประจำวัน |
| - 4   | <i>ม</i> ู้เสนอชายต้องอธิบายช่อความนี้ ให้กับลูกคำ                |

## คำถามกรณีเปราะบาง :

ระบบจะแสดงหน้าจอเพื่อสอบถามว่าลูกค้าอยู่ในกลุ่ม \_\_\_\_ เปราะบางหรือไม่

ลูกค้าต้องคำถาม โดยเลือกคำตอบเพียง 1 ข้อเท่านั้น และกดปุ่ม <mark>"ยืนยัน</mark>"

หากลูกค้าตอบว่า **"จำเป็นมาก"** ลูกค้าจำเป็นต้อง กรอกรายละเอียดเพื่อให้ข้อมูลเพิ่มเติม และผู้เสนอ ขายต้องอธิบาย ข้อความที่ขึ้นแจ้งเตือนให้ลูกค้า ทราบ ก่อนกดปุ่ม "ยืนยัน"

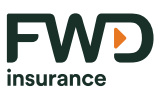

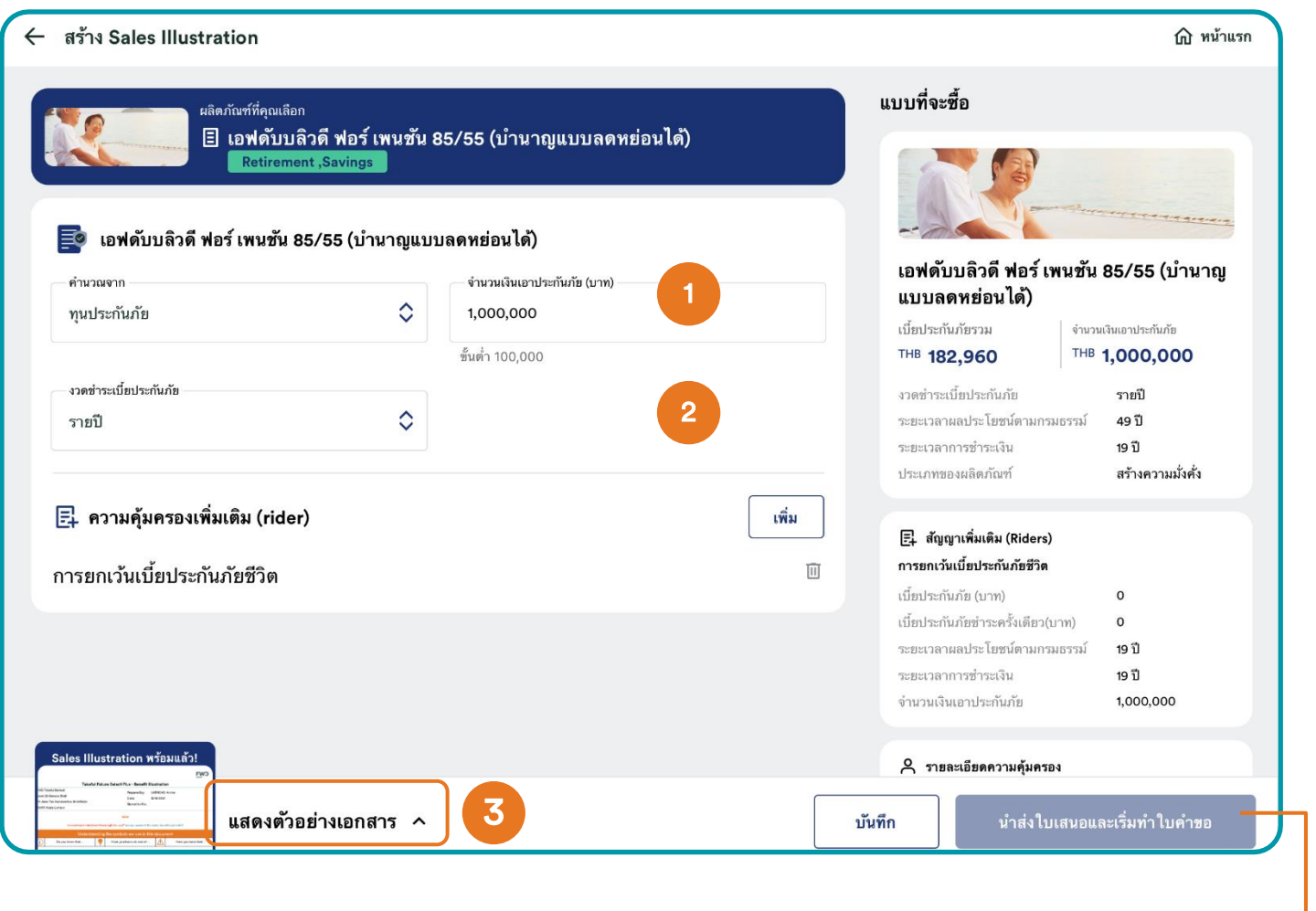

#### ข้อความขึ้นเตือนเมื่อระบุจำนวนเงินเอาประกันภัยไม่ตรงตามเงื่อนไข

🕕 จำนวนเงินเอาประกันภัยไม่สอดคล้องกับผลิตภัณฑ์จำนวนเงินเอาประกันภัยต้องอยู่ระหว่าง : 100,000 - 100,000

## กรอก "จำนวนเงินเอาประกันภัย" ที่ต้องการ

2 กดที่ปุ่ม "เพิ่ม" เพื่อเลือกความคุ้มครอง เพิ่มเติม

3 จำเป็น ต้องกด "แสดงตัวอย่างเอกสาร" ประกอบการเสนอขายให้ลูกค้าดู

| - Demonstration Powered by OpenText Exstream 01/22/2024, Versio                                                                                                    | n 16.6.60 64-bit (DBCS) -*- |                     |
|----------------------------------------------------------------------------------------------------|-----------------------------|---------------------|
| บริษัท เอฟดับบลิวดี ประกันชีวิต จำกัด (มหาชน)                                                                                                    |                             |                     |
| เลขที่ 130-132 อาการสินธรกาวเวอร์ 3 ชั้น 14, 16, 26 - 29<br>ถนบวิทยุ แขวงลุษพินี แขตปกุมวิม กรุงเภพฯ 10330<br>ศูนย์บริการลูกก้าเอฟต์บนชีวดี 1361 เลขาะเบียบบริษัท 0107563000304 |                             |                     |
|                                                                                                    |                             | mouranee            |
| (     รายละเอยดแบบประกนชวต                                                                                                    |                             |                     |
| 🕒 สำหรับคุณ สมร เพศ ชาย   อายุ 36                                                                                                    | 1                           |                     |
| ใบเสน                                                                                                    | อแบบประกัน                  |                     |
|                                                                                                    | ทนประกันภัย                 | เบี้ยประกันภัยรายปี |
| แบบประกันภัย                                                                                                    | (บาท)                       | (บาท)               |
| กรมธรรม์ประกันชีวิตแบบ (I07A)                                                                                                    | 1,000,000                   | 182,96              |
|                                                                                                    | เบี้ยประกันภัยรวม (1)       | 182,96              |
|                                                                                                    | ทนประกันภัย                 | เบี้ตประกันภัตรายปี |
| สัญญาเพิ่มเติม                                                                                                    | (บาท)                       | (บาท)               |
| ສັນຼຸດຼາເพิ່ມເຫັນກາງອກເວັ່ນເນື້ອປຽະກັນກັບ ແບບທັນນທິວທີ                                                                                                    | 1,000,000                   | w                   |
|                                                                                                    | เบี้ยประกันภัยรวม (2)       | (                   |

หากไม่กด แสดงตัวอย่างเอกสาร จะไม่สามารถ กดปุ่ม "นำส่งใบเสนอราคาและเริ่มทำใบคำขอ"

59 เอกสารนี้ จัดทำขึ้นเพื่อเสริมสร้างความเข้าใจ ให้กับตัวแทน/นายหน้าเท่านั้น มิใช่ส่วนหนึ่งของสัญญาประกันภัย หรือเอกสารที่ผูกพันกับบริษัท ข้อกำหนดความคุ้มครองระบุไว้ในกรมธรรม์ประกันภัยที่ออกให้กับผู้ถือกรมธรรม์ ห้ามนำไปใช้ประกอบการเสนอขาย แสดง เผยแพร่ หรือแจกจ่ายแก่ลูกค้า ผู้ขอเอาประกันภัย สงวนสิทธิ์ตามกฎหมาย ห้ามเผยแพร่ต่อบุคคลอื่น ห้ามทำซ้ำ หรือ ดัดแปลง ไม่ว่าส่วนหนึ่งส่วนใดของเอกสารนี้

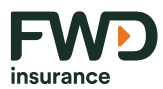

| - สร้าง Sales Illustration                                                  |                                                                                                    | พน้าแรก                                                                                                    |                                                                                                    |
|-----------------------------------------------------------------------------|----------------------------------------------------------------------------------------------------|----------------------------------------------------------------------------------------------------|----------------------------------------------------------------------------------------------------|
| มลิตภัณฑ์ที่คุณเลือก<br>เป็ เอฟดับบลิวดี ฟอร์ เพนชัน<br>Retirement ,Savings | 85/55 (บำนาญแบบลดหย่อนได้)<br>มนลดหย่อนได้)<br>จำนวนเงินเอาประกันกัย (บาท)<br>1,000,000<br>ขึ้นต่ำ 100,000 | ແບນທີ່ຈະສື້ອ<br>ເພື່ອບັນລີວທີ່ ຟອລ໌ ເພາແອັນ 85/55 (ບຳນາດງ<br>ແບບລຸດທອ່ອນໄດ້)<br>ເນື່ອປາະກັນທັອງ<br>ເນື່ອປາະກັນທັອງ<br>ເນື່ອປາະກັນທັອງ<br>ເນື່ອປາະກັນທີ່ອານ<br>ເນື່ອປາະກັນທີ່ອານ<br>ເນື່ອປາະການຫຼັງ | <ul> <li>ยืนยันข้อมูล</li> <li>โปรดกรอกอีเมลของคุณ เพื่อรับเอกสารประกอบการเสนอขายแบบประกันภัยและโบรชัวร์</li> <li>อิเมล</li> <li>xxxx@gmail.com</li> <li>ข้าพเจ้ายืนยันว่าได้ตรวจสอบข้อมูลรายละเอียดของเอกสารประกอบการเสนอขายแบบประกันภัยและโบรชัวร์นั้นถูก<br/>ต้องแล้ว</li> <li>ชอมรับเมื่อ 22/01/2024</li> </ul> |
| 🛃 ความคุ้มครองเพิ่มเติม (rider)<br>การยกเว้นเบี้ยประกันภัยชีวิต             | <b>เพิ่ม</b><br>มี                                                                                         | ประเภทของผลิตภัณฑ์ สร้างความมั่งศั่ง<br>E ทัญญาเริ่มเลิ่ม (Riders)<br>การอกเว็มเยื่อประกันภัยชีวิต<br>เปื้อประกันภัย (บาท) 0<br>เบื้อประกันภัย (บาท) 0<br>ระยะเวลาผลประโอชน์ตามกรมธรรม์ 19 ปี<br>ระยะเวลาหารชำรษเรีย 19 ปี<br>ระยะเวลาการชำรษเรีย 19 ปี                                                                                                    | 3 ยาเล็ก น่าส่ง 4 2 กดปุ่ม "นำส่งใบเสนอและเริ่มทำใบคำขอ" ระบบจะแสดง ข้อความให้ยืนยัน และระบุอีเมลผู้มุ่งหวังหรือลูกค้า                                                                                                    |
| Sales Illustration หวัอมแล้ว!<br>                                           | 1                                                                                                    | A รายละเอียดความคุ้มครอง<br>บันทึก 2 นำส่งใบเสนอและเริ่มทำใบคำขอ                                                                                                    | 3 กด "ยกเลิก" เมื่อไม่ต้องการส่งออกและย้อนกลับมาหน้า<br>สร้างใบเสนอราคา                                                                                                    |

### ดดปุ่ม "บันทึก" เพื่อบันทึกใบเสนอราคา ระบบจะให้ใส่ชื่อผู้มุ่งหวัง

| ชื่อผู้มุ่งหวัง | , , ,,,,,,,,,,,,,,,,,,,,,,,,,,,,,,,,,,, |                     |                 |     |  |
|-----------------|-----------------------------------------|---------------------|-----------------|-----|--|
| เอฟดับบลิวดี ฟอ | ร์ เพนชน 85/55 (1                       | บานาญแบบลดหย่อนได้; | ) 2024-01-22_16 | 521 |  |
|                 |                                         |                     |                 |     |  |
|                 |                                         |                     |                 |     |  |

กด "<mark>นำส่ง"</mark> เพื่อส่งข้อมูลให้ลูกค้า และเพื่อ<mark>เข้าสู่ขั้นตอน</mark> เริ่มทำใบคำขอ 4

60 เอกสารนี้ จัดทำขึ้นเพื่อเสริมสร้างความเข้าใจ ให้กับตัวแทน/นายหน้าเท่านั้น มิใช่ส่วนหนึ่งของสัญญาประกันภัย หรือเอกสารที่ผูกพันกับบริษัท ข้อกำหนดความคุ้มครองระบุไว้ในกรมธรรม์ประกันภัยที่ออกให้กับผู้ถือกรมธรรม์ ห้ามนำไปใช้ประกอบการเสนอขาย แสดง เผยแพร่ หรือแจกจ่ายแก่ลูกค้า ผู้ขอเอาประกันภัย สงวนสิทธิ์ตามกฎหมาย ห้ามเผยแพร่ต่อบุคคลอื่น ห้ามทำซ้ำ หรือ ดัดแปลง ไม่ว่าส่วนหนึ่งส่วนใดของเอกสารนี้

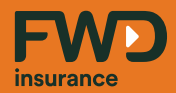

# eApp System : ขั้นตอนการกรอกใบคำขอเอาประกันชีวิต

## ขั้นตอนการกรอกใบคำขอเอาประกันชีวิต (eAPP System)

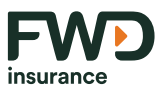

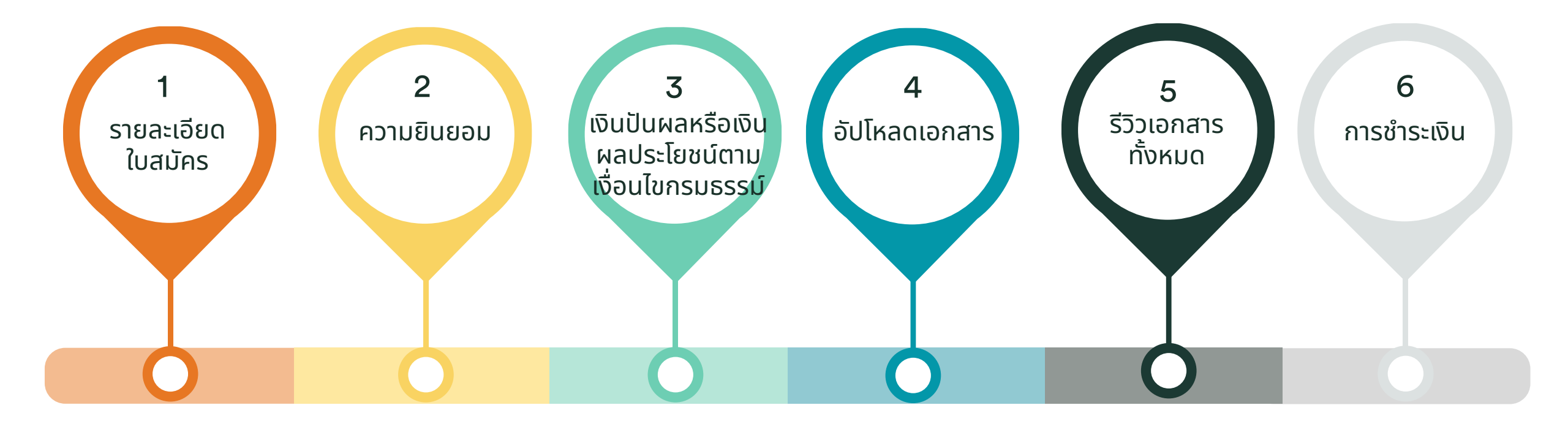

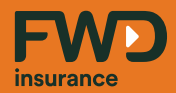

# การขายแบบไม่พบหน้า (Digital Face to Face)

## ี้รายละเอียดใบส<sup>ุ</sup>่มัคร l ข้อมูลเจ้าของกรมธรรม์และผู้ขอเอาประกันภัย

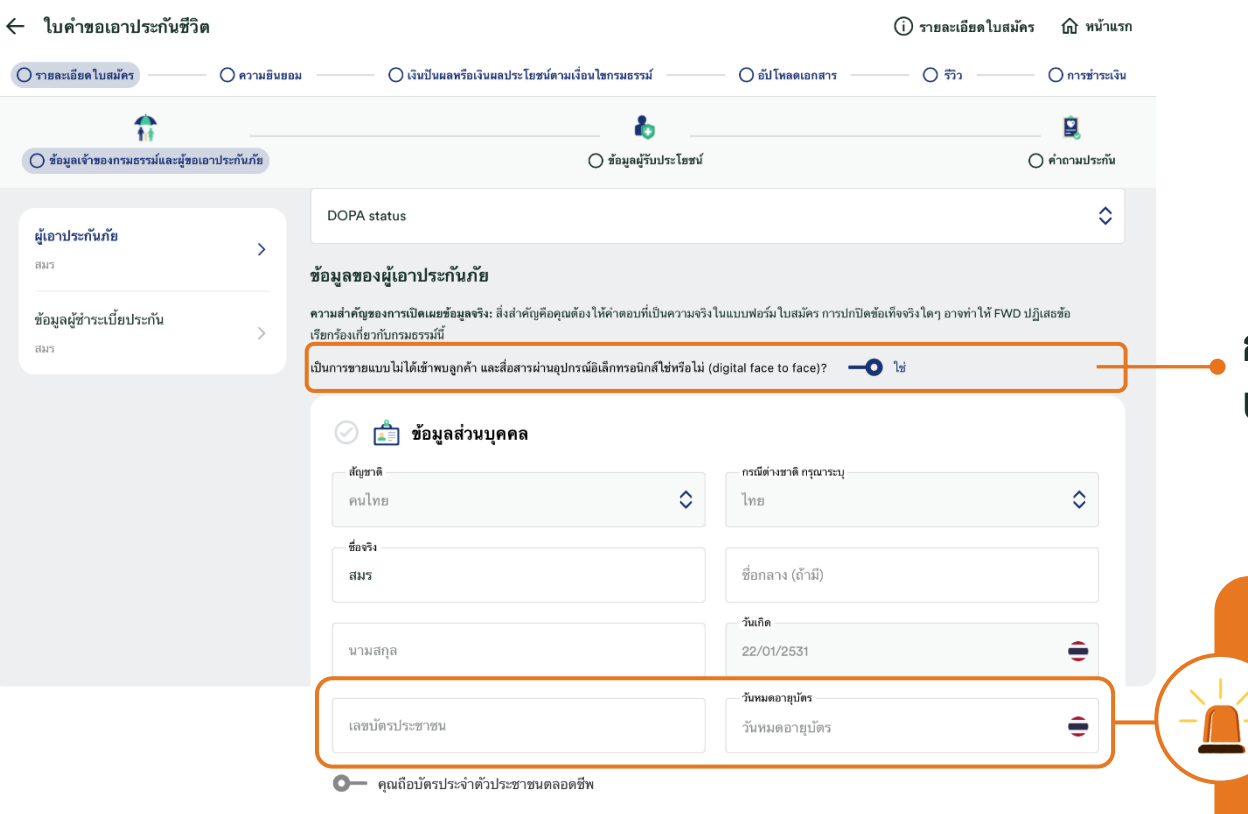

#### กดปุ่มเลือก "ใช่" สำหรับการเสนอขายกรมธรรม์ ประกันภัยแบบไม่พบหน้า (Digital Face to Face)

กรณีเลือกขายแบบ Digital Face to Face ระบบจะให้ลูกค้ากรอก ข้อมูลเบื้องต้นสำหรับยืนยันตัวตน (ไม่กรอกเลขหลังบัตร Laser ID) ซึ่งระบบไม่ทำขั้นตอนยืนยันตัวตนที่หน้าจอนี้

แต่ระบบจะส่ง Link เพื่อให้ลูกค้าทำการยืนยันตัวตนด้วยตนเอง (eKYC) ทาง SMS ก่อนการชำระเบี้ยประกันภัย (Payment)

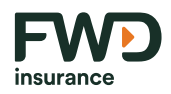

## รายละเอียดใบสมัคร | ข้อมูลของผู้ขอเอาประกันภัย

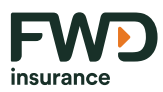

|   | Л  |  |
|---|----|--|
|   | ΖЦ |  |
| 1 |    |  |

#### ข้อมูลชื่อเดิม (ถ้ามี)

| ⊘ 💼 ข้อมูลส่วนบุคคลเท่         | พื่มเติม | u            |                  |                           |                      |
|--------------------------------|----------|--------------|------------------|---------------------------|----------------------|
| คำนำหน้าชื่อ                   | ٥        | มพศ<br>ชาย   | \$               | สถานะภาพ                  | \$                   |
| กรุณากรอกข้อมูล                |          |              |                  | กรุณากรอกข้อ              | ນມູລ                 |
|                                |          | แสดงข้อ      | อมูลน้อยลง 🔨 ——— |                           |                      |
| 📄 ฉันมีชื่อเดิม (ไม่บังคับ)    |          |              |                  |                           |                      |
| รายละเอียดของคู่สมรส           |          |              |                  |                           |                      |
| คำนำหน้าชื่อ                   | ٥        | ชื่อ         |                  | นามสกุล                   |                      |
| บัตรประจำตัวประชาชน/หนังสือเดิ | ٥        | เลขประจำตัวป | ประชาชน          | วับบัตรหมดย<br>วันบัตรหมด | <b>กย</b><br>ดอายุ 🗧 |

#### 0 ข้อมูลรายละเอียดที่อยู่

| otion) หมู่ที่ (optional) |
|---------------------------|
|                           |
| ถนน (option)              |
| ดำบล/แขวง                 |
| จังหวัด                   |
|                           |

#### ข้อมูลรายละเอียดอาชีพ

| 🕗 💼 รายละเอียดอาชีพ<br>อาซีพประจำ      |              | [                        |  |
|----------------------------------------|--------------|--------------------------|--|
| เจ้าหน้าที่รักษาป่า/ ปลูกป่า           | ٥            | รายได้ต่อปี (บาท)        |  |
|                                        |              | กรุณากรอกข้อมูล          |  |
| 📃 คุณใช้รถจักรยานยนต์ในการทำงานหรือไม่ |              |                          |  |
|                                        | แสดงข้อมูลน่ | DER1 ^                   |  |
| ดำแหน่งงาน (ไม่บังคับ)                 |              | ลักษณะธุรกิจ (ไม่บังคับ) |  |
| ลักษณะงานที่ทำ (ไม่บังคับ)             |              |                          |  |
|                                        |              |                          |  |

#### ข้อมูลรายละเอียดการติดต่อ

| DIAM              |                         |  |
|-------------------|-------------------------|--|
| Jinjuta.w@fwd.com |                         |  |
| โทรศัพท์มือถือ    |                         |  |
| รทัสประเทศ        |                         |  |
| ไทย (66)          | โทรศัพท์มือถือ          |  |
|                   | กรุณากรอกข้อมูล         |  |
|                   | แสดงข้อมูลเพิ่มเติม 🗸 — |  |
|                   |                         |  |

### เมื่อกรอกข้อมูล ครบถ้วนแล้วให้กด <mark>"ต่อไป</mark>"

65 เอกสารนี้ จัดทำขึ้นเพื่อเสริมสร้างความเข้าใจ ให้กับตัวแทน/นายหน้าเท่านั้น มิใช่ส่วนหนึ่งของสัญญาประกันภัย หรือเอกสารที่ผูกพันกับบริษัท ข้อกำหนดความคุ้มครองระบุไว้ในกรมธรรม์ประกันภัยที่ออกให้กับผู้ถือกรมธรรม์ ห้ามนำไปใช้ประกอบการเสนอขาย แสดง เผยแพร่ หรือแจกจ่ายแก่ลูกค้า ผู้ขอเอาประกันภัย สงวนสิทธิ์ตามกฎหมาย ห้ามเผยแพร่ต่อบุคคลอื่น ห้ามทำซ้ำ หรือ ดัดแปลง ไม่ว่าส่วนหนึ่งส่วนใดของเอกสารนี้

## รายละเอียดใบสมัคร l ข้อมูลของผู้ขอเอาประกันภัย

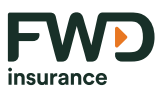

| ไบคำขอเอาประกันชีว                              | วิต            |                                                                                                    | <ol> <li>รายละเอียดใบสมัคร</li> </ol>    |                |
|-------------------------------------------------|----------------|----------------------------------------------------------------------------------------------------|------------------------------------------|----------------|
| รายละเอียดใบสมัคร                               | — 🔿 ความยินยอม | 🔷 เงินปันผลหรือเงินผลประโยชน์ตามเงื่อนไขกรมธรรม์ 🔷 อัป โหลดเอก                                                       | สาร () รีวิว                             | 🔿 การชำระเงิน  |
| 1                                               |                |                                                                                                    |                                          |                |
| 🔵 ข้อมูลเจ้าของกรมธรรม์และผู้ข                  | อเอาประกันภัย  | 🔿 ข้อมูลผู้รับประโยชน์                                                                                               | С                                        | ) คำถามประกัน  |
| ผู้เอาประกันภัย                                 |                | DOPA status                                                                                                    |                                          | ٥              |
| สมร ศรีเมือง                                    |                | ข้อมูลผู้ชำระเบี้ยประกันภัย                                                                                          |                                          |                |
| <b>ข้อมูลผู้ขำระเบี้ยประกัน</b><br>สมร ศรีเมือง | >              | ความสำคัญของการเปิดเผยข้อมูลจริงะสิ่งสำคัญคือคุณต้องให้คำตอบที่เป็นความจริงในแบบฟอร์มไบสมัคร<br>เกี่ยวกับกรมธรรม์นี้ | การปกปิดข้อเท็จจริงไดๆ อาจทำให้ FWD ปฏิเ | สธข้อเรียกร้อง |
|                                                 | 8              | ความสัมพันธ์กับผู้ขอเอาประกันภัย<br>ตามเอง                                                                           |                                          |                |
|                                                 |                | Start typing                                                                                                    |                                          |                |
|                                                 |                | กรุณาเลือก                                                                                                    |                                          |                |
|                                                 |                | ตนเอง                                                                                                    |                                          |                |
|                                                 |                | บิดา                                                                                                    |                                          |                |
|                                                 |                | มารดา                                                                                                    |                                          |                |
|                                                 |                | คู่สมรส                                                                                                    |                                          |                |
|                                                 |                | บุตร                                                                                                    |                                          |                |
|                                                 |                | บุตรบุญธรรมตามกฎหมาย                                                                                                 |                                          |                |
|                                                 |                | บิดาบุญธรรม                                                                                                    |                                          |                |
|                                                 |                | มารดาบุญธรรม                                                                                                    |                                          | . <b>.</b> .   |
|                                                 |                | 1/2                                                                                                    | f                                        | เอเป           |
|                                                 |                | ย่า                                                                                                    |                                          |                |
|                                                 |                | ตา                                                                                                    |                                          |                |
|                                                 |                | ยาย                                                                                                    |                                          |                |
|                                                 |                | พี่ร่วมบิดาและมารดาเดียวกัน                                                                                          |                                          |                |
|                                                 |                | น้องร่วมบิดาและมารดาเดียวกัน                                                                                         |                                          |                |
|                                                 |                | พี่ร่วมบิดาหรือมารดาเดียวกัน                                                                                         |                                          |                |
|                                                 |                | น้องร่วมบิดาหรือมารดาเดียวกัน                                                                                        |                                          |                |
|                                                 |                |                                                                                                    |                                          |                |

- 8 หากผู้ขอเอาประกันภัยกับผู้ชำระเบี้ยประกันภัยเป็นบุคคล เดียวกัน ให้เลือก "ตนเอง"
- หากผู้ขอเอาประกันภัยกับผู้ชำระเบี้ยประกันภัยไม่ใช่บุคคล เดียวกัน ให้เลือกความสัมพันธ์ระหว่างสองบุคคลนี้
- 🕑 กดปุ่ม "ต่อไป" เพื่อทำรายการในหน้าถัดไป

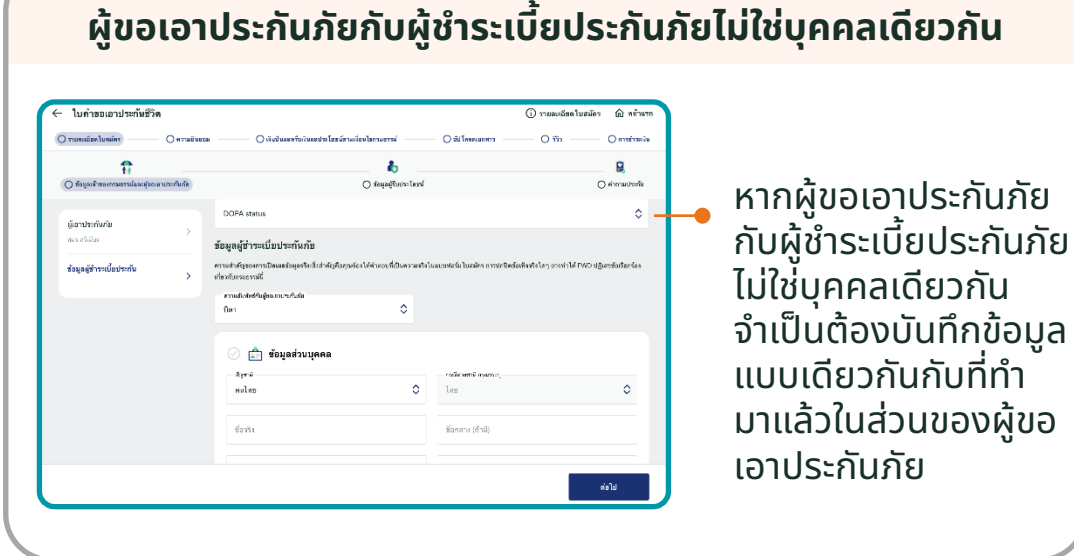

66 เอกสารนี้ จัดทำขึ้นเพื่อเสริมสร้างความเข้าใจ ให้กับตัวแทน/นายหน้าเท่านั้น มิใช่ส่วนหนึ่งของสัญญาประกันภัย หรือเอกสารที่ผูกพันกับบริษัท ข้อกำหนดความคุ้มครองระบุไว้ในกรมธรรม์ประกันภัยที่ออกให้กับผู้ถือกรมธรรม์ ห้ามนำไปใช้ประกอบการเสนอขาย แสดง เผยแพร่ หรือแจกจ่ายแก่ลูกค้า ผู้ขอเอาประกันภัย สงวนสิทธิ์ตามกฎหมาย ห้ามเผยแพร่ต่อบุคคลอื่น ห้ามทำซ้ำ หรือ ดัดแปลง ไม่ว่าส่วนหนึ่งส่วนใดของเอกสารนี้

## รายละเอียดใบสมัคร l ข้อมูลผู้รับผลประโยชน์

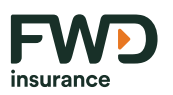

| ใบคำขอเอาประกันชีวิเ             | ต            |                                                |                     | (i) รายละเอ้                                               | อียดใบสมัคร 🏠 หน้าแ |
|----------------------------------|--------------|------------------------------------------------|---------------------|------------------------------------------------------------|---------------------|
| ) รายละเอียดใบสมัคร              | 🔿 ความยินยอม | 🔘 เงินปันผลหรือเงินผลประโยชน์ตามเงื่อนไขกรมธรร | ជ                   | 🔵 อัปโหลดเอกสาร 🦳 🔵 รีวิว                                  | 🔿 การซำระเงิ        |
| 1                                |              | 4                                              |                     |                                                            | <b>2</b>            |
| 🔘 ข้อมูลเจ้าของกรมธรรม์และผู้ขอเ | เอาประกันภัย | 🔘 ข้อมูลผู้ว                                   | กับประโยช <b>น์</b> |                                                            | 🔿 คำถามประกัน       |
| ข้อมูลผู้รับประโยชน์             | >            | 💼 ผู้รับผลประโยชน์ 1                           |                     |                                                            |                     |
|                                  | 11           | ความสมพันธ์กับเจ้าของกวมธรรม์<br>บิดา          | ٥                   | คำนำหน้าชื่อ<br>นาย                                        | ٥                   |
|                                  |              | ชื่องริง<br>แสนดี                              |                     | นามสกุล<br>ม่วงคราม                                        |                     |
|                                  |              | เพศ<br>ชาย <b>3</b> 70<br>67                   |                     | เลขบัตรประชาช                                              | ณ (ถ้ามี)           |
|                                  |              |                                                | แสดงข้อมูลเร่       | พื่มเติม 🗸 —                                               |                     |
|                                  | 12           | + เพิ่มผู้รับผลประโยชน์ (สูงสุด 10 คน)         |                     |                                                            |                     |
|                                  |              | 🛞 การจัดสรรผู้รับผลประโยชน์                    |                     |                                                            |                     |
|                                  |              | ผู้รับผลประโยชน์ 1<br>                         | 00                  | %                                                          |                     |
|                                  | 13           |                                                |                     | 100%                                                       |                     |
|                                  |              |                                                |                     | <sub>ผูรบ<b>ผสมห</b>ัดส่วนทั้งหมด<br/>สัดส่วนทั้งหมด</sub> |                     |
|                                  |              |                                                |                     |                                                            | ต่อไป               |

### ุ กรอกข้อมูลผู้รับผลประโยชน์

- ความสัมพันธ์กับผู้ขอเอาประกันภัย
- ชื่อ-นามสกุลผู้รับประโยชน์
- เพศ, อายุ
- เลขบัตรประชาชน (ถ้ามี)
- 12 จำนวนผู้รับผลประโยชน์

สูงสุดมีไ<sup>้</sup>ด้ **ไม่เกิน 10 คน** โดยจำนวนคนสูงสุดอาจ เปลี่ยนแปลงไปตามแบบประกัน ซึ่งจำเป็นต้องกรอก ข้อมูลผู้รับผลประโยชน์อย่างน้อยหนึ่งคน

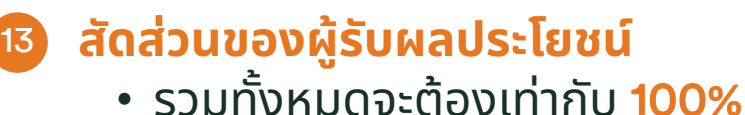

## ี้รายละเอียดใบส<sup>ุ</sup>มัคร l คำถามสุขภาพสำหรับผู้ขอเอาประกันภัย

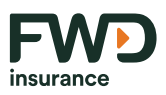

| 🔶 ใบคำขอเอาประกันชีวิต                                        | <ol> <li>รายละเอียดใบสมัคร <u>ณิ</u> หน้าแรก</li> </ol>                                                                                                    |
|---------------------------------------------------------------|----------------------------------------------------------------------------------------------------|
| 🔿 รายละเอียดใบสมัคร 🔷 ความอินยอม                              | 🔷 🔿 เงินปันผลหรือเงินผลประโยชน์ตามเงื่อนไขกรมธรรม์ 🦳 🔿 อัปโหลดเอกสาร 🦳 🤇 รีวิว 🔿 การข่าระเงิน                                                                                                    |
| <ul> <li>ข้อมูลเจ้าของกรมธรรม์และผู้ขอเอาประกันกัย</li> </ul> |                                                                                                    |
| ผู้ขอเอาประกันภัย >                                           | คำถามเกี่ยวกับสุขภาพของผู้ขอเอาประกันภัย<br>1. ท่านมีประกันชีวิตหรือประกันสุขภาพหรือประกันอุบัติเหตุ หรือกำลังขอเอาประกันภัยดังกล่าวไว้กับ<br>บริษัทนี้หรือบริษัทอื่นหรือไม่<br>⊙ ไม่ใช่ ◯ ไช่                                     |
|                                                               | 2. ท่านเคยถูกปฏิเสธ เลื่อนการรับประกันภัย เพิ่มอัตราเบี้ยประกันภัย เปลี่ยนแปลงเงื่อนไซสำหรับการ<br>ขอเอาประกันภัยหรือการขอกลับคืนสู่สถานะเดิม หรือการขอต่ออายุของกรมธรรม์ จากบริษัทนี้หรือ<br>บริษัทอื่นหรือไม่?<br>) ไม่ใช่ ) ใช่ |
|                                                               | ต่อไป                                                                                                    |

ลูกค้าต้องตอบคำถามสุขภาพและคำถามทั่วไปสำหรับ ผู้ขอเอาประกันภัย ลักษณะและจำนวนคำถามจะ แตกต่างกันไปตามประเภทการรับประกันภัย โดยขึ้นอยู่ กับแบบประกันที่เลือกไว้ ซึ่งจำเป็นต้องตอบคำถามให้ ครบทุกข้อ

**หมายเหตุ** : คำถามสำหรับผู้เอาประกันภัย จะแตกต่าง จาก ผู้ชำระเบี้ยประกันภัย (ถ้าไม่ใช่บุคคลเดียวกัน)

ึกดปุ่ม "ต่อไป" เพื่อทำรายการในหน้าถัดไป

## ความยินยอม l คำชี้แจง FATCA

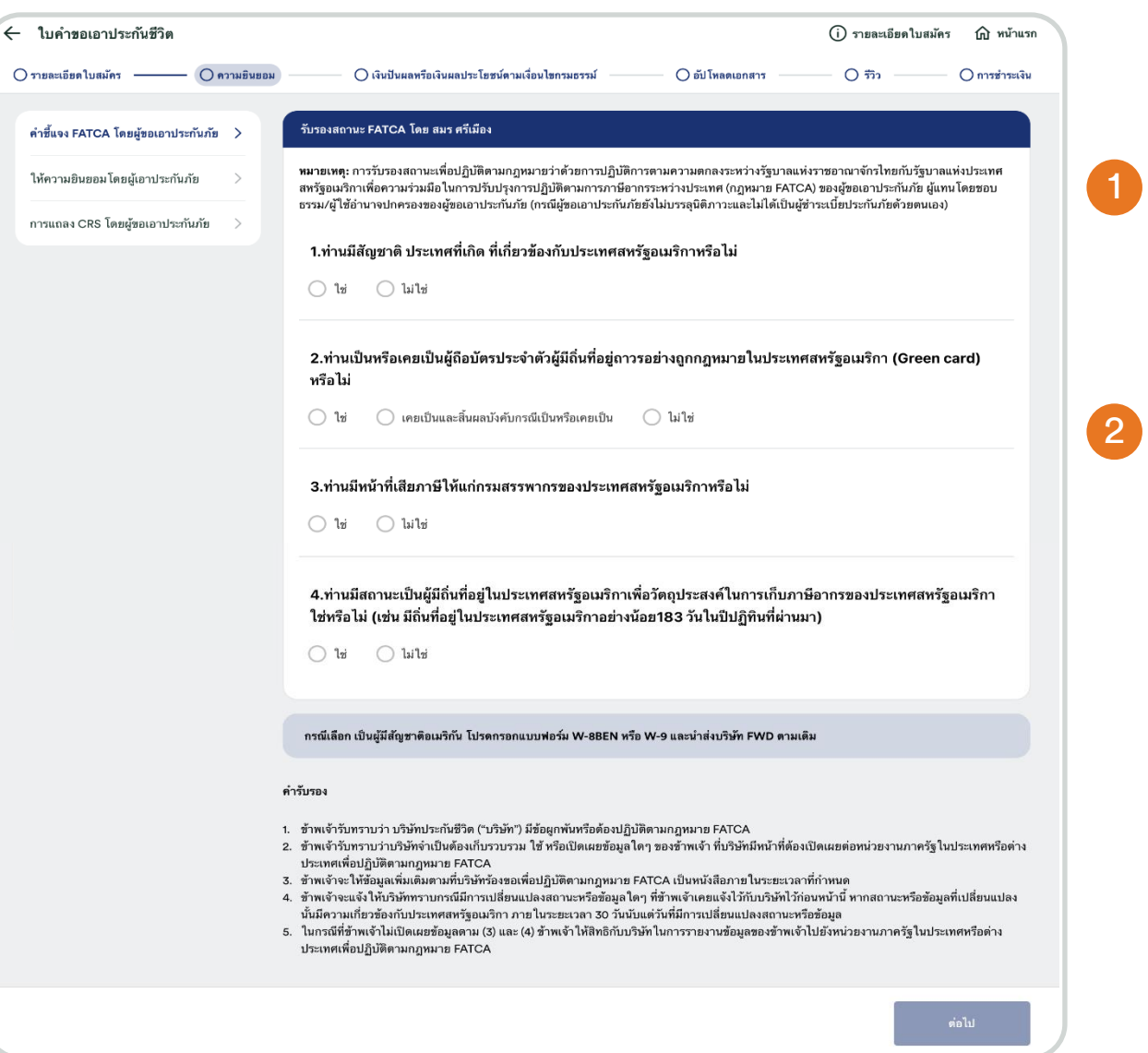

**ตอบคำถามเรื่องการเปิดเผยข้อมูล FATCA** เป็นการรับรองสถานะ และให้ความยินยอม กรณีที่ลูกค้า เป็นบุคคลอเมริกัน

**กรณีที่มีส่วนเกี่ยวข้อง หรือมีข้อ บ่งชี้ว่าเป็นบุคคลอเมริกัน** ระบบจะแสดงรายละเอียดย่อย ของคำถามให้ตอบและ กรอก เพิ่มเติม และ ระบบ จะมีข้อความแจ้งเตือนให้ กรอกแบบฟอร์ม W-8BEN, W-9 และนำส่ง แบบฟอร์ม W-8BEN, W-9 ให้ บริษัท FWD

## ความยินยอม | ยินยอมเปิดเผยข้อมูล

#### ้ เกี่ยวกับเบี้ยประกันให้กรมสรรพากร / การให้ถ้อยคำและการให้ความยินยอม /การให้ความยินยอมข้อมูลส่วนบุคคลแก่ FWD / วิธีการรับกรมธรรม์และเอกสารอื่น

| คำชี้แจง FATCA โดยผู้ขอเอาประกันภัย                                                                                                    | >                                                                                                    |
|----------------------------------------------------------------------------------------------------|----------------------------------------------------------------------------------------------------|
| ให้ความยินยอม โดยผู้เอาประกันภัย                                                                                                    | >                                                                                                    |
|                                                                                                    |                                                                                                    |
| าการแขล CR2 เดยผู้ขอเอาประกามาย                                                                                                    |                                                                                                    |
| ทารแจ้งใช้สิทธิ์ยกเว้นภาพิงินได้ (Tax Consent)                                                                                                    |                                                                                                    |
| ที่ ไว้แถ้เดง CRS เตียผูชยเย เบระทันมาย<br>การแจ้งใช้สิทธิ์ยกเว้นภาษีเงินได้ (Tax Consent)<br>ข้าพเจ้าประสงค์จะใช้สิทธิ์ขอยกเว้นภาษีเงินได้ตามกฎหมา                                                                                                    | ยว่าด้วยภาษีอากรหรือไม่                                                                                                    |
| <ul> <li>ทารแร้งใช้สิทธิ์ยกเว้นภาพิงินได้ (Tax Consent)</li> <li>ข้าพเจ้าประสงค์จะใช้สิทธิ์ขอยกเว้นภาษีเงินได้ตามกฎหมา</li> <li>มีความประสงค์จะใช้สิทธิ์ขอยกไว้นภาษีเงินได้ตามกฎหมา<br/>สรรพการกำหนด และพากผู้ขอเอาประกันฮีริตส่งและเปิดเผยข้อมู<br/>สรรพการกำหนด และพากผู้ขอเอาประกันฮีริตส่งและเปิดเผยข้อมู<br/>กรรษการ</li> </ul> | <mark>ยว่าด้วยภาษีอากรหรือไม่</mark><br>อเกี่ยวกับเบี้ยประกันภัยต่อกรมสรรพากรตามหลักเกณฑ์วิธีการที่กรม<br>Thai Residence) ซึ่งเป็นผู้มีหน้าที่ต้องเสียภาษีเงินได้ตามกฎหมายว่าด้ |

#### การเปิดเผยข้อมูลเกี่ยวกับเบี้ยประกันให้ กรมสรรพากร

- หากผู้ขอเอาประกันภัยเป็นคนไทยสามารถเลือกได้ว่า ต้องการให้บริษัทฯส่ง และเปิดเผยข้อมูลเกี่ยวกับเบี้ย ประกันภัยต่อกรมสรรพากรหรือไม่หาก "ไม่มีความ ประสงค์" ลูกค้าจะต้องส่งหลักฐานด้วยตนเองตอน ยื่นภาษีเงินได้บุคคลธรรมดาคำชี้แจง
- หากเป็นชาวต่างชาติหากเลือก "มีความประสงค์" ให้ กรอกข้อมูล Tax-Payer ID No. ด้วย

#### ำชี้แจงความยินยอม (Statement of consent)

1. ข้าพเจ้าขอฮินฮันว่าคำตอบทุกข้อในใบคำซอเอาประกันชีวิตนี้ รวมถึงถ้อยแถลงที่ได้ตอบกับแพทย์ผู้ตรวจสุขภาพเป็นความจริงทุกประการ ซึ่ง ข้าพเจ้าเข้าใจดีว่า หากข้าพเจ้าไม่แถลงข้อความจริง บริษัทอาจจะปฏิเสธการรับประกันภัยและปฏิเสธการจ่ายเงินตามกรมธรรม์ประกันภัย

2. ช้าพเจ้า และ/ทรือผู้แทนโดยขอบธรรมยินยอมให้แพทย์ หรือบริษัทประกันภัย หรือสถานพยาบาล หรือบุคคลอื่นใด ซึ่งมีข้อมูลสุขภาพ ความพิการ พฤติกรรมทางเพศ ข้อมูลชีวภาพ ข้อมูลพันธุกรรม เชื้อชาติ ของข้าพเจ้า ที่ผ่านมา หรือจะมีขึ้นต่อไปในอนาคต สามารถเปิดเผยข้อมูลดังกล่าว ให้แก่ บริษัทหรือผู้แทนของบริษัท เพื่อการขอเอาประกันภัย การพิจารณารับประกันภัย หรือการจ่ายเงินตามกรมธรรม์ประกันภัยได้

3. ข้าพเจ้า และ/หรือผู้แทนโดยขอบธรรมยินขอมให้บริษัทเก็บรวบรวม ใช้ หรือเปิดเผย ข้อมูลสุขภาพ ความพิการ พฤติกรรมทางเพศ ข้อมูลชีวภาพ ข้อมูลพันธุกรรม เชื่อชาติ ของข้าพเจ้า ต่อบริษัทประกับภัยอื่น บริษัทบายหน้าประกับภัยต่อ บริษัทประกับภัยต่อ หน่วยงานที่มีอำนาจตามกฎหมาย สถานพยาบาล แพทย์ บุคลากราทงการแพทย์ ตัวแทนประกันชีวิต หรือนายหน้าประกับชีวิต เพื่อการขอเอาประกันภัย การพิจารณารับประกันภัย หรือ การช่วยเงินคนกมกรมธรรม์ประกันภัย

4. ข้าพเจ้าเข้าใจดีว่า หากข้าพเจ้าเพิกถอนความยินฮอมตามซ้อ 2. หรือข้อ 3. ที่ให้ไว้กับบริษัท จะมีผลกระทบต่อการพิจารณารับประกันภัย การจ่าย เงินตามกรมธรรม์ประกันภัย หรือการให้บริการใดๆ ที่เกี่ยวข้องกับกรมธรรม์ประกันภัย อันจะส่งผลให้บริษัทไม่สามารถปฏิบัติตามเงื่อนไขในกรมธรรม์ ประกันภัย ซึ่งจะมีผลทำให้ข้าพเจ้าไม่ได้รับความคุ้มครองตามกรมธรรม์ประกันภัย

5. อ้าพเจ้ารับทราบว่า บริษัทจะเก็บรวบรวม ไข้ เปิดเผย และ/หรือโดยข้อมูลส่วนบุคคล รวมถึงข้อมูลที่อ่อนไหวของข้าพเจ้า เพื่อการขอเอาประกันภัย การพิจารณารับประกันภัย การจ่ายเงินตามกรมธรรม์ประกันภัย ตามนโยบายคุ้มครองข้อมูลส่วนบุคคลของบริษัทที่ปรากฏใน <u>บโยบายข้อมูลส่วน</u> <u>บุคคล แจ่งตับบริกัส ประเทศไทย</u> รวมทั้งรับทราบว่า บริษัทจะเปิดเผยข้อมูลส่วนบุคคลของช้าพเจ้าแก่สำนักงานคณะกรรมการกำกับและส่งเสริมการ ประกอบอูรกิจประกันภัย (สำนักงาน คปภ.) เพื่อประโยชน์ในการกำกับดูแลและส่งเสริมธุรกิจประกันภัยตามกฎหมายว่าด้วยประกันชีวิตและกฎหมายว่า ด้วยคณะกรรมการกำกับและส่งเสริมการประกอบธุรกิจประกันภัย รายละเอียคการเก็บรวบรวม ไข้และปิดเผยของสำนักงาน คปภ.) ปรากฏตาม นโยบายคุ้มครองข้อมูลส่วนบุคคลของสำนักงาน คปภ. ตามที่ปรากฏบนเว็บไซด์ <u>www.oic.co.th</u>

 เมื่ออ้าพเจ้าเปิดเผยข้อมูลส่วนบุคคลของบุคคลอื่นใดนอกจากของข้าพเจ้าให้แก่บริษัทเพื่อการขอเอาประกันภัย การพิจารณารับประกันภัย หรือการ จ่ายเงินตามกรมธรรม์ประกันภัย

(1) ข้าพเจ้ารับรองและรับประกันว่าได้ตรวจสอบความถูกต้องและความสมบูรณ์ของข้อมูลส่วนบุคคลของบุคคลอื่นที่ข้าพเจ้าให้แก่บริษัทและจะแจ้ง บริษัท หากมีการเปลี่ยนแปลงใดๆ ในข้อมลส่วนบุคคลของบุคคลอื่นที่ได้ให้ไว้ (หากมี)

(2) ข้าพเข้าวับรองและวับประกันว่า ข้าพเจ้าได้วับความยินขอมหรือสามารถอาศัยฐานทางกฎหมายอื่นสำหรับการเก็บรวบรวม ใช้ เปิดเผย และ/หรือ โอนร้อมูลส่วนบุคคลของบุคคลอื่นนั้นตามกฎหมายที่ใช้บังคับ

(3) ช้าพเจ้ารับรองและรับประกันว่า ซ้าพเจ้าได้แจ้งเโยบายคุ้มครองข้อมูลส่วนบุคคลของบริษัทแก่บุคคลอื่นนั้นแล้ว <u>แโยบายข้อมูลส่วบบุคคล เอฟตับ บลิวิธี ประเทศโทย ซึ่งมีการแจ้งก็ดุประสงค์ในการเก็บรวบรวม ใช้ เปิดเผย และ/หรือโอบซื้อมูลส่วบบุคคลต่อสำมักงานคณะกรรมการกำกับและส่ง เสริมการประกอบธุรกิจประกันภัย (สำนักงาน คปก.) เพื่อประโยชน์ในการกำกับดูแลและส่งเสริมธุรกิจประกันภัยคามกฎหมายว่าด้วยประกันชีวิตและ กฎหมายว่าด้วยคณะกรรมการกำกับและส่งเสริมการประกอบธุรกิจประกันวัย ซึ่งกับกงาน คปก. จะเก็บราบรวม ใช้ เปิดเยย และ/หรือโอนซ็อมูลส่วน บุคคลของบุคคลอื่นตามนโยบายคุ้มครองซ้อมูลส่วนบุคคลของสำนักงาน คปก. ตามที่ปรากฏบนเว็บไซด์ <u>www.oic.co.th</u></u>

(4) ช้าพเจ้ารับรองและรับประกันว่าบวิษัทและสำนักงานคณะกรรมการกำกับและส่งเสริมการประกอบอุรกิจประกันภัยสามารถเก็บรวบรวม ใช้ เปิดเผย และ/พร้อโอนซ้อมูลส่วนบุคคลของบุคคลอื่นนั้นตามวัดอุประสงค์ที่กำหนดไว้ในนโยบายคุ้มครองข้อมูลส่วนบุคคลของบริษัทและสำนักงานคณะ กรรมการกำกับและส่งเสริมการประกอบฐากิจประกันภัยที่เกี่ยวข้อง ซึ่งอาจมีการแก้ไขเป็นครั้งคราว รวมถึงวัตอุประสงค์ทั้งหมดที่กำหนดไว้ในเอกสาร ฉบับนี้ และที่เกี่ยวข้องกับการองบรูกัจประกันภัยที่เกี่ยวข้อง ซึ่งอาจมีการแก้ไขเป็นครั้งคราว รวมถึงวัตอุประสงค์ทั้งหมดที่กำหนดไว้ในเอกสาร ฉบับนี้ และที่เกี่ยวข้องกับการองประกันภัย

] ข้าพเจ้ายินขอมให้ FWD เก็บรวบรวม ใช้ และเปิดเผ<mark>ยข้อมูลส่วนบุคคลอ่อนไหว</mark>ของข้าพเจ้า เพื่อวัดถุประสงค์เกี่ยวกับการประกันภัย รวมทั้งรับ ทราบน โยบายคุ้มครองข้อมูลส่วนบุคคลของบริษัทและสำนักงาน ดปภ. แล้ว

ลูกค้า **"ต้องให้ความยินยอมหลัก"** ซึ่งเป็นวัตถุประสงค์ในการรับประกันภัยเสมอ หากไม่ยินยอมจะไม่สามารถ ดำเนินการต่อไปได้

4

## ้ความยินยอม | ยินยอมเปิดเผยข้อมูล

#### ้เกี่ยวกับเบี้ยประกันให้กรมสรรพากร / การให้ถ้อยคำและการให้ความยินยอม /การให้ความยินยอมข้อมูลส่วนบุคคลแก่ FWD / วิธีการรับกรมธรรม์และเอกสารอื่น

| คำชี้แจง FATCA โดยผู้ขอเอาประกันภัย | > |
|-------------------------------------|---|
| ให้ความยินยอม โดยผู้เอาประกันภัย    | > |
| การแถลง CRS โดยผู้ขอเอาประกันภัย    | > |

#### ความยินยอมเรื่องข้อมูลส่วนบุคคล

บริษัท เอฟดับบลิวดี ประกันชีวิต จำกัด (มหาชน) ("เอฟดับบลิวดี") พร้อมส่งมอบประสบการณ์ที่ดีที่สุดให้แก่คุณ เราตระหนักดีว่าความปลอดภัยของ ข้อมูลของคุณเป็นสิ่งสำคัญ เราเคารพในสิทธิความเป็นส่วนตัว และสัญญาว่าการประมวลผลข้อมูลของคุณ จะเป็นไปตาม พ.ร.บ. คุ้มครองข้อมูลส่วน บุคคล และนโยบายข้อมูลส่วนบุคคลของเอฟดับบลิวดี เพื่อผลประโยชน์ต่อตัวคุณ โปรดอ่านรายละเอียดและไห้ความยินยอม ดังนี้

ส่วนที่ 1) ความยินยอมเพื่อการวิเคราะห์ ปรับปรุงบริการ ผลิตภัณฑ์ และอื่นๆ

\*โปรดอ่านข้อความต่อไปนี้และยอมรับความยินยอม

คุณยินขอมให้เอฟตับบลิวดี เก็บ รวบรวม ใช้ข้อมูลส่วนบุคคล (เช่น ชื่อ นามสกุล ข้อมูลการติดต่อข้อมูลเกี่ยวกับกรมธรรม์) และข้อมูลส่วนบุคคลที่มี ความอ่อนไหวของคุณที่อยู่ในความครอบครองของเอฟตับบลิวดี เพื่อวิเคราะห์ สำรวจความพึงพอใจ พัฒนาปรับปรุงบริการหรือผลิตภัณฑ์ บริหาร จัดการภายใน จัดการเรื่องร้องเรียน ตรวจสอบธุรกรรมที่อาจจะเกิดการทุจริต และ/หรือ เพื่อการปฏิบัติตามกฎหมายหรือกฎระเบียบของประเทศใด ๆ ที่ ใช้บังคับกับเอฟตับบลิวดี

หากเอฟดับบลิวดีไม่ได้รับความยินยอมในข้อนี้หรือคุณใช้สิทธิเพิกถอนความยินยอมภายหลัง เอฟดับบลิวดีจะไม่สามารถ วิเคราะห์ ปรับปรุงบริการ / ผลิตภัณฑ์ได้

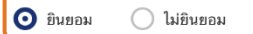

ส่วนที่ 2) ความยินยอมเพื่อการสื่อสารข้อมูลผลิตภัณฑ์ บริการ และสิทธิประโยชน์

\*โปรดอ่านข้อความต่อไปนี้และยอมรับความยินยอม

1. คุณยินฮอมให้ เอฟดับบลิวดี เก็บ รวบรวม และใช้ ข้อมูลส่วนบุคคล และข้อมูลส่วนบุคคลที่มีความอ่อนไหวเพื่อใช้ในการประชาสัมพันธ์และโฆษณา ส่งช่าวสาร ส่งเนื้อหาการส่งเสริมการชายและการตลาดเกี่ยวกับผลิตภัณฑ์ บริการ กิจกรรมต่าง ๆ และข้อเสนอพิเศษอื่น รวมถึงข้อมูลในเรื่องต่าง ๆ ของ เอฟดับบลิวดี

2. คุณยินขอมให้ เอฟดับบลิวดี โอน และ/หรือเปิดเผยข้อมูลส่วนบุคคล และข้อมูลส่วนบุคคลที่มีความอ่อนไหวให้แก่บริษัทคู่ค้า และบริษัทในเครือกลุ่ม เอฟดับบลิวดี เพื่อวิเคราะห์ จัดเก็บ สำรวจความพึงพอใจ บริหารจัดการภายใน พัฒนาและ/หรือ ปรับปรุงบริการ หรือผลิตภัณฑ์ของตน และเพื่อใช้ใน การประชาสัมพันธ์และโฆษณา ส่งข่าวสาร ส่งเนื้อหาการส่งเสริมการขายและการตลาดเกี่ยวกับผลิตภัณฑ์ บริการ กิจกรรมต่าง ๆ และข้อเสนอพิเศษอื่น รวมถึงข้อมูลในเรื่องต่าง ๆ

หากคุณให้ความยินยอม คุณจะไม่พลาดโอกาสได้รับสิทธิประโยชน์ ข้อเสนอพิเศษ คำแนะนำ และข่าวสารต่างๆ

🔵 ยินยอม 🧿 ไม่ยินยอม

ทั้งนี้ กรณีที่คุณให้ความยินขอม ถือเป็นการให้ความยินขอมสำหรับทุกกรมธรรม์ที่คุณมีอยู่และจะมีกับเอฟดับบลิวดี จนกว่าคุณจะถอนความยินขอม และคุณมีสิทธิขกเลิกการให้ความยินขอมได้ ผ่านช่องทางออนไลน์ FWD Link หรือศูนย์บริการลูกค้า โทร 1351 ตามวัน-เวลาทำการของเรา โดยการ ขกเลิกความยินขอมจะไม่กระทบการให้บริการตามสัญญาประกันภัยระหว่างคุณและเอฟดับบลิวดี

คุณได้รับทราบและเข้าใจถึงวัตถุประสงค์ รวมทั้งนโยบายข้อมูลส่วนบุคคลของเอฟดับบลิวดีตามรายละเอียดใน <u>นโยบายข้อมูลส่วนบุคคล เอฟตับบลิว</u> <u>ตี ประเทศไทย</u> อย่างขัดเจนแล้ว และแสดงความประสงค์ดังต่อไปนี้

#### ต่อไป

**ลูกค้ามีสิทธิให้ความยินยอมเสริม** (ส่วนที่ 1 และ 2) เพื่อวัตถุประสงค์ ในการวิเคราะห์ข้อมูล หรือ การตลาดหรือไม่ก็ได้ (ไม่บังคับ)

71 เอกสารนี้ จัดทำขึ้นเพื่อเสริมสร้างความเข้าใจ ให้กับตัวแทน/นายหน้าเท่านั้น มิใช่ส่วนหนึ่งของสัญญาประกันภัย หรือเอกสารที่ผูกพันกับบริษัท ข้อกำหนดความคุ้มครองระบุไว้ในกรมธรรม์ประกันภัยที่ออกให้กับผู้ถือกรมธรรม์ ห้ามนำไปใช้ประกอบการเสนอขาย แสดง เผยแพร่ หรือแจกจ่ายแก่ลูกค้า ผู้ขอเอาประกันภัย สงวนสิทธิ์ตามกฎหมาย ห้ามเผยแพร่ต่อบุคคลอื่น ห้ามทำซ้ำ หรือ ดัดแปลง ไม่ว่าส่วนหนึ่งส่วนใดของเอกสารนี้

## ความยินยอม | ยินยอมเปิดเผยข้อมูล

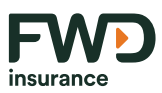

#### ้ เกี่ยวกับเบี้ยประกันให้กรมสรรพากร / การให้ถ้อยคำและการให้ความยินยอม /การให้ความยินยอมข้อมูลส่วนบุคคลแก่ FWD / วิธีการรับกรมธรรม์และเอกสารอื่น

| คำชี้แจง FATCA โดยผู้ขอเอาประกันภัย > ให้ความยินยอมโดยผู้เอาประกันภัย > การแถลง CRS โดยผู้ขอเอาประกันภัย > | เอฟดับบลิวดี เพื่อวิเคราะท์ จัดเก็บ สำรวจความพึงพอใจ บริหารจัดการภายใน พัฒนาและ/หรือ ปรับปรุงบริการ หรือผลิตภัณฑ์ของตน และเพื่อใช้ใน<br>การประชาสัมพันธ์และโฆษณา ส่งข่าวสาร ส่งเนื้อหาการส่งเสริมการขายและการตลาดเกี่ยวกับผลิตภัณฑ์ บริการ กิจกรรมต่าง ๆ<br>พากคุณให้ความยินขอม คุณจะไม่พลาดโอกาสได้รับสิทธิประโยชน์ ข้อเสนอพิเศษ คำแนะนำ และข่าวสารต่างๆ |
|----------------------------------------------------------------------------------------------------|----------------------------------------------------------------------------------------------------|
|                                                                                                    | <ul> <li>2. วธการรบเอกสารแสดงทางการรบเงน และ/หรอเอกสารอนทเกยวของนอกจากกรมธรรมบระกนภย (กรูณาเลอกเพยงขอ เดขอหนง)</li> <li>C แบบกระดาษ</li> </ul>                                                                                                    |
|                                                                                                    | ต่อไป                                                                                                    |

### เลือกช่องทางการรับเอกสาร

- การรับกรมธรรม์
- วิธีการรับเอกสารทางการเงิน / เอกสารอื่นที่เกี่ยวข้องกับกรมธรรม์

ึกดปุ่ม <mark>"ต่อไป"</mark> เพื่อทำรายการในหน้าถัดไป
## ความยินยอม l การแถลงถิ่นที่อยู่ทางภาษี (CRS)

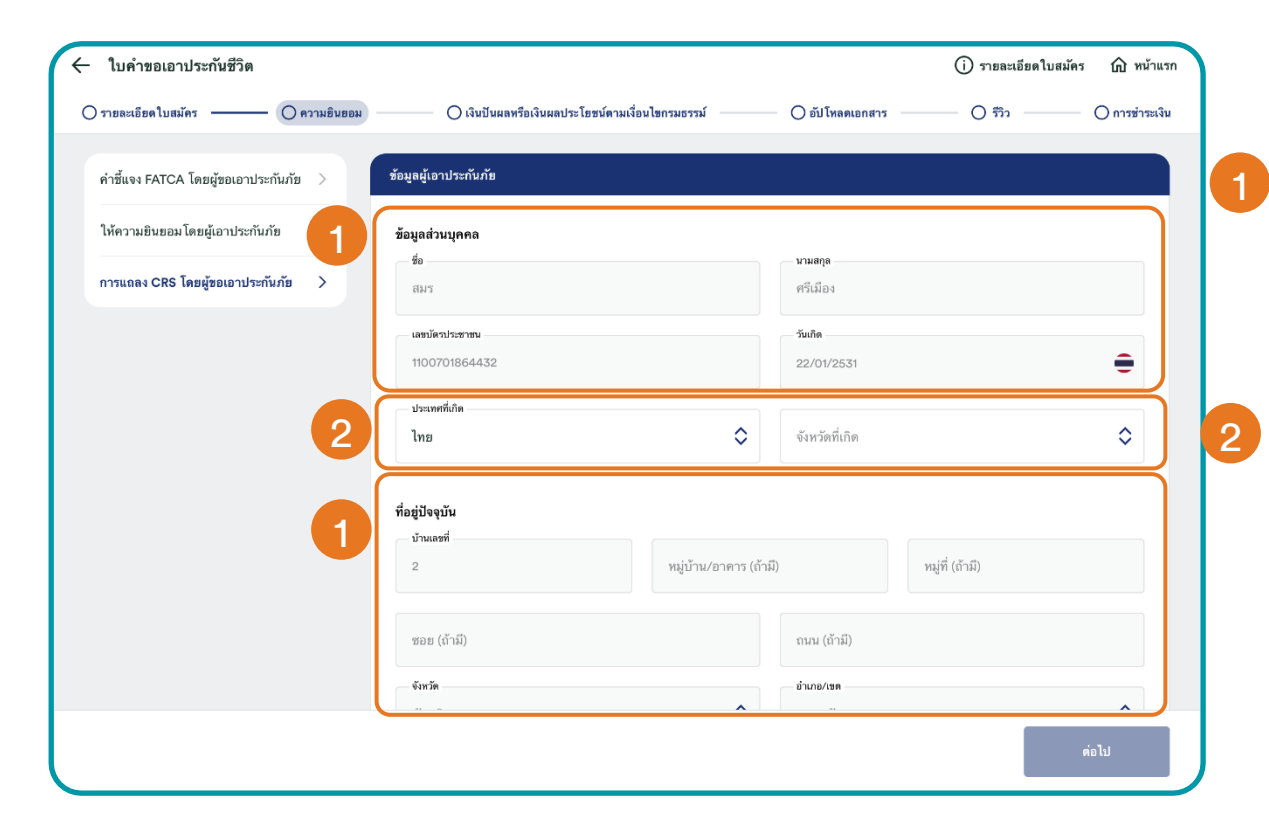

#### ี ข้อมูลของผู้ขอเอาประกันภัยและผู้ชำระเบี้ยประกันภัยที่เป็นผู้แทนโดยชอบ ธรรม (กรณีผู้ขอเอาประกันภัยที่อายุต่ำกว่า 20 ปี)

 ระบบจะดึงข้อมูลส่วนบุคคล เช่น ชื่อ นามสกุล เลขประจำตัวประชาชน / เลข หนังสือเดินทาง วันเกิดและที่อยู่ปัจจุบันที่ลูกค้าเคยกรอกไว้ในใบคำขอเอา ประกันภัยมาแสดงให้ในหน้านี้ ซึ่งจะไม่สามารถแก้ไขข้อมูลที่ดึงมาในหน้านี้ได้

#### สำหรับข้อมูลสถานที่เกิด คือ ประเทศที่เกิดและจังหวัดที่เกิดต้องกรอก ข้อมูลเอง

- ประเทศที่เกิด : จะมี Drop down list ให้เลือกประเทศ
- จังหวัดเกิด :
  - หากประเทศเกิดเป็น "ไทย" ในส่วนของจังหวัดที่เกิดจะมี
     drop down list ให้ลูกค้าเลือกจังหวัดในประเทศไทย
     หากประเทศที่เกิดเป็นต่างประเทศ ในส่วนของจังหวัดที่เกิด จะ
  - หากประเทศที่เกิดเป็นต่างประเทศ ในส่วนของจังหวัดที่เกิด จะ ให้กรอกข้อมูลจังหวัดที่เกิดเอง

### ้ความยินยอม l การแถลงถิ่นที่อยู่ทางภาษี (CRS)

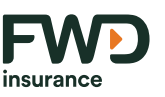

| แถลงประเทศถิ่นที่อยู่ทางภาษีโดยผู้ขอเอาประกันภัย                                                                                                    | 3 |
|----------------------------------------------------------------------------------------------------|---|
| นิยามของถิ่นที่อยู่ทางภาษี อาจแตกต่างกันออกไปตามกฎหมายของแต่ละประเทศ จึงเป็นไปได้ที่บุคคลหนึ่งจะมีถิ่นที่อยู่ทางภาษีมากกว่าหนึ่งประเทศ บริษัทไม่<br>สามารถให้ดำแนะนำทางภาษีแก่ท่านได้ <u>กรุณาขอคำแนะนำจากที่ปรึกษาทางภาษีหรือหน่วยงานด้านภาษีของท่าน</u><br>ท่านเป็นผู้มีถิ่นที่อย่ทางภาษีเฉพาะในประเทศไทยไข่หรือไม่?<br>or ใช่ ไม่ไข่<br>ศ <mark>ุณากรอกข้อมูน</mark>                                                                                                    |   |
| โปรดระบุ 1<br>ประเทศถิ่นที่อยู่ทางภาษี                                                                                                    |   |
| <ul> <li>ເມີນແລະສະທຳຄັນຜູ້ເສືອມາເບິ (TIN) หรือไม่?</li> <li>ເອົ້າສໍ</li> <li>ໂສ່</li> <li>ໂສ່</li> <li>ໂສ່</li> <li>ໂສ່</li> <li>ໂສ່</li> <li>ໂສ່</li> <li>ໂສ່</li> <li>ໂສ່</li> <li>ໂສ່</li> <li>ໂສ່</li> <li>ໂສ່</li> <li>ໂສ່</li> <li>ໂສ່</li> <li>ໂສ່</li> <li>ໂສ່</li> <li>ໂສ່</li> <li>ໂສ່</li> <li>ໂສ່</li> <li>ໂສ່</li> <li>ໂສ່</li> <li>ໂສ່</li> <li>ໂສ່</li> <li>ໂສ່</li> <li>ໂອມາສສອນເຮົາເກັບຄົມຄົມ</li> <li>ໂສ່</li> <li>ໂສ່</li> <li>ໂອມາສສອນເຮົາເກັບຄົມຄົມ</li> <li>ໂສ່</li> <li>ໂອມາສສອນເຮົາເກັບຄົມຄົມ</li> <li>ໂສ່</li> <li>ໂອມາສສອນເຮົາເກັບຄົມຄົມ</li> <li>ໂອມາສສອນເຮົາເກັບຄົມຄົມ</li> <li>ໂອມາສສອນເຮົາເກັບຄົມຄົມ</li> </ul> |   |
| ดารอิบอัง กรรมปลี่อนอปดงสถานหละความอิบออม ใบกรรมิดแสต์อยูล<br>1. ร้างหรัชอิบอันกำรัดความอังส์แป้นความคริงฏูกต้องและครรมถิ่นสมบูรณ์<br>2. สำหหรัรอิบอรามว่า มวัดศบระกันชีวิต ("บริษัท") มีส่อสูกสับเรือต้องปฏิบัติศามพระราชกำหนดการแอกเปลี่ยนอัญญณ์ตปฏิบัติศามการมกกอง                                                                                                    |   |
| ระทว่าประเทศเร็มที่เบาที่อากร(ญานาย CRS)<br>3. รำหลังวินทรานว่าเป็นที่ที่ทำเป็นดิมเห็นกระบรรม ไข้ หรือเปิดเมยข้อมูลโดๆ ของข้าทเจ้า ที่บำบักเป็กนักบ้าที่ต่อเปิดเมยข่อถางอากรัฐในประเทศ<br>หรือสาวประเทศสื่อปฏิบัติสามเญามาต CRS<br>4. ข้าทหร้าจแห้งได้บริษัทการแปล่อมแล้วแล้วแล้วแล้วแล้วแล้วแล้วแล้วแล้วแล้ว                                                                                                    |   |

การแถลงประเทศถิ่นที่อยู่ทางภาษีของผู้ขอเอาประกันภัยและผู้ชำระเบี้ย ประกันภัยที่เป็นผู้แทนโดยชอบธรรม (กรณีผู้ขอเอาประกันภัยที่อายุต่ำกว่า 20 ปี)

#### ท่านเป็นผู้มีถิ่นที่อยู่ทางภาษีเฉพาะในประเทศไทยใช่หรือไม่

- เลือกตอบ "ใช่" หรือ "ไม่ใช่"
  - หากตอบ <mark>"ใช่</mark>" ระบบจะดึงข้อมูลประเทศถิ่นที่อยู่ทางภาษีเป็น ประเทศไทย และ หมายเล<sup>ุ</sup>ขุประจำตัวผู้เสียภาษี เป็นเลขประจำตัวประชาชน มาใส่ใน CRS form ให้ ลูกค้าจำเป็นต้องยืนยัน การเปลี่ยนแปลงสถานะและความ ยินยอมในการเปิดเผยข้อมูล (ข้อ 4)
  - ้หากตอบ "ไม่ใช่" ให้ระบุประเทศถิ่นที่อยู่ทางภาษี และเลขประจำตัวผู้เสีย ภาษี

#### A: หากมีเลขประจำตัวผู้เสียภาษี ให้กรอกหมายเลขประจำตัวผู้เสียภาษีด้วย

- B: หากไม่มีเลขประจำตัวผู้เสียภาษี โปรดเลือกเหตุผล ตามที่ระบุไว้
   หากเลือกเหตุผล "ผู้ขอเอาประกันภัยยังไม่ได้รับเลขประจำตัวผู้เสียภาษี ้ที่ออกโดยประเทศนั้น" จำเป็นต้องกรอกอธิบายเหตุผลที่ยังไม่ได้เลข ประจำตัวผู้เสียภาษี ในช่องที่กำหนดไว้ให้
  - ้สามารถกด<sup>ุ</sup> "+เพิ่ม" ได้หากผู้ขอเอาประกันภัยมีถิ่นที่อยู่ทางภาษี ้มากกว่าหนึ่งประเทศและสามารถกด "ลบ" ประเทศออกได้
  - เมื่อกรอกครบแล้ว ลูกค้าจำเป็นต้องให้ความยินยอมในการเปิดเผย ข้อมูล (ข้อ 4)

### ้ความยินยอม l การแถลงถิ่นที่อยู่ทางภาษี (CRS)

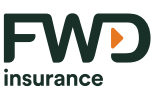

#### การยืนยัน การเปลี่ยนแปลงสถานะและความยินยอมในการเปิดเผยข้อมูล

- 1. ข้าพเจ้ายืนยันว่าข้อความข้างต้นเป็นความจริงถูกต้องและครบถ้วนสมบูรณ์
- 2. ข้าพเจ้ารับทราบว่า บริษัทประกันชีวิต ("บริษัท") มีข้อผูกพันหรือต้องปฏิบัติตามพระราชกำหนดการแลกเปลี่ยนข้อมูลเพื่อปฏิบัติตามความตกลง ระหว่างประเทศเกี่ยวกับภาษีอากร(กฎหมาย CRS)

3. ข้าพเจ้ารับทราบว่าบริษัทจำเป็นต้องเก็บรวบรวม ใช้ หรือเปิดเผยข้อมูลใดๆ ของข้าพเจ้า ที่บริษัทมีหน้าที่ต้องเปิดเผยต่อหน่วยงานภาครัฐในประเทศ หรือต่างประเทศเพื่อปฏิบัติตามกฎหมาย CRS

ช้าพเจ้าจะให้ข้อมูลเพิ่มเติมตามที่บริษัทร้องขอเพื่อปฏิบัติตามกฎหมาย CRS เป็นหนังสือภายในระยะเวลาที่กำหนด

5. ข้าพเจ้าจะแจ้งให้บริษัททราบกรณีมีการเปลี่ยนแปลงสถานะหรือข้อมูลใดๆ ที่ข้าพเจ้าเคยแจ้งไว้กับบริษัทไว้ก่อนหน้านี้ หากสถานะหรือข้อมูลที่ เปลี่ยนแปลงนั้นมีความเกี่ยวข้องกับถิ่นที่อยู่ทางภาษี ภายในระยะเวลา 30 วันนับแต่วันที่มีการเปลี่ยนแปลงสถานะหรือข้อมูล

6. ในกรณีที่ข้าพเจ้าไม่เปิดเผยข้อมูลตาม (4) และ (5) ข้าพเจ้าให้สิทธิกับบริษัทในการรายงานข้อมูลของข้าพเจ้าไปยังหน่วยงานภาครัฐในประเทศหรือ ต่างประเทศเพื่อปฏิบัติตามกฎหมาย CRS

ฉันยินยอมให้ FWD เปิดเผยข้อมูล CRS.  $\checkmark$ 

4

ต่อไป

4 ลูกค้าจำเป็นต้องให้ความยินยอมในการเปิดเผยข้อมูล CRS

#### ้ตัวอย่างแบบฟอร์ม CRS หลังจากที่กรอกข้อมูลครบถ้วนแล้ว 5

- Demonstration Powered by OpenText Exstream 11/06/2023, Version 16.6.60 64-bit (DBCS) ---เลขที่ 130-132 อาการสินธรทาวเวอร์ 3 ชั้น 14, 15, 26 - 29 ชนยับริการลกค้าเอฟต์ขนลิวดี 1351 เลขกะเบียนบริษัท 0107563000304

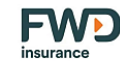

แบบแถลงถิ่นที่อยู่ทางภาษีสำหรับลูกค้าประเภทบุคคลธรรมดา Individual tax residency self-certification form

> ใบคำขอเอาประกันภัยเลขที่ Application No. D30029776

| ส่วนที่ 1 : ข้อมูลของผู้ขอเอาประกันภัย                                         |                                                                                                    |                                                            |             |                                                                                                    |                                          |                                                                       |         |
|--------------------------------------------------------------------------------|----------------------------------------------------------------------------------------------------|------------------------------------------------------------|-------------|----------------------------------------------------------------------------------------------------|------------------------------------------|-----------------------------------------------------------------------|---------|
| Part 1 : Applicant Information                                                 |                                                                                                    |                                                            |             |                                                                                                    |                                          |                                                                       |         |
| ชื่อและนามสกุล Name and Sumame <u>นางสาว รูน เทลลี่</u>                        |                                                                                                    |                                                            |             |                                                                                                    |                                          |                                                                       |         |
| ที่อยู่ปัจจุบัน Current Addressเลขที่ 1. หมู่บ้าน/ชาคาร A. หมู่ที่ A. ชอย C. เ | Nu D                                                                                                  |                                                            |             |                                                                                                    |                                          |                                                                       |         |
| แขวง/ตำบล Town เชตุจักร เขต/ชำนาอ City                                         | เลลักร สังเกิด Drovid                                                                                 | ea neussainease                                            |             |                                                                                                    |                                          |                                                                       |         |
| าหัสไประณีท์ Postal Code/ZIP Code 10900                                        | -*- Demonstration Powered by OpenText Ex<br>uSein tawloutaco distribution station (u                  | ostream 11/06/2023, Version 16<br>หายน)                    | 6.6.60 64   | -bit (DBCS) -*-                                                                                                    |                                          |                                                                       |         |
| เอขาไระจำตัวประกวรม / เอขาหนังสืดเอินของ kiestification No. / Passport No      | เลขที่ 150-132 อาการสินธรกาวเวอร์ 3 ชั้น 14, 16, 26 -                                                 | 29                                                         |             |                                                                                                    |                                          |                                                                       |         |
| เกิดถ้าที่ Data of Birth 21 เดือน Month วิเ                                    | ຄມເວັດສຸ ແขวงสุมพิมี ເອດນັດນວັນ ຄຣຸຍເກพฯ 10330<br>ສຸມຮົບຮັກເຮລູກຄ້າເອຟດົນບລີວດີ 1351 ເອນຄະເຮີຍນນຣິອົກ | 0107563000304                                              |             |                                                                                                    |                                          |                                                                       |         |
| remular bale of Briting 2                                                      | fwd.co.th                                                                                             |                                                            |             |                                                                                                    | insurance                                | e                                                                     |         |
| асполния насе от виля чажи слу                                                 |                                                                                                    |                                                            |             |                                                                                                    |                                          |                                                                       |         |
| ส่วนที่ 2 : ข้อมลของผู้แทนโดยขอบธรรมหรือผู้ใช้อำนาจปกครอง (r                   | ผัชอเอาประกันภัย Applicant                                                                            |                                                            |             |                                                                                                    |                                          |                                                                       |         |
| Part 2 : Guardian information (For the applicant whose age less th             | ท่านเป็นผู้มีถิ่นที่หย่ทางภาษีเฉพาะในประเ                                                             | ทศไทยใช่หรือไม่ Do you have                                | tax res     | idence only in Thailand?                                                                                                    |                                          |                                                                       |         |
| faure produced in mentioner (r er alle opplicent andere ogeneete a             | D "İniYes'su Fod                                                                                      |                                                            |             |                                                                                                    |                                          |                                                                       |         |
| usukatu lakuja kane and Sumarie kitaki 11 ya triak                             | "ไม่ไข่ No" ใปรองการ์เอนอาโคน                                                                         | งสถิ่มพื่อสหางกาษีและเลสประ                                | ร่าสักกับจี | ข้อกาพีตามตารางด้านต่าง Place                                                                                                 | e specific your country of tax re        | esidence                                                              |         |
| TREUTYLIL COPERLACERSS LIGHT I REUTING HITS A RUT A SUB C                      | and TIN in the table below                                                                            |                                                            |             |                                                                                                    |                                          |                                                                       |         |
| Langering Lower seams Langering City                                           |                                                                                                    | 1 * * 1 *                                                  | . 4         | 1.01 1.0.0                                                                                                    | 1 4 01                                   | 2                                                                     |         |
| าหัดไปรษณีย์ Postal Code/ZIP Code <u>10900</u>                                 | บระเทศถนทอยู่ทางภาษ                                                                                   | หมายเลขบระจาดวยุเสยภ                                       | ทษ          | หากเมมหมายเลขบระจาดว                                                                                                    | หากทานเลอกเหตุผล ข เบรดร                 | อธบาย                                                                 |         |
| เตกประจำสั่งประชาชน / เดกหนึ่งสือเดินทาง Identification No. / Passport No      | Country of Tax Residence                                                                              | Taxpayer Identification No                                 | Imper       | ผู้เสียภาษี                                                                                                    | เหตุผลที่ท่านไม่สามารถข                  | 10                                                                    |         |
| เกิดวันที่ Date of Birth <u>21</u> เดือน Month <u>มิ</u> รู                    |                                                                                                    | (TIN)                                                      | -*- Dem     | onstration Powered by OpenText Exst                                                                                           | ream 11/06/2023. Version 16.6.60.64-     | ki (08CS)                                                             |         |
| สถานที่เกิด Place of Bith จังหวัด City                                         |                                                                                                    |                                                            | บริษัท      | เอฟดับบลิวดี ประกันชีวิต จำกัด (มหา                                                                                           | an)                                      |                                                                       |         |
| 4                                                                              |                                                                                                    |                                                            | กมนวิทยุ    | 1022 0 III ISAUSSII DUS 3 80 14, 16, 26 - 29<br>10203040 000000 120 resonwe 10330<br>10203040 0000 1311 120 00000 00000 00000 | 07561000304                              |                                                                       |         |
| สวนที่ 3 : การแถลงบระเทศถนทยยู่ทางภาษ                                          |                                                                                                    |                                                            | fwd.co      | th                                                                                                    |                                          | insuranc                                                              | е       |
| Part 3: Country of tax residence declaration                                   | ไทย                                                                                                   | A00B00C00                                                  |             |                                                                                                    |                                          |                                                                       |         |
| นิยามของถิ่นที่อยู่ทางภาษี อาจแตกต่างกันออกไปตามกฎหมายของแต่ล                  | ผู้แทนโดยขอบธรรมหรือผู้ใช้อำนาจปก                                                                     | กรอง (กรณีผู้ขอเอาประกับ                                   | ส่วนที      | รี่ 4 : การมีนขัน การเปลี่ยนแปลงสถ                                                                                            | าานะและความขินขอมในการเปิดเผ             | บบ้อมล                                                                |         |
| ไม่สามารถไห้คำแนะนำทางภาษิแก่ท่านได้ กรุณาขอคำแนะนำจากที่ปรัก                  | 20 years old)                                                                                         | •                                                          | Part        | + : Confirmation, Change of status                                                                                            | and Disclosure of information            |                                                                       |         |
| Tax residency is defined by each country's local tax laws and may              | ท่านเป็นผู้มีถิ่นที่อยู่ทางภาษีเฉพาะในประเ                                                            | ทศไทยใช่หรือไม่ Do you hav                                 | 1. Ť        | าพเจ้าขึ้นขันว่าร้อความร้างต้นเป็นควา                                                                                         | มหริงถูกต้องและครบถ้วนสมบรณ์             |                                                                       | _       |
| considered a tax resident in more than one country. We are unable              | 🖬 "hiYes", 9u End                                                                                     |                                                            | 1           | confirm that the above information i                                                                                          | s true, correct, accurate and compl      | lete.                                                                 |         |
| contact the rejevant tax authorities for advice.                               | "ไม่ใช่ No", โปรดระบร้อมลประเท                                                                        | งคลิ่นที่อยู่ทางภาษีและเลขปร.                              | 2. 菅        | าพเจ้ามับทราบร่า บริษัทประกันชีวิต ("ร                                                                                        | บริษัท") มีร้อมูกพันหรือต้องปฏิบัติตามร  | พระราชกำหนดการแลกเปลี่ยนข้อมูลเพื่อปฏิบัติตามความตกลงระ               | สร่าง   |
|                                                                                | and TIN in the table below                                                                            |                                                            | 1           | ระเทศเที่ขวกับภาษีอากร(กฎหมาย CR                                                                                              | (S)                                      |                                                                       |         |
|                                                                                | ประเทศที่มาที่อย่างวงการที                                                                            | านอยาลาประกอบอังไม่สือ                                     | 10          | acknowledge that the Life Insuranc                                                                                            | e Company ("the Company") is sub         | bject to and required to comply with the Emergency Decree             | on      |
|                                                                                | Discontinuation                                                                                       | พลายเลงยงอา เคงคุณย                                        | - E         | schange of prioritation for prioritation                                                                                      | onal Tax Compliance (CRS).               | kom ka di Beterlarkadika utla undan kon sa aa kelun komu              | autho.  |
|                                                                                | Country of Lax Residence                                                                              | Taxpayer Identification IN                                 | 3. 1<br>R   | างประเทศเพื่อปฏิบัติตามกฎหมาย CR                                                                                              | ราบราค เข ตระเบทเหยายผู้สาคๆ ของ:<br>S   | a men i koasanana meskonananananan nari magazon                       | 1030    |
|                                                                                |                                                                                                    | (TIN)                                                      | - D         | acknowledge that the Company ha                                                                                               | s to collect, use, or disclose any of    | my information to the domestic or international government            | secto   |
|                                                                                |                                                                                                    |                                                            | to          | comply with the CRS.                                                                                                    |                                          |                                                                       |         |
|                                                                                |                                                                                                    |                                                            | 4. 분        | าพเจ้าจะให้ข้อมูลเพิ่มเติมตามที่บริษัทธิ                                                                                      | ข่องรอเพื่อปฏิบัติตามกฎหมาย CRS เป็      | ในหนังสือภายในระยะเวลาที่กำหนด                                        |         |
|                                                                                |                                                                                                    |                                                            | 12          | will provide additional information a                                                                                         | is request by the Company in order       | r to comply with the CRS in writing within the specified period       | id.     |
|                                                                                | ไทย                                                                                                   | A00B00C00                                                  | 5. Ť        | าทเจ้าจะแจ้งให้บริษัททราบกรณีมีการเ<br>                                                                                       | ปลี่ยนแปลงสถานะหรือร้อมูลไดๆ ที่ร้าง<br> | เพเจ้าเคยแจ้งไว้กับบริษัทไว้ก่อนหน้านี้ หากสถานะหรือข้อมูลที่เปลื<br> | อนแป    |
|                                                                                | หากท่านไม่มีเลขประจำตัวผู้เสียภาษี กรุณ                                                               | าระบุเหตุผลดังต่อไปนี้ If a TIP                            | ы<br>Ц      | will notify the Company of any char                                                                                           | ne in status or any information I have   | inconstruction in contracting with the status or inform               | nation  |
|                                                                                | เมตาล (n) - ปละเทศที่ให้สองอาปละกับกับที่เป                                                           |                                                            | th          | at changes is related to tax resider                                                                                          | ncy within 30 days from the date of      | change of status or information.                                      |         |
|                                                                                | ประเทศนั้น Reason (A) -The jurisdictio                                                                | n where the account holder                                 | 6. li       | งกรณีที่ข้าพเจ้าไม่เปิดเผยช้อมูลตาม (4)                                                                                       | ) และ (6) ข้าพเจ้าให้สิทธิกับบริษัทในกาะ | เรายงานข้อมูลของข้าทเจ้าไปยังหน่วยงานภาครัฐในประเทศหรือต่า            | nhres   |
|                                                                                |                                                                                                    | d 1411                                                     | ເອັ         | ขอปฏิบัติตามกฎหมาย CRS                                                                                                    |                                          |                                                                       |         |
|                                                                                | เหตุผล (ข) – ผู้ของอากระกามกษฐแทนเดย                                                                  | ขอบธรรมหรอผู้เขอานาจปกค:<br>ฉพัวอันสีขอวนี้ใช้). Resson (# | lr.         | the event that I do not disclose the                                                                                          | e information under (4) and (5), I gra   | ant the Company the right to report my information to dome:           | stic or |
|                                                                                | vou are unable to obtain a TIN.)                                                                      | in signa can ta si y Keason (a                             | in          | ternational government sectors to o                                                                                           | comply with CRS.                         |                                                                       |         |
|                                                                                |                                                                                                    |                                                            |             |                                                                                                    |                                          |                                                                       |         |
|                                                                                | เหตุผล (A) –เมจาเป็นตองเหหรือเปิดเผย                                                                  | เลขบระจาดรยูเสขภาษ (หมา                                    |             | T                                                                                                    | +                                        | Test                                                                  |         |
|                                                                                | not require the collection of TB1 income                                                              | h is not required, (Note: Of                               |             | 1.65                                                                                                    |                                          |                                                                       |         |
|                                                                                | not require the concenter of TIN ISSUE                                                                | s og oden jungenedent.)                                    |             | (นางสาว จูน                                                                                                    | เทสสี)                                   | ( )                                                                   |         |
|                                                                                |                                                                                                    |                                                            |             | ស៊ីង១លោវៅនេ                                                                                                    | กษาย                                     | ผูแทนโดยขอมรรรมทร้อผู้ใช้อำนาจปกครอง                                  |         |
|                                                                                |                                                                                                    |                                                            |             |                                                                                                    |                                          | (กรณ์ผู้ขอเอาประกันภัยยังไม่บรรลุนิดีภาวะ)                            |         |

6 พฤศจิกายน 2566

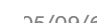

### ้เงินปันผลหรือเงินผลประโยชน์ตามเงื่อนไขกรมธรรม์

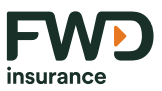

์ ตั้งค่าการชำระเบี้ยประกันภัย : กรณีถ้ามีเงินปันผล เงินคืนตามสัญญา เงินผลประโยชน์ตามเงื่อนไขกรมธรรม์

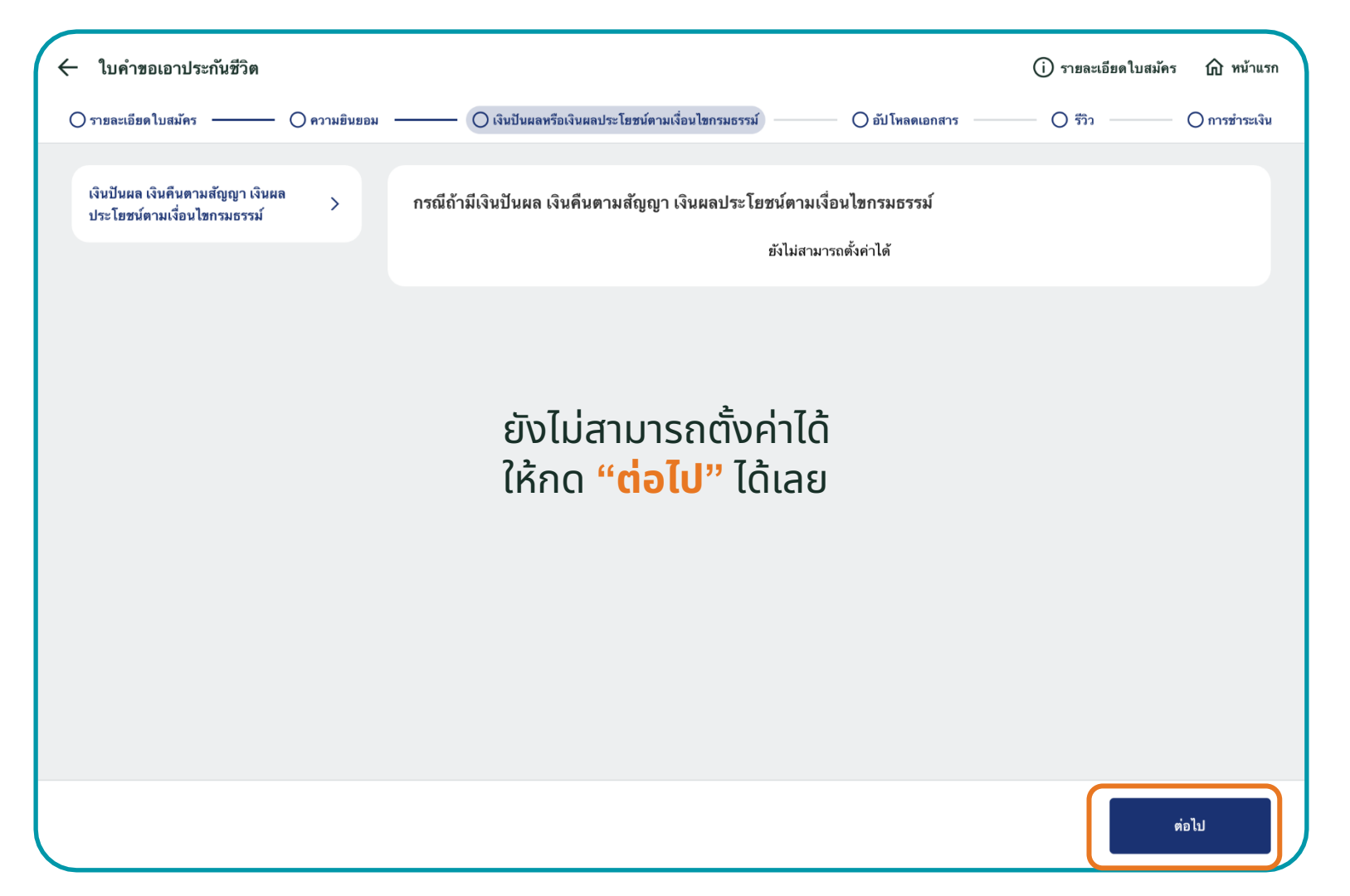

การอัปโหลดเอกสาร

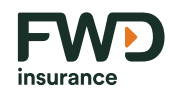

| 🔶 ใบคำขอเอาประกันชีวิต                                    |                |                                                        |                 | <ol> <li>รายละเอียดใบสมัคร</li></ol> |
|-----------------------------------------------------------|----------------|--------------------------------------------------------|-----------------|--------------------------------------|
| 🔿 รายละเอียดใบสมัคร 🛛 ——————————————————————————————————— | - 🔿 ความยินยอม | ——— 🔿 เงินปันผลหรือเงินผลประโยชน์ตามเงื่อนไขกรมธรรม์ – | O อัปโหลดเอกสาร | — 🔿 รีวิว — — 🔿 การขำระเงิน          |
| ผู้ขอเอาประกันภัย                                         | >              | เอกสารของ (ผู้ขอเอาประกันภัย)                          |                 |                                      |
|                                                           |                | บัตรประจำตัวประชาชน/สำเนาหนังสือเดินทาง                |                 | 1 อับโหลด                            |
|                                                           |                |                                                        |                 |                                      |
|                                                           |                |                                                        |                 |                                      |
|                                                           |                |                                                        |                 |                                      |
|                                                           |                |                                                        |                 |                                      |
|                                                           |                |                                                        |                 |                                      |
|                                                           |                |                                                        |                 |                                      |
|                                                           |                |                                                        |                 | ข้าม                                 |

กรณีขายแบบไม่พบหน้า (DF2F) จะข้ามขั้นตอน การอัปโหลดเอกสารที่เกี่ยวข้องกับการพิจารณา รับประกันภัย เนื่องจากในทางปฏิบัติลูกค้าไม่ได้ อยู่กับผู้เสนอขาย ไม่สามารถมอบหลักฐานให้ผู้ เสนอขายอัปโหลดได้ที่หน้าจอ FWD CUBE ของผู้เสนอขาย จะข้ามขั้นตอนนี้ โดยกด "ข้าม"

### รีวิว | ตรวจสอบเอกสารการสมัคร

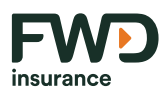

| ข้อมูลส่วนบุคคล         | > |
|-------------------------|---|
| ใบคำขอเอาประกันชีวิต    | > |
| เอกสารที่เกี่ยวข้อง     | > |
| คำชี้แจง                | > |
| (?)บ่งสัดส่วนผู้เสนอขาย | > |

#### ผู้เสนอขายจะเห็นข้อมูลและสามารถรีวิวข้อมูล ของลูกค้าผ่านหน้าจอ

| มูลส่วนบุคคล              |                        |                   |                      |                            |
|---------------------------|------------------------|-------------------|----------------------|----------------------------|
| 🤇 ผู้ขอเอาประกันภัย >     | รายละเอียดส่วนตัว ราย  | ขละเอียดการติดต่อ | ข้อมูลที่อยู่ รายละเ | อียดอาชีพ                  |
| 2 ผู้สำระเบี้ยประกันภัย > | 💼 ข้อมูลส่วนบุคคล      | I                 |                      |                            |
| 2 ผู้รับผลประโยชน์ >      | สัญชาติ                | คนไทย             | ระบุสัญชาติ          | ไทย                        |
|                           | คำนำหน้าชื่อ           | คุณ               | เพศ                  | ชาย                        |
|                           | ชื่อ                   | สมร ศรีเมือง      | ວັນເกิด              | 22/01/2531<br>(วว/ดด/ปปปป) |
|                           | เลขบัตรประจำตัวประชาชน | 1100701864432     | เลขหลังบัตร          |                            |
|                           | สถานะภาพ               | โสด               |                      |                            |
|                           |                        |                   |                      |                            |

| 🚺 เงื่อนไขสุขภาพของ | งผู้เอาประกัน                                                                                                    | View |
|---------------------|----------------------------------------------------------------------------------------------------|------|
|                     | (สี่สมไขสุมภาพของผู้เขาประกัน                                                                                                    |      |
|                     | า. เห็นหมือากไฟฟ้าสารัณกุณาของที่ขอไทรสารารีนก่างในสารารไฟฟ้าสารารไปส่วนในการสารารไปส่วนไปได้ได้เรียนไม่เสียง                                                                                                    |      |
|                     | Lans and the second second sec |      |
|                     | <ol> <li>ท่านหมูดรู้และสังหารที่สารณ์หรือสินเร็จประกับรับแล้งแปกเสียรไปสมเด็กกรรองประวัณฑ์หรือของสมติหรู้สาวของการของการของการสัง<br/>รายวิทัพที่สนบโฟซ์การโอโง?</li> </ol>                                                                                                    |      |
|                     | 1616                                                                                                    |      |
|                     | 3. ห่างและก็ส่าวเลื่องวิละที่สาวารหลือสร้าง สอส้าง โทยที่สาวสินหรือ รากหลือสร้างไม                                                                                                    |      |
|                     | laives                                                                                                    |      |
|                     | <ol> <li>หัว และหรือเหนุณะหุราวสหรัด หรือไม่?</li> </ol>                                                                                                    |      |
|                     | latra                                                                                                    |      |
|                     | <ol> <li>หัวเข้ามาขึ้นเขาขึ้นเขาในสร้างสืบสารในว่ามาจำหรือไม่17</li> </ol>                                                                                                    |      |
|                     | Loña                                                                                                    |      |
|                     | 8. 4. A file operation of the operation of the operati    |      |
|                     | Wes-                                                                                                    |      |
|                     | 7. zizmega velta z internazia                                                                                                    |      |
|                     | νίκαμη (π. α.)                                                                                                    |      |
|                     |                                                                                                    |      |

| สรุปแบบพื้นฐาน                                        |                                                                      |                                           |
|-------------------------------------------------------|----------------------------------------------------------------------|-------------------------------------------|
| tอฟดับบลิ<br>(บำนาญแ                                  | วดี ฟอร์ เพนชัน 85/55<br>บบลดหย่อนได้)                               | รายละเอียดความคุ้มครอง<br>111 วันนี้<br>2 |
| CRS                                                   |                                                                      |                                           |
| 🔿 ผู้ขอเอาประกันภัฮ >                                 | 🗐 ข้อมูลผู้เอาประกันภัย                                              |                                           |
| รับรองสถานะ FATCA โดย                                 |                                                                      |                                           |
| A ผู้ขอเอาประกันภัย ><br>A ผู้ข่าระเบื้อประกันภัย >   | 1.ท่านมีสัญชาติ ประเทศที่เกิด ที่เกี่ยวข้องกับประเท<br><b>ไม่ไช่</b> | าศสหรัฐอเมริกาหรือไม่                     |
| ความเหมาะสม                                           |                                                                      |                                           |
| คำใช้จ่าย โดยประมาณต่อปี                              | 182,960 บาท                                                          |                                           |
| สัญญาเพิ่มเติม (1)                                    |                                                                      |                                           |
| ชื่อสัญญาเพิ่มเติม<br>ฝาร[?]บ่งสัดส่วนผู้เสนอขาย      | การยกเว้นเบี้ยประกับภัยชีวิต<br>ย                                    |                                           |
| คุณต้องฝาร[?]บ่งสัดส่วนฝรมธร<br>◯ ใช่ <b>⊙</b> ไม่ใช่ | รม์ฝับผู้เสนอชายท่านอื่นหรือไม่?                                     |                                           |
| ข้อมูลผู้เสนอขายท่านที่ 1                             |                                                                      |                                           |
| าทัสผู้เสนอราย-<br>SK000012                           | ซื่อผู้เสม<br>ณฐมน                                                   | อราษ-<br>เ กลิ่นณรงค์                     |

## ้ รีวิว l แสดงผลพิจารณาเบื้องต้น (STP)

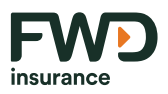

ระบบจะแสดงผลการพิจารณาเบื้องต้น พร้อมด้วยเหตุผลประกอบเกณฑ์การพิจารณา โดยจะแนบรายการ Memo เบื้องต้น (หากมี) จากข้อมูลที่บันทึกหรือตอบไว้ของลูกค้า ทั้งนี้ หากนำส่งใบคำขอฯ มายังฝ่ายพิจารณารับประกันแล้วอาจมี Memo เพิ่มเติมจากฝ่ายพิจารณาได้อีก

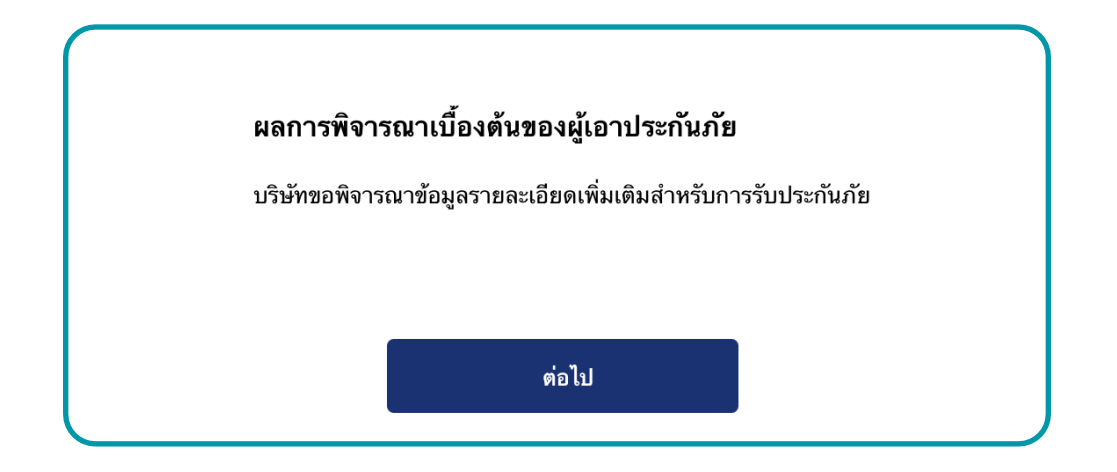

### กดปุ่ม <mark>"ต่อไป</mark>" เพื่อทำรายการในหน้าถัดไป

### ตัวอย่างเอกสารสำหรับรีวิว

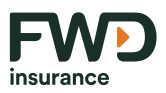

ระบบจะส่งเอกสารให้ลูกค้าทาง email สำหรับการขายแบบไม่พบหน้า (DF2F) หากข้อมูลลูกค้าไม่ถูกต้อง ครบถ้วน ลูกค้ายัง สามารถแก้ไขข้อมูลให้ถูกต้องได้ โดยกลับไปที่หน้ารายละเอียดใบสมัคร เพื่อแก้ไขข้อมูลลูกค้าให้ถูกต้องอีกครั้ง จากนั้นระบบ จะส่งเอกสารที่แก้ไขล่าสุดให้ลูกค้า เพื่อรีวิวอีกครั้ง

้แต่หากข้อมูลถูกต้อง ครบถ้วนแล้วผู้เสนอขายสามารถดำเนินการขายต่อได้ตามปกติขั้นตอนหน้าถัดไป

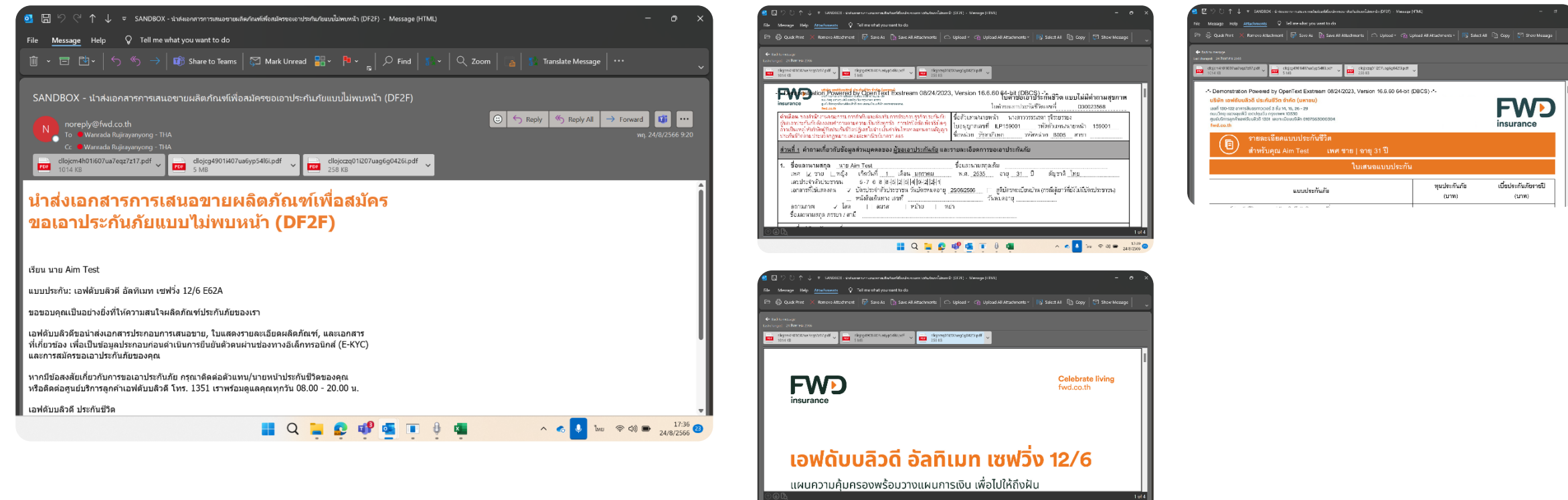

### การลงลายเซ็น

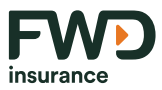

- ผู้ขอเอาประกันภัยไม่ต้องลงลายมือชื่อบนหน้าจอนี้
- 2 ลายมือผู้ชำระเบี้ยประกันภัย หากผู้ขอเอาประกันภัย และผู้ชำระเบี้ยฯ ไม่ใช่คนเดียวกัน โดยผู้ชำระเบี้ยฯไม่ต้องลงลายมือชื่อ บนหน้าจอนี้
- 3 ลายมือชื่อผู้เสนอขาย

| 🖉 Uu Op's (ผู้ขอเอาประกัน) ลาย                                                                                                    | แข้น                                                                                                    |                                                                                                    |
|----------------------------------------------------------------------------------------------------|----------------------------------------------------------------------------------------------------|----------------------------------------------------------------------------------------------------|
| อ้าทงกำเอ้าใหล่งคลองปัจอังกำ:                                                                                                    |                                                                                                    |                                                                                                    |
| าการ่างคุณสินธรณกระวิธีรณ์แต่ลงคุณก่างและสัง<br>2.ร่างสารการมีสร้างได้ร่านกรุณาสารสารการการการการการ                                                                                                    | ยุญา และประโภรณ์ที่ก่านให้ร้างสะกับไปสายและรางสุดสายระดับไหกระกรณ์ประกับกั<br>เสลงว่ามากกรุกษัตสึกครั้งหนึ่ง เพื่อสวามสมบูรณ์กระดัญญาประกับกัด                                                                                                    | (ถ้าป) ชี่สถางว่าสะร่างที่หาระดับสิทธิ์ทางได้                                                                                                    |
| ສະຫາລະບາດເປັນອາໄປເອາໄປເອັດໄດ້ເປັນມີ ໄດ້ມີເວົ້າການກາຍຜິດທີ່ເຫັນເອົາເໜືອ<br>ຈາກເປັນ ການ ເດັ່ນແຕ່ເປັນກາວແອນເອກາຍອາກາອກສຳລັກຄົນ<br>ແລ້ວການກໍ່ມານ ວັນ ເປັນແຕ່ກັນສຳຄັນໃຫ້ເຮັດໃຫ້ການສາມາໃຫ້ສຳຄັນ<br>ສຳຫວ່າໄປເອັດແຜນອາການ ແລະບໍ່ແຕການເປັນສາມາດ ແອເປັນນີ້ແ | ບໍ່ ຜູ້ບານປະເທີດເຮັດໃຈເອັດເອັດສາຍສາຍການເປັນເປັນເປັນເປັນແມ່ນເປັນອັດແອ້ອນເຊື້ອນການໃນເຮັດ<br>ທີ່ມີເອກ ໃຫ້ອີກາດຮາກເປັນອັດແອນເຮັດເອັດ ອີກອິນອອີແດ້ເຫັນເຮັດໃນເອົາແອ້ນການປະການປະເທດເປັນ<br>ແຜ່ນັດສາຍແລະຫານປັກເຮັດເອົາແຫ່ນປັກຈາກເປັນອອີແລະເອັດສາຍອີກຈາກເຮັດໃຫ້ອີກອີກອັດສາຍສາຍແລະສານດີແມ່ນນ<br>ແລ້ວ ຈາກເຕີບໃນສາການສະໂລນການອັດແອນສາຍສູງສາກັນແຮງການສາມະນຳລັກແອນສາດສາມັນການ | ใสสมัครกกที่ เด่าสารางสุของการคารที่สำนวรีแนรสารใช้ร่ายของประไทยได้<br>ใช้ส่วนในๆ ที่เรื่องการสีงคารที่สารระดับสำหรับสินครับในสาราได้แล้ว<br>การสาราปไปให้สาราได้สารกิจการกระดับการคือกัด<br>เข้าจับรงการเป็นชื่อให้สารกระดับ |
| กหลังของรุล แปรกญาณะ จำเพื่อเจงระทาง                                                                                                    |                                                                                                    | C all                                                                                                    |
|                                                                                                    |                                                                                                    |                                                                                                    |
|                                                                                                    |                                                                                                    |                                                                                                    |
|                                                                                                    |                                                                                                    |                                                                                                    |
|                                                                                                    |                                                                                                    |                                                                                                    |
|                                                                                                    |                                                                                                    |                                                                                                    |
|                                                                                                    |                                                                                                    |                                                                                                    |
|                                                                                                    |                                                                                                    |                                                                                                    |

Definition of the second second seco

์ หากผู้เสนอขายลงลายมือชื่อแล้ว จะไม่สามารถย้อนกลับไปแก้ไขข้อมูลลูกค้าได้อีก

#### การชำระเงิน

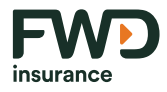

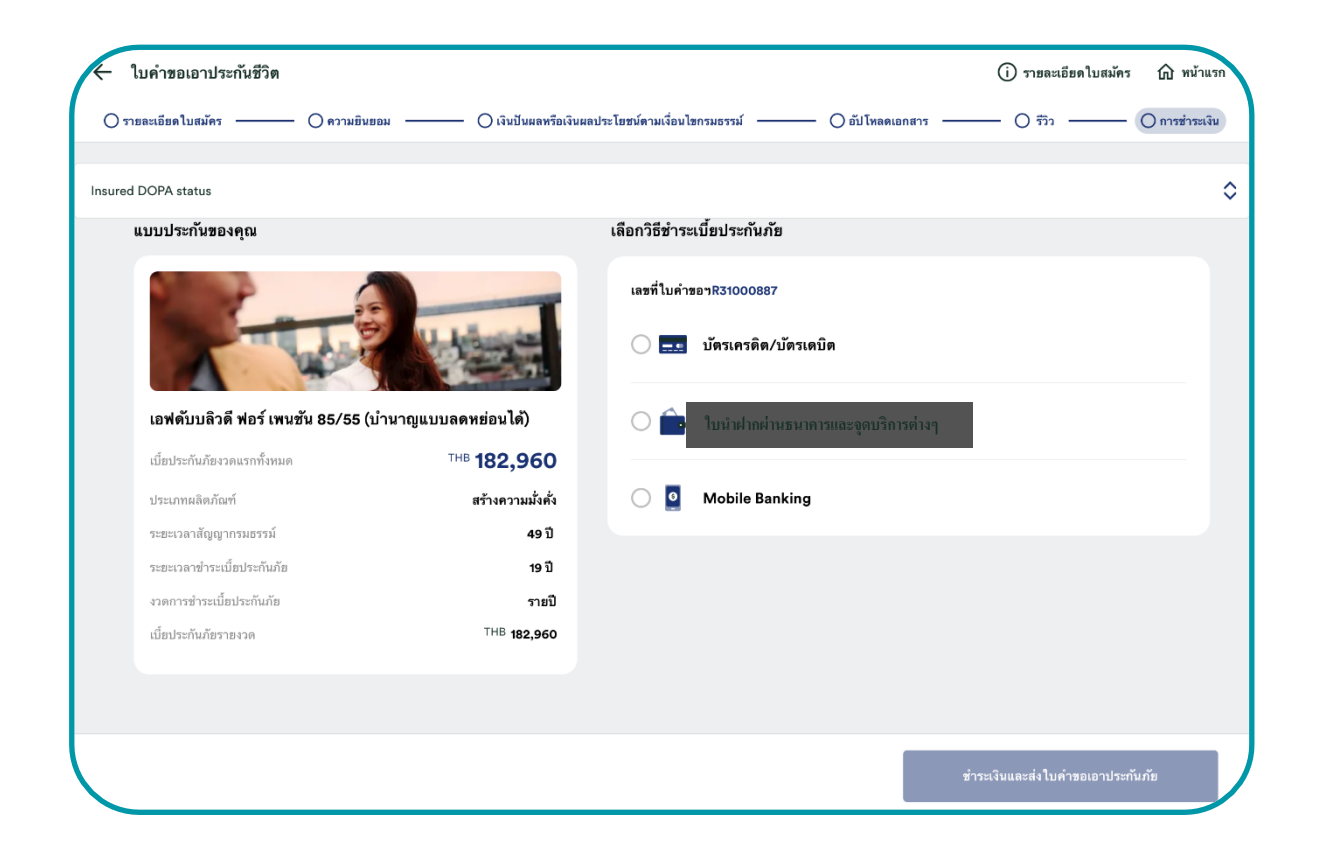

#### เลือกวิธีการชำระค่าเบี้ยประกันภัยครั้งแรก เพื่อทำการชำระเงิน

- ระบบจะแสดงข้อมูลสรุปเบี้ยประกันภัย รวม รายละเอียดแบบประกันฯ และ ยอด เบี้ยประกันภัยรายงวด
- 2. เลือกชำระเงิน
  - ชำระเงินผ่านบัตรเครดิต/บัตรเดบิต
  - ชำระเงินผ่านใบนำฝากผ่านธนาคาร และจุดบริการต่างๆ (Bill payment via Bank or Counter Service)
  - ชำระเงินผ่าน Mobile Banking (QR Code)

### การยืนยันตัวตนด้วยตนเอง (eKYC)

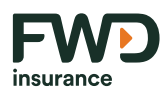

้ลูกค้าจะได้รับ link การยืนยันตัวตนด้วยตนเอง (eKYC) ทาง SMS ตามตัวอย่างด้านล่าง โดย link จะถูกส่งหลังจากลูกค้าเลือกวิธีชำระเบี้ยประกันภัยบนหน้าจอ FWD CUBE เรียบร้อยแล้ว

| < | FWDLife                                                                                                    | Q | : |
|---|----------------------------------------------------------------------------------------------------|---|---|
| • | <b>C</b><br>แตะเพื่อโหลดตัวอย่าง                                                                                              |   |   |
|   | ขอบคุณที่ซื้อกรมธรรม์ FWD<br>กรุณายืนยันตัวตนของผู้ชำ<br>ระเบี้ยฯ ผ่านลิงก์ <u>https://</u><br><u>fwdthuat.page.link/nQHY</u> |   |   |
| • | <b>C</b><br>แตะเพื่อโหลดตัวอย่าง                                                                                              |   |   |

ขั้นตอนการยืนยันตัวตนด้วยตนเองจะประกอบด้วย

- 1. การพิสูจน์ตัวตนลูกค้าในระบบทะเบียนราษฎร (DOPA)
- 2. การยืนยันตัวตนด้้วยการสแกนใบหน้า (Face Recognition)
- การยืนยันการซื้อประกันภัยผ่าน OTP

ลูกค้าจะต้องทำขั้นตอนการพิสูจน์ตัวตน (DOPA) และการยืนยันการซื้อประกันภัย OTP ให้สำเร็จ ระบบจึงจะดำเนินการส่ง link สำหรับชำระเบี้ยประกันภัยให้ลูกค้าใน ขั้นตอนถัดไป

 กรณีลูกค้าต่างชาติและลูกค้าที่บัตรประชาชนขึ้นต้นด้วย 6 7 8 9 จะข้ามขั้นตอน พิสูจน์ตัวตน (DOPA)

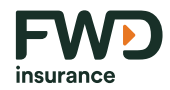

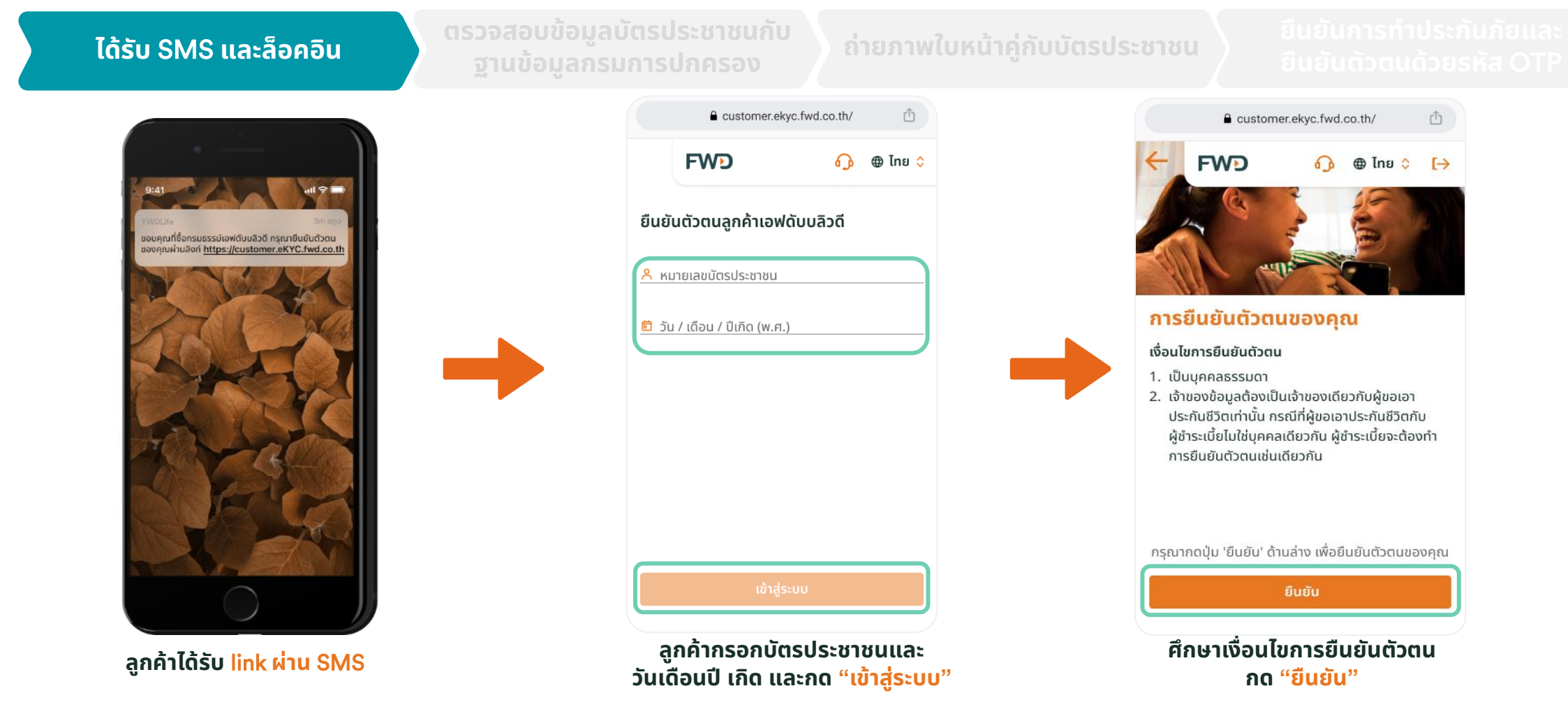

85

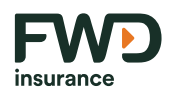

### ้ลูกค้าต้องยืนยันการทำประกันภัยและยืนยันตัวตนด้วยรหัส OTP ตามขั้นตอนด้านล่าง

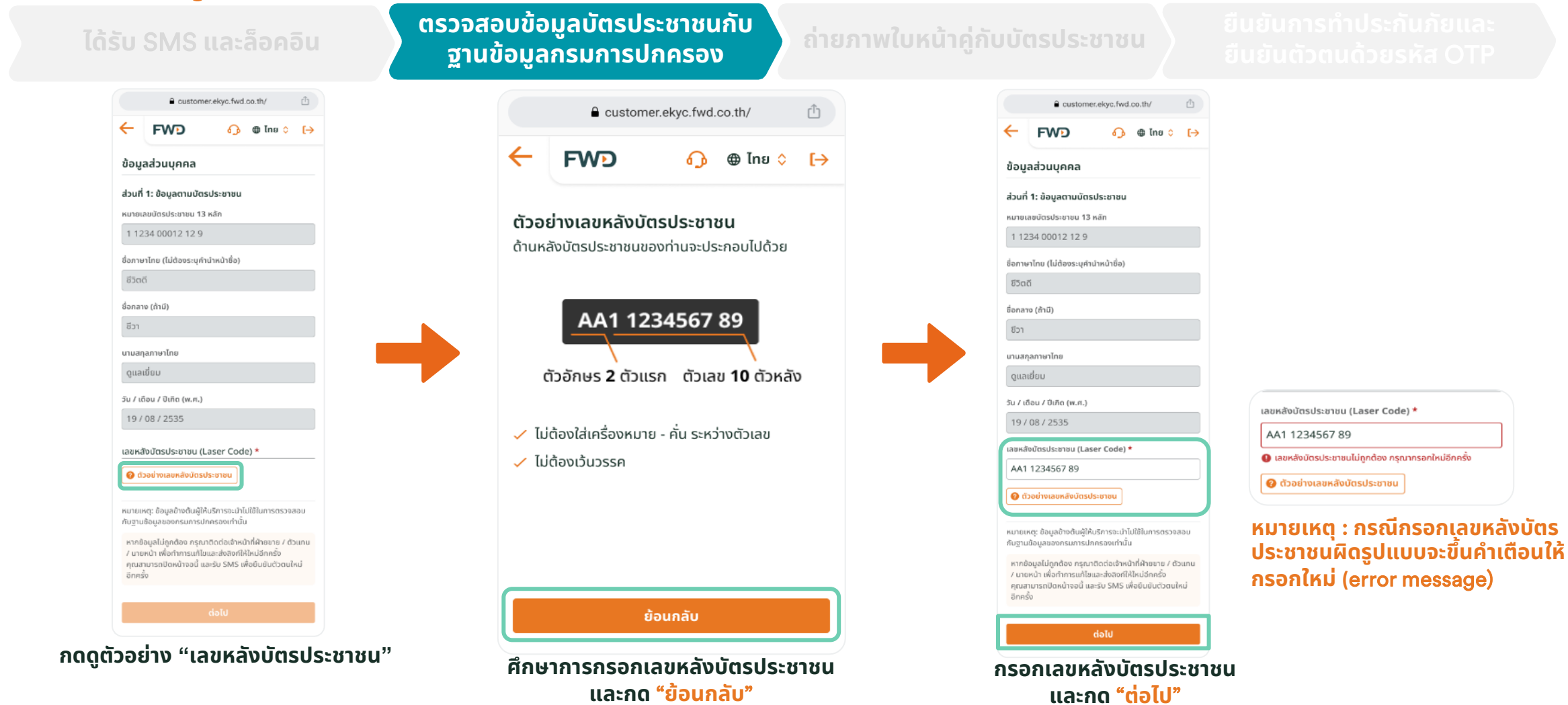

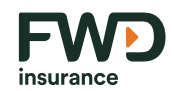

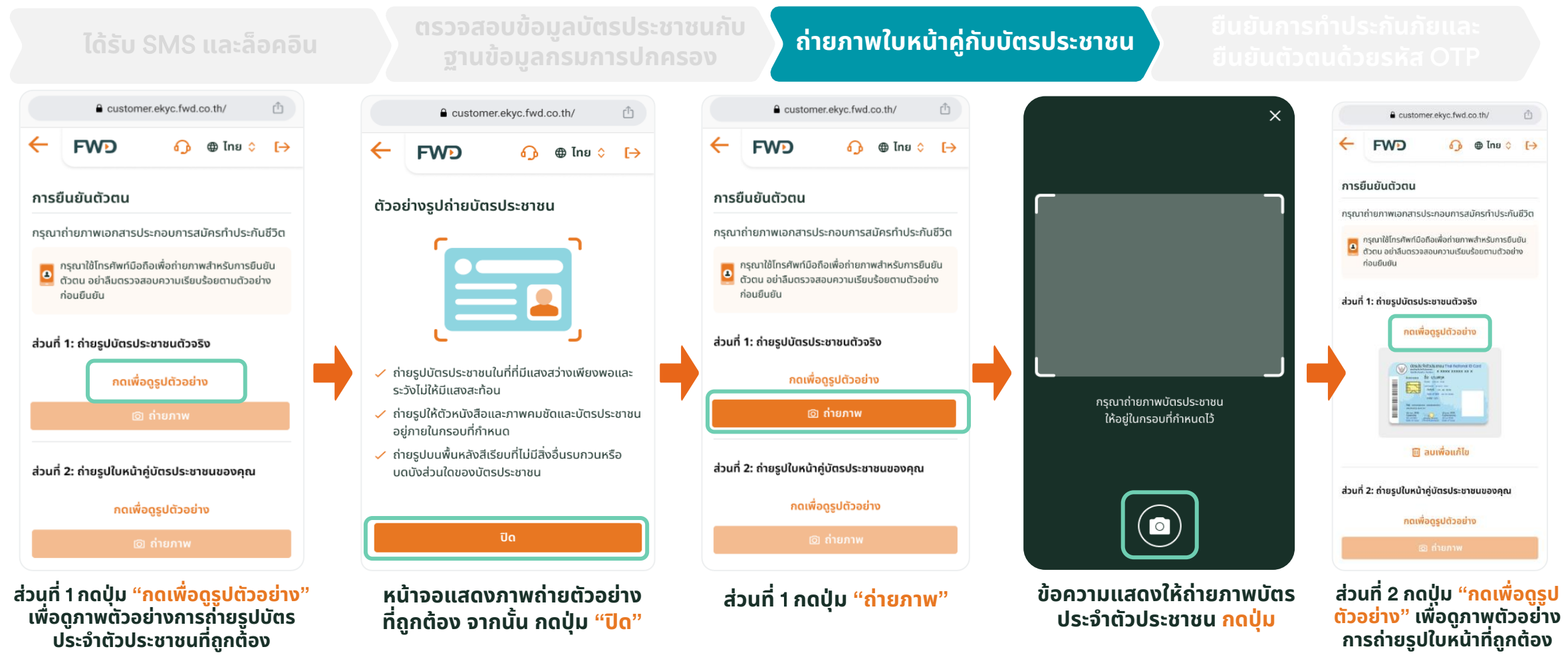

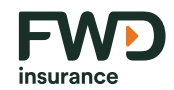

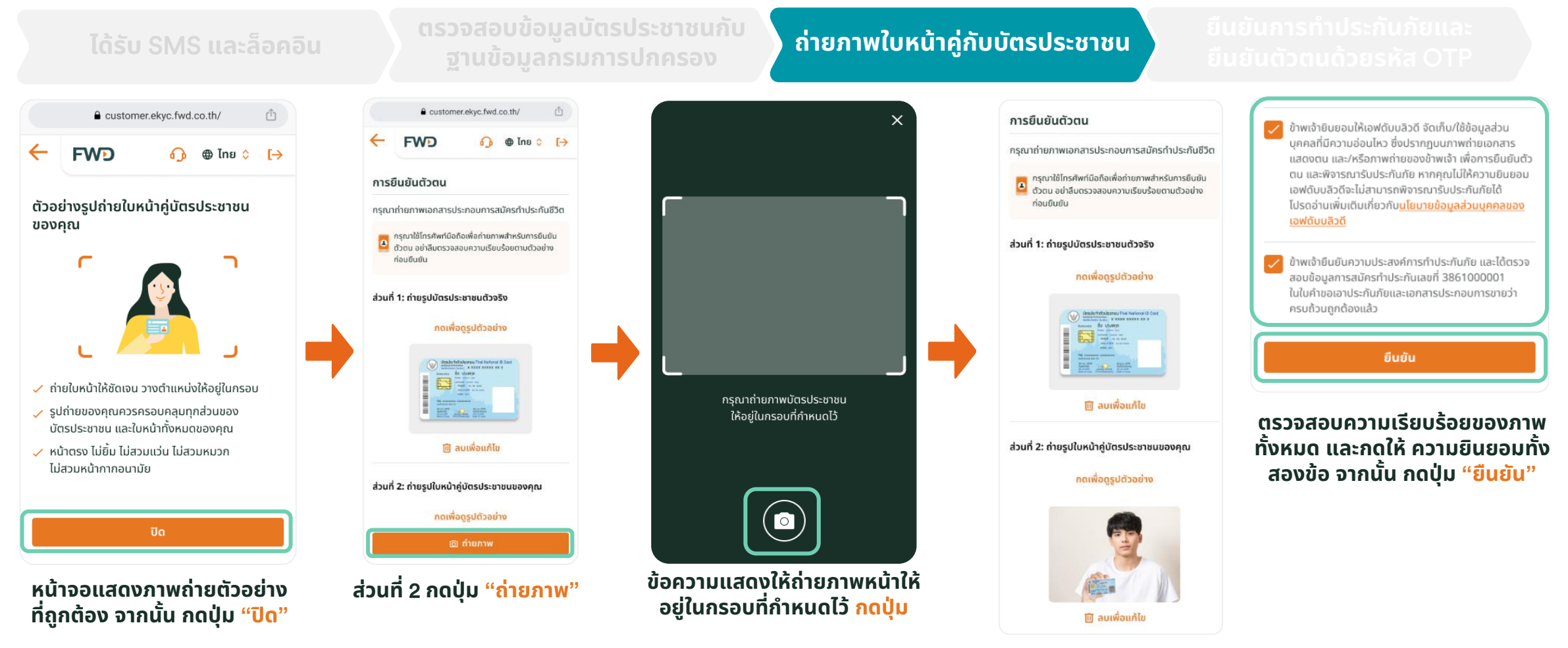

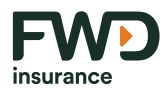

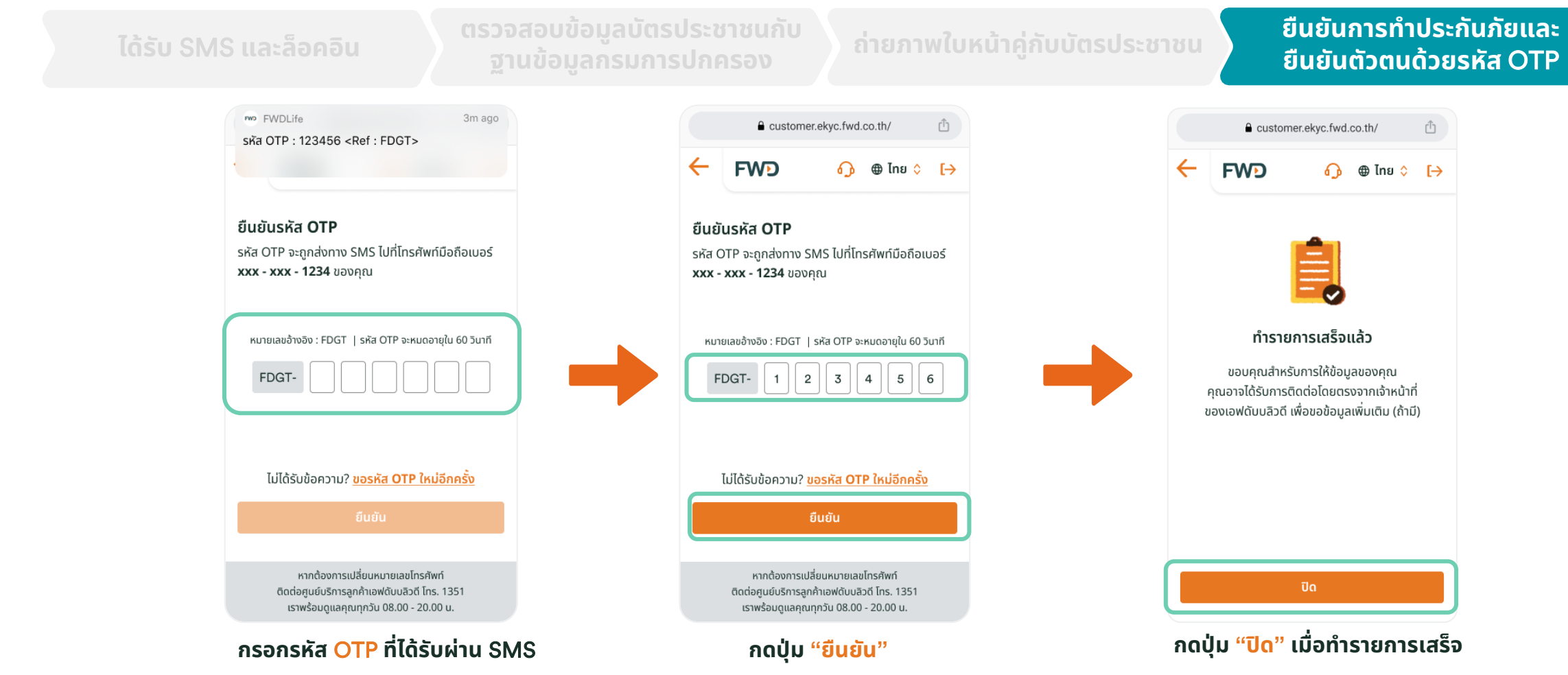

### ้ชำระเงิน l บัตรเครดิต

บัตรเครดิต/บัตรเดบิต - •

หากลูกค้าเลือกชำระเบี้ยประกันภัยด้วยบัตรเครดิต (Credit Card) ก่อนที่ link ชำระเบี้ยประกันภัยจะถูกส่ง ระบบจะตรวจสอบลูกค้าผ่านการยืนยันตัวตนว่าสำเร็จหรือไม่ หากสำเร็จระบบจะส่ง link สำหรับชำระเบี้ยประกันภัยด้วยบัตรเครดิต

Q FWDLife ตามที่คุณ Dr. Atthapol Chuaynukij ได้สมัครขอเอา ประกันภัยเลขที่ D123456 กรุณาคลิกที่ลิงก์ <u>https://</u> <u>CCxyz.com</u> เพื่อชำระเบี้ย ประกันภัยจำนวน 20 บาท ผ่าน บัตรเครดิต (ลิงก์จะหมดอายุ ภายใน 30 นาที) ขอขอบคุณที่ ให้ความสนใจในผลิตภัณฑ์ของ FWD C แตะเพื่อโหลดตัวอย่าง •

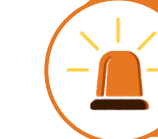

Link มีอายุการใช้งาน 30 นาทีเท่านั้น หาก Link หมดอายุ ้ผู้เสนอขายต้อง สร้างลิงก์เพื่อนำส่งให้ลูกค้าใหม่

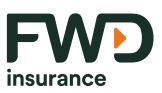

# การชำระเงิน l ใบนำฝากผ่านธนาคารและจุดบริการต่างๆ

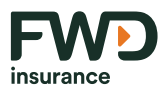

### (Bill payment via Bank or Counter Service)

ใบนำฝากผ่านธนาคารและจุดบริการต่างๆ

| insurance                                                                                                    | บริจิท เอฟสับปรีวิธี ประกิษธีวิธี จำกัด (บรายบ)           เอที่ 100 เอริ อากาสไปอสายไป (ครายเหนาย)           บริจิท เอฟสับปรีวิธี ประกิษธีวิธี จำกัด (บรายบ)           บริจิท เอฟสับปรีวิธี ประกิษธีวิธี จำกัด (บรายบ)           บริจิท เอฟสับประกิษธ์วิธี ประกิษธ์วิธี จำกัด (บรายบ)           บริจิท เอฟสับประกิษธ์วิธี ประกิษธ์วิธี กระการ กระสองของกระกะ<br>ระปะการ           บริจิท กระกิษธ์วิธี กระการ           บริจิท กระกิษธ์วิธี กระการ           บริจิท กระกิษธ์วิธี กระการ           ระทิยธ์วิธี กระการ           ระทิยธ์รายร           ระทิยธ์รายร           ระทิ | ใบรับเงื<br>เอขท์                                                                                                    | หชั่วคราวงวดแรก<br>BP PP-01-23-0034060                          |
|----------------------------------------------------------------------------------------------------|----------------------------------------------------------------------------------------------------|----------------------------------------------------------------------------------------------------|-----------------------------------------------------------------|
| ใบน้ำฝาก เพื่อชำระเบี้ยประกันภัย                                                                                                    | ผ่านธนาคารและจุดบริการต่าง ๆ(เฉพาะเงินสด)                                                                                                    |                                                                                                    |                                                                 |
| มาทารไทยธนราด Com Code : 2950, S           ๑         ร.ทิงทาฟิรย์ Com Code : 0216 (ถนนวิ           ๑         ร.กรุงเทพ (BR 0142) (Service Code : FT           ๑         ร.กรุงเทพ (BR 0142) (Service Code : FT           ๑         ร.กรุงไทย Com Code : 6880           ๑         ร.ออมสิน Com Code : FWDL           ๑         ร.ออมสิน Com Code : 50026           ๑         ร.กรุงหรือยุธยา Com Code : 47769           ๑         ร.ครูงเหมือยุธยา Com Code : FWD01, S | ervice Code: 0143 (ATM & Electronic)<br>ทยุ่) (รุรกิจ) 📷 📝 เดาน์เตอร์เซอร์วิส เขเว่นอีเลฟเว่น (ไม่เกิน 49,000 บาท)<br>VDLFE) Com Code : 14230<br>🔛 ทรูมันนิ้วอลเล็กแอปพลิเตชั่น (หรีค่ารรรมเนียม) (ไม่เกิน 30,000 บาท)<br>ເอีย ข่าระห่านมืออื่อด้วยบริการ mPAY (ไม่เกิน 30,000 บาท)<br>Lotury โลดัส ทุกสาขาทั่วประเทศ (ไม่เกิน 49,000 บาท)<br>io AIS Shop, Telewiz และจุดรับข่าระเงินเอ็มเปย์ สเตชั่น (ไม่เกิน 49,000 บาท)<br>ervice Code: FWD01                                                                                                    | ไข้เป็นเอกสารนำไปข่าระเบี้ยบ<br>SERVICE CODE:<br>ชื่อลูกค้า (Name) <u>นางสาว N</u><br>รพัลย้างอิง 1 (Ref. No#1) 8<br>รพัลย้างอิง 2 (Ref. No#2) 8 | ประกันภัยให้ถึง 27/01/2566<br>Mach ML<br>21033570<br>ม่21033570 |
| สำหรับ 🗹 เบี้ยงวดแรก                                                                                                    |                                                                                                    |                                                                                                    |                                                                 |
| ชาระโดย เ⊻ เงินสด <u>100,000</u><br>รวมจำนวนเงินที่ชำระทั้งสิ้น <sup>10</sup>                                                                                                    | ) מכונ 0000                                                                                                    | ายนี้งแต่บบาทถ้า                                                                                                    | บาท                                                             |
| หมายเหตุ: 1. ใบรับเงินชั่วคราวฉบับนี้ จะมีผ<br>2. จะฟ้องยืนยันด้วยการพิมพ์แถ<br>3. พากทำนไปใต้รับใบเสร็จรับเงิ<br>4. ใบรับเงินชั่วคราวฉบับนี้ จะพ<br>ตามใบรับเงินชั่วคราวฉบับนี้เ                                                                                                    | อบังคับฟอเมื่อลงนามโดยผู้รับเงิน หรือเจ้าหน้าที่ธนาคาร และมีตราประทับของธนา<br>บร้อมูด (Line printer) จากระบบของธนาคาร<br>นเบี้ยประกันภัยฉบับจริงภายใน 30 วัน กรุณาติดต่อบริษัท โดยทันที โทร. 1351<br>เป็นอันลิ้นผลทันทีที่บริษัท ได้ออกไบเสร็จรับเงินเบี้ยประกันภัยไว้เป็นหลักฐานแล้ว<br>ส่ว หรือบริษัทไม่สามารถเรียกเก็บเงินได้<br>1033670 27012023 10000000                                                                                                    | คาร                                                                                                    | " /<br>บเงิน / เข้าหน้าที่ธนาคาร<br>(สำหรับลูกค้า)              |

วิธีนี้จะไม่แตกต่างกับการขายแบบพบหน้า (F2F) คือ ลูกค้าจะทำรายการต่อเนื่องจากส่งใบคำขอเข้า ระบบ ระบบจะส่งเอกสาร submission ให้ลูกค้า ทาง email

#### **หมายเหตุ** : ผู้เสนอขาย**ไม่ควรรับเงินสดจากลูกค้า**

และต้องแนะนำวิธีการชำระเบี้ยประกันชีวิตผ่าน ธนาคารและจุดบริการต่างๆด้วยตัวลูกค้าเอง

<sup>90</sup> เอกสารนี้ จัดทำขึ้นเพื่อเสริมสร้างความเข้าใจ ให้กับตัวแทน/นายหน้าเท่านั้น มิใช่ส่วนหนึ่งของสัญญาประกันภัย หรือเอกสารที่ผูกพันกับบริษัท ข้อกำหนดความคุ้มครองระบุไว้ในกรมธรรม์ประกันภัยที่ออกให้กับผู้ถือกรมธรรม์ ห้ามนำไปใช้ประกอบการเสนอขาย แสดง เผยแพร่ หรือแจกจ่ายแก่ลูกค้า ผู้ขอเอาประกันภัย สงวนสิทธิ์ตามกฎหมาย ห้ามเผยแพร่ต่อบุคคลอื่น ห้ามทำซ้ำ หรือ ดัดแปลง ไม่ว่าส่วนหนึ่งส่วนใดของเอกสารนี้

## ชำระเงิน l โมบายแบงก์กิ้ง (QR Code)

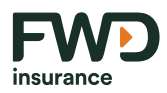

### Mobile Banking

หากลูกค้าเลือกชำระเบี้ยประกันภัยด้วยโมบายแบงก์กิ้ง (QR Code) ก่อนที่ link ชำระเบี้ยประกันภัยจะถูกส่ง ระบบจะตรวจสอบลูกค้าผ่านการยืนยันตัวตนว่าสำเร็จหรือไม่ หากสำเร็จระบบจะส่ง link สำหรับชำระเบี้ยประกันภัยด้วย QR Code โดย link ของ QR Code มีอายุ 1 เดือน

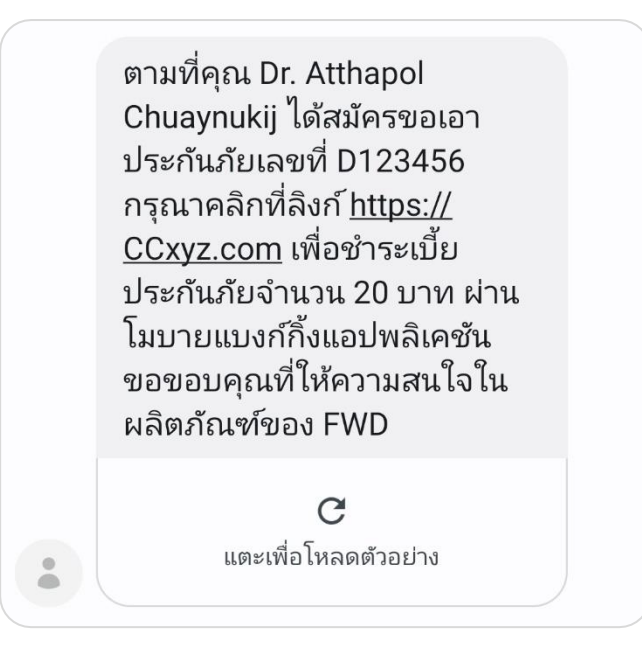

## ้ชำระเงิน l การนำส่ง Link ชำระเบี้ยประกันภัยใหม่

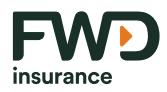

หากกรณีลูกค้าชำระเบี้ยฯ ไม่สำเร็จ เนื่องจาก link หมดอายุ หรือลูกค้าไม่ได้รับ link ชำระเบี้ยประกันภัย ผู้เสนอขายสามารถ generate link ชำระเบี้ยประกันภัยให้ลูกค้าใหม่อีกครั้ง โดยไปที่เมนู "ข้อเสนอที่บันทึกไว้" จากนั้นเลือก กรมธรรม์ที่ต้องการส่ง link ชำระเบี้ยประกันภัย และเลือกวิธีชำระเบี้ย และกดปุ่ม <mark>"ส่งการชำระเงินอีกครั้ง</mark>"

| ชั้นดอนต่อไป, ลิงค์ก                                                                                                    | ขอบคุณสำหรับการชำระเงินของคุณ<br>ารชำระเงินจะถูกส่งไปยัง สมร ศรีเมือง (ผู้ชำระเบี้ยประกันภัย) ผ่านทาง +TH 0800833960 หรือ Jinjuta.w@fwd.cor                                    | n               |
|----------------------------------------------------------------------------------------------------|----------------------------------------------------------------------------------------------------|-----------------|
| เลขกรมธรรม์<br>R31000887<br>ผู้ขอเอาประกันภัย<br>สมร ศรีเมือง<br>ผู้ข้าระเงิน<br>สมร ศรีเมือง<br>ชวนลูกค้าดาวน์โหลดฟรี On | เอฟดับบลิวดี ฟอร์ เพนซัน 85/55 (บำนาญแบบลดหย่อนได้)<br>จำนวนเบี้ยประกันภัยที่ชำระ<br>THB 182,960<br>จำนวนงินเอาประกันภัย<br>THB 1,000,000<br>งวดการขำระเบี้ยประกันภัย<br>รายปี |                 |
| <ul> <li>ฟังเพลง เล่นเกม เซ็กสุขภาพ</li> <li>เซ็กกรมธรรม์ออนไลน์ วันครบ</li> </ul>                                        | จัดการกรมธรรม์ ที่เดียวครบ<br>เก้าทนดข่าระ ยื่นเคลมพร้อมติดตามสถานะ ได้ทุกที่ทุกเวลา<br>เส้งการชำว                                                                             | มาระม<br>สะหมอย |

|   | ข้อเสนอที่บันทึกไว้    |                                          |                               |                                  |                            |                                 | 99¢                | 0 |
|---|------------------------|------------------------------------------|-------------------------------|----------------------------------|----------------------------|---------------------------------|--------------------|---|
| 1 | Filtered results: Appl | ication(3)                               |                               |                                  |                            |                                 |                    |   |
|   | ผู้ขอเอาประกันภัย      | ซื่อซ้อเสนอ                              | ผลิตภัณฑ์                     | สถานะ                            | วงเงินประกันชีวิต<br>(บาท) | เบี้ยประกันภัยรายงวด<br>  (บาท) | วันที่อัปเดตล่าสุด | ↓ |
|   | เอสเค เทส              | FWD for Saving 25/15<br>2024-02-07_1517  | FWD for Saving 25/15          | DF2F-รอการยืนยันดัว<br>ตน (eKYC) | 1,000,000                  | 94,960<br>/ รายปี               | 07/02/2567         | > |
|   | สมร                    | คุณสมร                                   | Whole Life 90/20 (Non<br>Par) | Application                      | 5,922,769                  | 118,086<br>/ รายปี              | 22/01/2567         | > |
|   | สมร ศรีเมือง           | FWD for Pension 85/55<br>2024-01-22_1621 | FWD for Pension 85/55         | DF2F-รอการยืนยันตัว<br>ดน (eKYC) | 1,000,000                  | 182,960<br>/ ราชปี              | 22/01/2567         | > |
|   |                        |                                          |                               |                                  |                            |                                 |                    |   |
|   |                        |                                          |                               |                                  |                            |                                 |                    |   |
|   |                        |                                          |                               |                                  |                            |                                 |                    |   |
|   |                        |                                          |                               |                                  |                            |                                 |                    |   |
|   |                        |                                          |                               |                                  |                            |                                 |                    |   |

# หน้าจอสรุปการซื้อแบบประกันภัยสำเร็จ

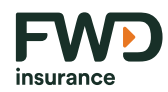

| เลขกรมธรรม์<br>R31000887<br>ผัชอเอาประกันภัย                                                                 | เอฟดับบลิวดี ฟอร์ เพนชัน 85/55 (บำนาญแบบลดหย่อนไ<br>จำนวนเบี้ยประกันภัยที่ชำระ                   | ດ້) FWD<br>insurance |     |
|----------------------------------------------------------------------------------------------------|--------------------------------------------------------------------------------------------------|----------------------|-----|
| สูมรถาบาย<br>สมร ศรีเมือง<br>ผู้ข่าระเงิน<br>สมร ศรีเมือง                                                    | <sup>THB</sup> 182,960<br>จำนวนเงินเอาประกันภัย<br>THB 1,000,000                                 |                      |     |
|                                                                                                    | งวดการชำระเบี้ยประกันภัย<br>รายปี                                                                |                      |     |
| ชวนลูกค้าดาวน์โหลดฟรี O<br><ul> <li>ฟังเพลง เล่นเกม เซ็กสุขภาพ</li> <li>เซ็กกรมธรรม์ออนไลน์ วันคะ</li> </ul> | nne by FWD<br>จัดการกรมธรรม์ ที่เดียวครบ<br>บกำหนดชำระ ยื่นเคลมพร้อมติดตามสถานะ ได้ทุกที่ทุกเวลา |                      | เอร |
|                                                                                                    |                                                                                                  | สนกระเลข             |     |

#### เอกสารใบสมัครส่งเข้าระบบ "สำเร็จ"

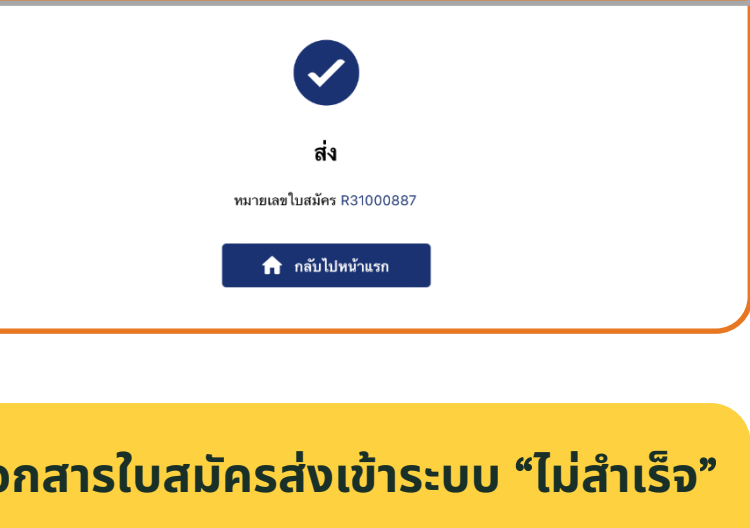

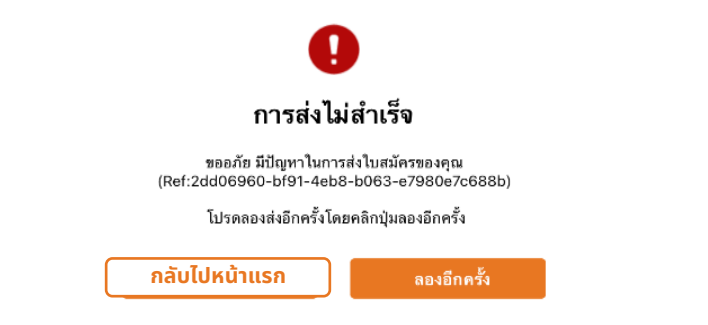

#### ้เมื่อตรวจสอบรายการถูกต้องเรียบร้อยแล้ว คลิกที่ปุ่ม "ส่งใบสมัคร"

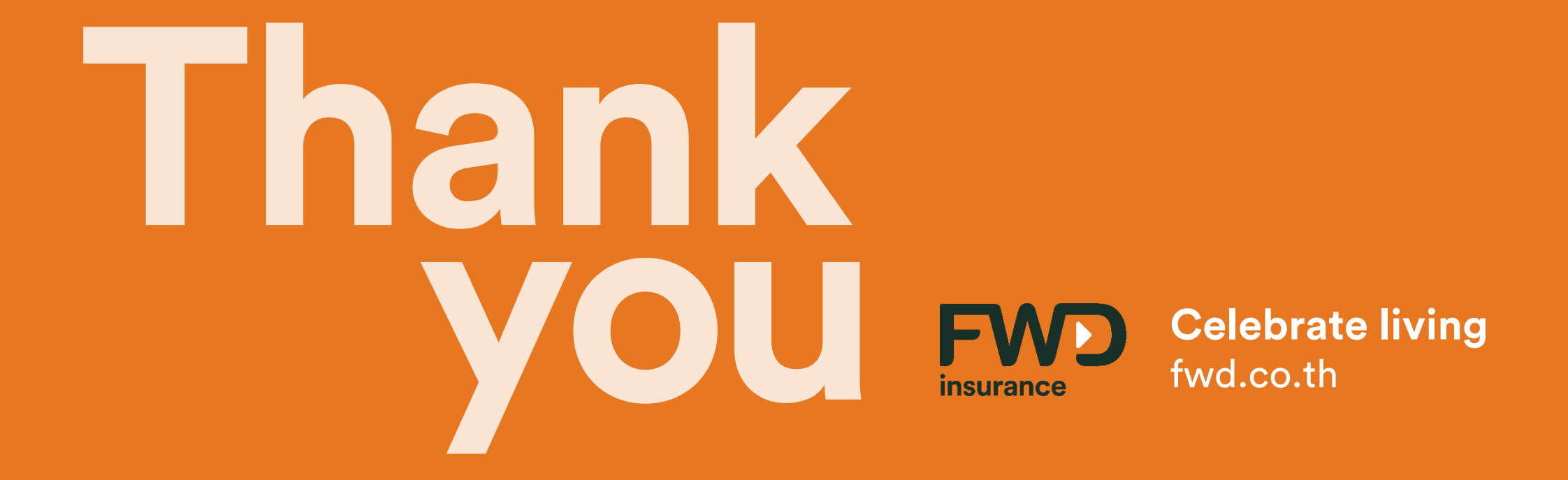